# 

CM2-MGG210-2001

# MagneW3000 PLUS **Smart Electromagnetic Flowmeter Model MGG14C User's Manual** Yamatake Corporation

## Printed in Japan - ©1999 by Yamatake Corporation ALL RIGHTS RESERVED

While this information is presented in good faith and believed to be accurate, Yamatake Corporation disclaims the implied warranties of merchantability and fitness for a particular purpose and makes no express warranties except as may be stated in its written agreement with and for its customer.

In no event shall Yamatake Corporation be liable to anyone for any indirect, special or consequential damages. This information and specifications in this document are subject to change without notice.

MagneW is a trademark of Yamatake Corporation

Preface

Thank you for purchasing the Yamatake Corporation MagneW 3000 PLUS Smart Electromagnetic Flowmeter. This product is a highly reliable, high performance electromagnetic flowmeter converter for general use. It has been developed based on our extensive experience and field record. This converter suits a wide range of application and is easy to use in on-site operation.

# **Unpacking and Inspecting Your Product**

| Unpacking<br>the product     | This device is a precision instrument and should be handled with care to pre-<br>vent damage or breakage.                                                                                                    |
|------------------------------|----------------------------------------------------------------------------------------------------|
|                              | After unpacking the device, verify that the following items are included:                                                                                                    |
|                              | <ul> <li>The converter itself</li> <li>Standard accessories</li> <li>MagneW Setting Data Sheet</li> <li>Test report</li> </ul>                                                                                                    |
| Verifying the specifications | The specifications of this device are written on its attached identification<br>plate. Compare these specifications with those listed in the Appendix, "Sys-<br>tem Standard Specifications and Model Numbers," and verify that all specifi-<br>cations on the plate are correct, paying special attention to the following: |
|                              | <ul> <li>Basic model number</li> <li>Power supply</li> <li>Output/communications</li> <li>Contact input/output</li> </ul>                                                                                                    |
| Inquiries                    | If you have any questions regarding the specifications of this device, contact<br>your nearest Yamatake Corporation office or Yamatake Corporation repre-<br>sentative. When making an inquiry, make sure to provide the model number<br>and product number of this device.                                                  |
| Storage                      | When storing this device before use, observe these precautions:                                                                                                    |
| pressutions                  | <ul><li>Store it indoors at room temperature and humidity, in a place safe from vibration or shock.</li><li>Store it in the same condition as it was shipped.</li></ul>                                                                                                    |
|                              | When storing this device after use, follow these steps:                                                                                                    |
|                              | 1. Attach the display cover, the terminal box cover, and the water-proof gland to keep out moisture.                                                                                                    |
|                              | <ol> <li>Replace the product in its original packaging.</li> <li>Store it indoors at normal temperature and humidity and in a place safe from vibration or shock.</li> </ol>                                                                                                    |
|                              |                                                                                                    |

# **Safety Precautions**

| Introduction | Correct installation, correct operation and regular maintenance are esensure safety when using this device. Don't use the system, befor and understanding the safety precautions described in this manual art to follow the instructions on installation, operation and maintenance |                                                                                                    |
|--------------|----------------------------------------------------------------------------------------------------|----------------------------------------------------------------------------------------------------|
| Signal words | Two kinds of safety Caution. The meaning                                                                                                    | y precaution are used in this manual —Warning and ng of these is as follows:                                                               |
|              | <b>Warning</b>                                                                                                    | Potentially hazardous situation which, if not avoided, could result in death or serious injury.                                            |
|              | <b>▲</b> Caution                                                                                                    | Failure to observe these precautions may produce<br>dangerous conditions that could result in injury to the<br>user or in physical damage. |

## MagneW3000 PLUS Electromagnetic Flowmeter CE Conformity Supplement

CE CONFORMITY: This product is in conformity with the protection requirements of the following European Council Directive: 89/336/EEC,the EMC Directive and 73/23/EEC, Low Voltage Directive. Conformity of this product with any other "CE Mark" Directive(s) shall not be assumed.

| EMC Directive / Standard                                   | PC | Conformity                                                 | Notes |
|------------------------------------------------------------|----|------------------------------------------------------------|-------|
| ELECTROMAGNETIC COMPATIBILITY:89/336/EEC,                  |    |                                                            |       |
| EMC Directive                                              |    |                                                            |       |
| EMISSIONS: EN 50081-2-1993, Generic Emissions,             |    |                                                            |       |
| Industrial                                                 |    |                                                            | ĺ     |
| EN 55011-1991, Group 1, Class A, Industrial Control        |    | 30~37 dBµV/m at 30m                                        | 1     |
| Equipment, 150 KHz-1000 MHz                                |    |                                                            | ĺ     |
| IMMUNITY: EN 50082-2-1995, Generic Immunity,               |    | PERFORMANCE: Unless otherwise noted, the                   |       |
| Industrial. Performance Criteria(PC) A or B as applicable. |    | performance of this product, at the specified levels of    | Í     |
|                                                            |    | electromagnetic interference, is within the specifications | Í     |
|                                                            |    | for "Performance Under Rated Conditions".                  | ĺ     |
| EN 61000-4-2-1995 (IEC 1000-4-2-1995),ESD,                 | В  | 4kV Contact                                                |       |
| Electrostatic Discharge                                    | В  | 8kV Air                                                    |       |
| ENV 50140-1993 (IEC 1000-4-3-1995), Radiated RF            | Α  | 10 V/m                                                     | 1     |
| Fields, 80-1000MHz                                         |    |                                                            |       |
| ENV 50204-1995 Radiated RF Fields, 900 MHz                 | Α  | 10 V/m                                                     | 1     |
| EN 61000-4-4-1995 (IEC 1000-4-4-1995), Electrical Fast     | В  | 2 kV Process Measurement & Control                         |       |
| Transients/Burst                                           |    |                                                            |       |
| ENV 50141-1993, Conducted RF Fields, 150 kHz-80 MHz        | A  | 10V                                                        | 1.2   |

### NOTES:

- PC = Performance Criteria
- Twist pair cables required for all I/O interface circuits.
   In case of remote model two core double shield cable in metal conduit pipe required for the input line in connection with detector.
- 2. Error up  $\pm 100\%$  of the converter output value between the noise frequency 1 to 80 MHz.

| LV Directive                    | Conformity                                                                |
|---------------------------------|---------------------------------------------------------------------------|
| LOW VOLTAGE DIRECTIVE:73/23/EEC | EN 61010-1, Safety requirements for electrical equipment for measurement, |
|                                 | control and laboratory use Part 1: General requirements                   |

# MagneW3000 PLUS Electromagnetic Flowmeter Documentation Supplement

| 1.Mains Supply           | The symbol for a.c. o                       | or d.c. on the | name plate is as follows:                                      |
|--------------------------|---------------------------------------------|----------------|----------------------------------------------------------------|
|                          | $\sim$                                      | for a.c. po    | ower supply                                                    |
|                          |                                             | for d.c. po    | ower supply                                                    |
| 2.Fuse Marking           | $\wedge$                                    |                |                                                                |
|                          | The fuse cannot be re                       | placed by th   | ne operator.                                                   |
|                          | Fuse rating and electr                      | ric characteri | istics are as follows:                                         |
|                          | Fuse rating :                               | Voltage        | 250V                                                           |
|                          |                                             | Current        | 3A                                                             |
|                          | Maker type:                                 | 239003(L       | ITTEL FUSE)                                                    |
|                          | on the external surface                     | internal       | re earthing terminals in the terminal box and ng (see figure). |
|                          | Remote m                                    | odels          | Integral models                                                |
|                          | An external switch o                        | or circuit-bre | eaker must be installed near the MagneW                        |
|                          | PLUS on the power li                        | ine.           |                                                                |
| 4.Equipment<br>operation | Power line is connected opened when power i | ed to comme    | ercial power. The terminal cover must not be                   |

## How this Manual is Organized and Used

Organization and Method of Use This user's manual explains the use of the system and its associated devices in the following order:

#### Chapter 1

This chapter explains the configuration of measuring systems based on this product, the structure of this product and the Smart Communicator (S-SFC), and the names and functions of their respective parts.

#### Chapter 2

This chapter explains the installation and wiring of the system. Persons in charge of the installation of this unit, the piping installation, and the wiring should refer to this chapter.

#### Chapter 3

This chapter explains the procedures for starting-up, operating, and stopping this product. Two operating methods are explained; one uses the data setting device of this product and the other uses the Smart Communicator (S-SFC). Read this chapter when using this product just after installation or after the operation of this product has been halted.

### Chapter 4

This chapter explains the operation of this product using the data setting device.

#### Chapter 5

This chapter describes the procedures to be followed for maintenance and checking of this unit and for troubleshooting. Refer to this chapter when performing maintenance and troubleshooting.

#### Chapter 6

Parts lists of MagneW3000 PLUS converters. Persons repairing MagneW converters should refer to this chapter.

### Appendixes A to B

These appendixes describe the specifications of this product and the S-SFC, the measuring principle of this product, and the model number organization.

Refer to the appendixes to check these items.

# **Detailed Table of Contents**

| Chapter 1 - | Configuration and Structure of the Measuring                                                                                                    | 1 -                                           | . 1                                  |
|-------------|----------------------------------------------------------------------------------------------------|-----------------------------------------------|--------------------------------------|
|             | Outline of this chapter                                                                                                    | •<br>1 -                                      | 1                                    |
| 11          | System Configuration                                                                                                    | 1 -                                           | 2                                    |
|             | Measuring System                                                                                                    | 1 -                                           | 2                                    |
|             | Analog Output and Digital Output                                                                                                    | 1 -                                           | 4                                    |
|             | System Configuration for Analog Output                                                                                                    | •                                             |                                      |
|             | (4 - 20 mA DC output)                                                                                                    | 1 -                                           | 5                                    |
|             | System Configuration for Digital Output (DE Output)                                                                                                    | 1 -                                           | 8                                    |
| 1.2         | Structure of this Unit and Functions of Parts                                                                                                    | 1 -                                           | 9                                    |
|             | Structure of the Device                                                                                                    | 1 -                                           | 9                                    |
| 1.3         | Approval of this Device                                                                                                    | 1 -                                           | 11                                   |
|             |                                                                                                    | _                                             |                                      |
| Chapter 2 - | Installing the Device                                                                                                    | 2 -                                           | 1                                    |
| - /         | Outline of this chapter                                                                                                    | 2 -                                           | 1                                    |
| 2.1         | Before Installation                                                                                                    | 2 -                                           | 2                                    |
|             | Selecting the Installation Site (1)                                                                                                    | 2 -                                           | 2                                    |
| 2.2         | Installation Method                                                                                                    | 2 -                                           | 3                                    |
|             | Installing the Converter                                                                                                    | 2 -                                           | 3                                    |
|             | Electrical Wiring (1)                                                                                                    | 2 -                                           | 5                                    |
|             | Electrical Wiring (2)                                                                                                    | 2 -                                           | 8<br>11                              |
|             | Electrical Wiring (3)                                                                                                    | 2 -                                           | 10                                   |
|             | Electrical Wiring (4)                                                                                                    | 2 -                                           | 12                                   |
|             | Electrical Wiring (5)                                                                                                    | 2 -                                           | 13                                   |
|             | Electrical Wiring (6)                                                                                                    | 2 -                                           | 14                                   |
|             |                                                                                                    | 2 -                                           | 10                                   |
| Chapter 3 - | Operating and Stopping of the Measuring System                                                                                                    | 3 -                                           | 1                                    |
|             | Outline of this chapter                                                                                                    | 3 -                                           | 1                                    |
| 3.1         | Start-up                                                                                                    | 3 -                                           | 2                                    |
| 3.2         | Preparations before Measurement                                                                                                    | 3 -                                           | 3                                    |
|             | Zero Adjustment (1)                                                                                                    | 3 -                                           | 3                                    |
|             | Method Using the Data Setting Device                                                                                                    | 3 -                                           | 4                                    |
|             | Method Using the S-SFC                                                                                                    | 3 -                                           | 6                                    |
| 3.3         | Stopping                                                                                                    | 3 -                                           | 7                                    |
| 3.4         | Setting the Communication Function                                                                                                    | 3 -                                           | 8                                    |
| 3.5         | Setting Write Protection                                                                                                    | 3 -                                           | 10                                   |
| 3.6         | Setting the Empty Detection Function                                                                                                    | 3 -                                           | 11                                   |
| Chapter 4 - | Operation Using the Data Setting Device                                                                                                    | 4 -                                           | 1                                    |
| •           | Outline of this chapter                                                                                                    | 4 -                                           | 1                                    |
| 4.1         | Functions of the Data Setting Device                                                                                                    | 4 -                                           | 2                                    |
|             |                                                                                                    | 4 -                                           | 2                                    |
|             | Data Setting Device                                                                                                    |                                               |                                      |
|             | Operating the Display/Data Setting Device                                                                                                    | 4 -                                           | 5                                    |
|             | Operating the Display/Data Setting Device<br>Screen Organization                                                                                                    | 4 -<br>4 -                                    | 5                                    |
|             | Data Setting Device<br>Operating the Display/Data Setting Device<br>Screen Organization<br>How to Skillfully Operate the Touch Key Switches                                                                                                    | 4 -<br>4 -<br>4 -                             | 5<br>7<br>10                         |
|             | Data Setting Device<br>Operating the Display/Data Setting Device<br>Screen Organization<br>How to Skillfully Operate the Touch Key Switches<br>How to Enter the Operator's Mode                                                                                           | 4 -<br>4 -<br>4 -<br>4 -                      | 5<br>7<br>10<br>11                   |
|             | Data Setting Device<br>Operating the Display/Data Setting Device<br>Screen Organization<br>How to Skillfully Operate the Touch Key Switches<br>How to Enter the Operator's Mode<br>Operating in Operator's Mode                                                           | 4 -<br>4 -<br>4 -<br>4 -<br>4 -               | 5<br>7<br>10<br>11                   |
|             | Data Setting Device<br>Operating the Display/Data Setting Device<br>Screen Organization<br>How to Skillfully Operate the Touch Key Switches<br>How to Enter the Operator's Mode<br>Operating in Operator's Mode<br>Resetting the Damping Time Constant                    | 4 -<br>4 -<br>4 -<br>4 -<br>4 -<br>4 -        | 5<br>7<br>10<br>11<br>12<br>13       |
|             | Data Setting Device<br>Operating the Display/Data Setting Device<br>Screen Organization<br>How to Skillfully Operate the Touch Key Switches<br>How to Enter the Operator's Mode<br>Operating in Operator's Mode<br>Resetting the Damping Time Constant<br>Zero Adjustment | 4 -<br>4 -<br>4 -<br>4 -<br>4 -<br>4 -<br>4 - | 5<br>7<br>10<br>11<br>12<br>13<br>14 |

|             | Setting the Reset Value of the Built-in Flow Counter   | 4 - 16 |
|-------------|--------------------------------------------------------|--------|
|             | Resetting the Built-in Flow Counter                    | 4 - 17 |
|             | Setting/Changing the Preset Value of the Built-in Flow |        |
|             | Counter                                                | 4 - 18 |
|             | Setting/Changing the Flow Rate Indication              | 4 - 19 |
|             | Selecting Modes                                        | 4 - 20 |
|             | Engineering Mode                                       | 4 - 22 |
|             | Setting the ID                                         | 4 - 24 |
|             | Selecting Functions                                    | 4 - 25 |
|             | Relations for Setting Function FXXXX                   | 4 - 27 |
|             | Range Functions                                        | 4 - 31 |
|             | "Built-in Counter Function"                            | 4 - 36 |
|             | "Contact Input Function"                               | 4 - 37 |
|             | "Contact Output Function"                              | 4 - 38 |
|             | Detector Data Setup                                    | 4 - 41 |
|             | Setting the Number of Dummy Detectors                  | 4 - 43 |
|             | Setting the Range                                      | 4 - 44 |
|             | Setting Hysteresis                                     | 4 - 45 |
|             | Selecting the Current Output Method                    | 4 - 46 |
|             | Setting the Specific Gravity                           | 4 - 47 |
|             | Setting/Changing the Coefficient of Compensation       | 4 - 48 |
|             | Setting the Pulse Scale                                | 4 - 49 |
|             | Setting the Pulse Width                                | 4 - 50 |
|             | Setting the Drop-out                                   | 4 - 51 |
|             | Setting High and Low Limit Alarms                      | 4 - 52 |
|             | Setting a 2-stage Flow Rate Alarm                      | 4 - 53 |
|             | Setting the Low Flow Cut                               | 4 - 55 |
|             | Determining the Pulse Output Abnormality Treatment     |        |
|             | Direction                                              | 4 - 56 |
|             | Determining Analog Output Abnormality Treatment        |        |
|             | Direction                                              | 4 - 57 |
|             | Setting the Contact Output Status                      | 4 - 58 |
|             | Maintenance Mode                                       | 4 - 60 |
|             |                                                        | 1 00   |
| Chapter 5 - | Maintenance and Troubleshooting of the Electromag      | gnetic |
|             | Flowmeter                                              | 5-1    |
|             | Outline of this chapter                                | 5-1    |
| 5.1         | Checking Functions                                     | 5-2    |
|             | Checking the Input/Output Signal Loop                  | 5-2    |
|             | Checking the Analog Output                             | 5-3    |
|             | Checking the Pulse Output                              | 5-4    |
|             | Checking the Contact Input/Output Loop                 | 5-5    |
|             | Checking the Excitation Current                        | 5-7    |
|             | False Signal Input by Calibrator                       | 5-8    |
| 5.2         | Troubleshooting                                        | 5-9    |
|             | Overview                                               | 5-9    |
|             | Errors at Start-up                                     | 5 - 10 |
|             | Errors during Operation                                | 5 - 11 |
|             |                                                        |        |

|              | Error Messages and Treatment (Display)       | 5 - 13       |
|--------------|----------------------------------------------|--------------|
| Chapter 6 -  | Parts List                                   | 6 - 1        |
|              |                                              |              |
| Appondix A   | Standard Specifications of this Unit and Med |              |
| Appendix A - | Numbers                                      | Δnnendix Δ.1 |
|              |                                              |              |
| Appendix B - | External View of This Unit                   | Appendix B-1 |

# **Figures and Tables**

| Figure 1-1  | Integral configuration                                 | 1 -  | 1   | 2 |
|-------------|--------------------------------------------------------|------|-----|---|
| Figure 1-2  | Remote configuration                                   | 1 -  | ;   | 3 |
| Figure 1-3  | System configuration for analog output WITHOUT commu   | unic | a-  |   |
|             | tion function                                          | 1 -  |     | 6 |
| Figure 1-4  | System configuration for analog output WITH the commun | ical | tio | n |
|             | function (example setup)                               | 1 -  |     | 7 |
| Figure 1-5  | System configuration for digital output                | 1 -  |     | 8 |
| Figure 1-6  | Structure of the main body                             | 1 -  |     | 9 |
| Figure 2-1  | Wall mounted                                           | 2 -  |     | 3 |
| Figure 2-2  | 2B pipe mounted                                        | 2 -  |     | 3 |
| Figure 2-3  | Integral assembly                                      | 2 -  |     | 4 |
| Figure 2-4  | Terminal arrangement for remote converter              | 2 -  |     | 6 |
| Figure 2-5  | Relation between fluid conductivity and cable length   | 2 -  |     | 8 |
| Figure 2-6  | Outer Dimensions of Signal Cables                      | 2 -  |     | 9 |
| Figure 2-7  | Signal Cable Construction                              | 2 -  |     | 9 |
| Figure 2-8  | Outer Dimensions of Excitation Cables                  | 2 -  | 1   | 0 |
| Figure 2-9  | Excitation Cable Construction                          | 2 -  | 1   | 0 |
| Figure 2-10 | Detector-to-converter connection                       | 2 -  | 1   | 1 |
| Figure 2-11 | Wiring diagram for current output                      | 2 -  | 1   | 3 |
| Figure 2-12 | Wiring diagram for pulse output                        | 2 -  | 1   | 4 |
| Figure 2-13 | Wiring diagram for contact input                       | 2 -  | 1   | 5 |
| Figure 2-14 | Wiring diagram for contact output                      | 2 -  | 1   | 5 |
| Figure 4-1  | Names of data setter parts                             | 4 -  | 1   | 2 |
| Figure 4-2  | Normal direction automatic double range                | 4 -  | 3   | 2 |
| Figure 4-3  | Normal/reverse automatic switching range               | 4 -  | 3   | 4 |
| Table 4-1   | Converter and detector combinations                    | 4 -  | 4   | 2 |
|             |                                                        |      |     |   |

# MEMO

# Chapter 1 - Configuration and Structure of the Measuring System

Outline of this<br/>chapterThis chapter explains the configuration of measuring systems using this unit.• The structure of this unit and the names and functions of its respective parts

are explained.

• The smart communicator (S-SFC) required for communication with this unit is explained.

## **1.1 System Configuration**

## **Measuring System**

#### Introduction

Depending on the way it is combined with the detector, this product is available in two configurations; integral and remote.

- Integral: detector and converter are installed as an integrated unit on the pipe.
- Remote: detector and converter are installed separately and connected by a cable.

Examples of flow measurement systems

Figures 1-1 and 1-2 show examples of measurement systems using the device.

Figure 1-1 Integral configuration

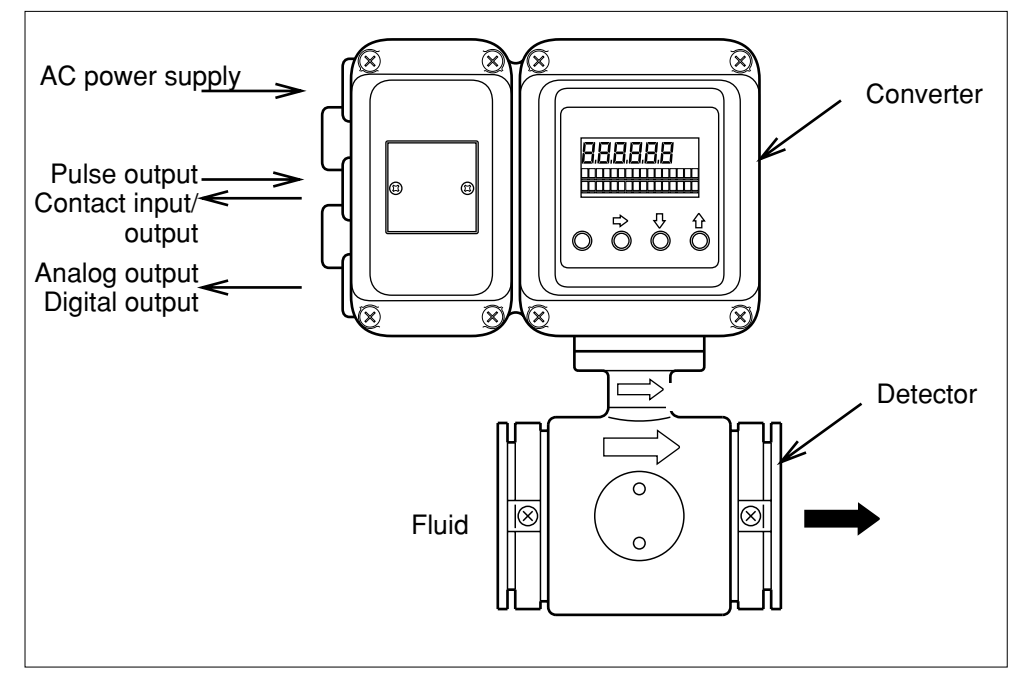

(Continued on next page)

# Measuring System Continued

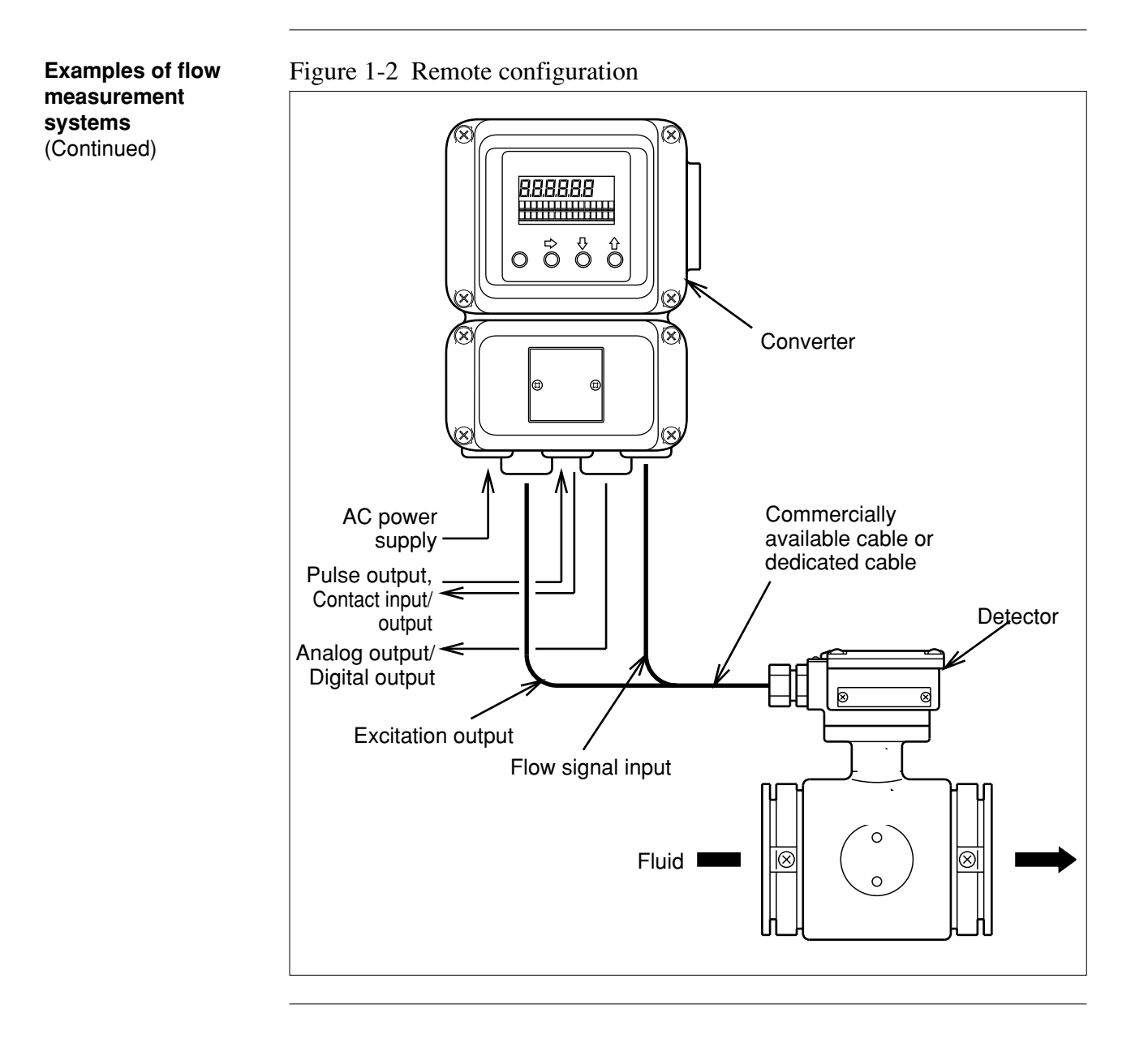

# Analog Output and Digital Output

| Introduction                           | The configuration chosen depends on the purpose: systems with an analog signal output and systems with a digital signal output. Different equipment will be required depending on the output required.   |
|----------------------------------------|----------------------------------------------------------------------------------------------------|
| Analog output<br>(4 - 20 mA DC output) | An analog output system outputs only the instantaneous flow rate as an analog value to the control equipment.                                                                                            |
| Digital output<br>(DE output)          | A digital output system outputs the instantaneous flow rate, the database in the unit, and self-diagnosis to the control equipment.                                                                      |
| Switching output                       | The output for this unit can be selected. Refer to the "selective specifications" in the model number organization.<br>Additionally, output can be changed on-site using the smart communicator (S-SFC). |

# System Configuration for Analog Output (4 - 20 mA DC output)

| Introduction                             | The choice of analog output depends on the purpose: WITH or WITHOUT the communication function. Different equipment will be required depending on the output style chosen.                                                                                                    |
|------------------------------------------|----------------------------------------------------------------------------------------------------|
| WITHOUT the<br>communication<br>function | The DC power supply that transmits the analog output is built into the product.<br>Analog output range is $0.8 \text{ mA} - 22.4 \text{ mA} (-20\% - +115\%)$ .<br>Resistive load is $0 - 600\Omega$ .                                                                                                    |
| WITH the com-<br>munication function     | Install on the receiving side the external power supply (DC power with a current capacity of at least 40 mA) and the external resistive load (min. 250 $\Omega$ required for communication).<br>Analog output range is 3.2 mA - 22.4 mA (-5% - +115%).<br>The DC power is 16 - 45 V DC, and the maximum value of the external resistive load is: |
|                                          | Maximum resistive load ( $\Omega$ ) = $\frac{(\frac{\text{External power supply}}{\text{for communication}} - 8.5\text{V})}{0.025}$                                                                                                    |
|                                          | <ul> <li>Note:</li> <li>For systems WITH the communication function, failure to install the external power supply and the external resistive load, will prevent the analog output from being accepted on the receiving instrument side. Be sure to install the external power supply and the external resistive load as specified.</li> </ul>    |

Continued on next page

## System Configuration for Analog Output (4 - 20 mA DC output)

System configuration WITHOUT the communication function Figure 1-3 shows a sample system configuration in which the instantaneous flow rate measured by the unit is output with a 4 - 20 mA DC analog signal. In this system, the DC power supply that transmits the analog signal is integrated into the unit, which can output the analog signal directly to the host control system.

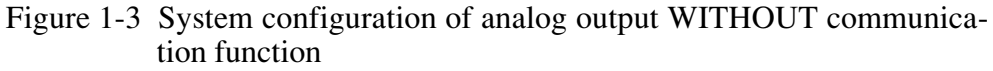

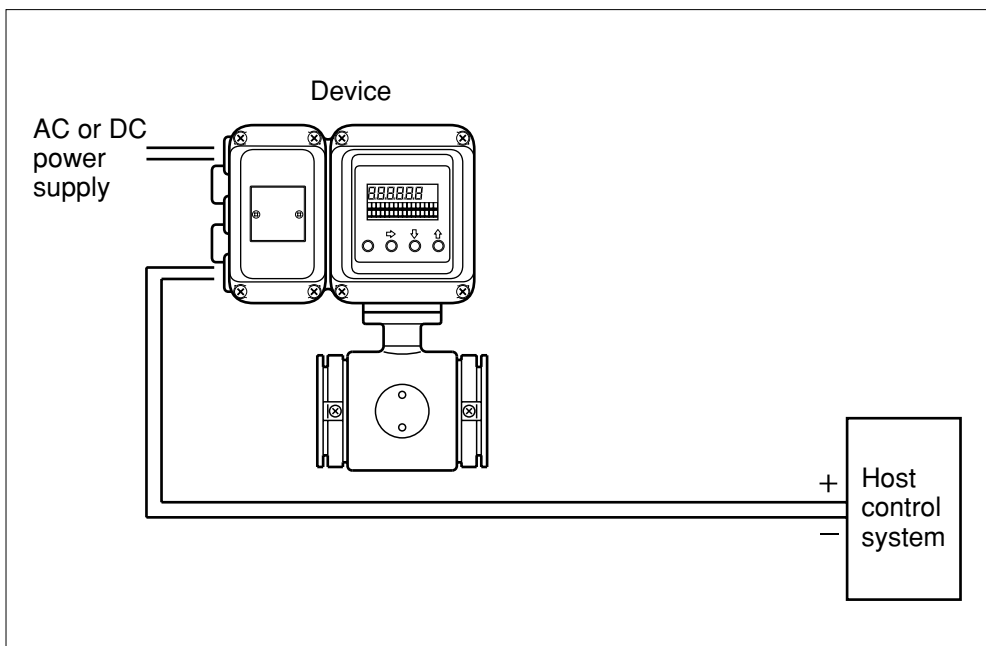

• Smart Electromagnetic Flowmeter (device): Measures flow rate and outputs an analog signal instantaneous flow rate.

Continued on next page

## System Configuration for Analog Output (4 - 20 mA DC output)

System configuration WITH the communication function Figure 1-4 shows a sample system configuration in which the instantaneous flow rate measured by the unit is output with a 4 - 20 mA DC analog signal. In order to enable communications, a DC power supply and a resistance of  $250\Omega$  or more must be installed on the receiving side.

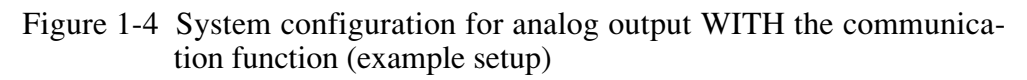

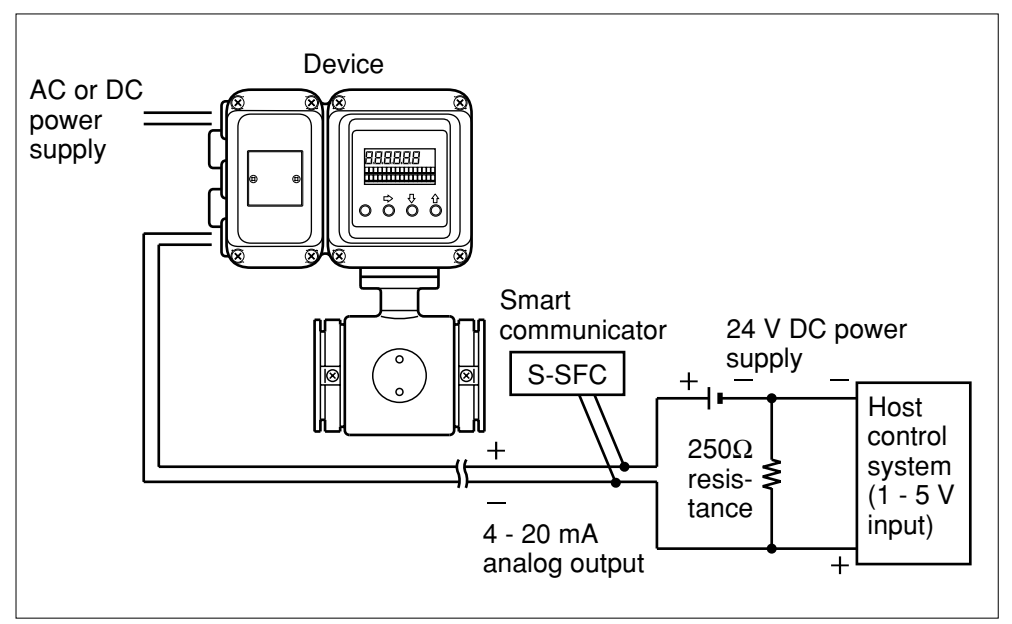

- Smart Electromagnetic Flowmeter (device): Measures flow rate and outputs an analog signal instantaneous flow rate.
- Smart Communicator (S-SFC): Communicates with the device to read data and change the device settings.

# System Configuration for Digital Output (DE Output)

# System configuration

Figure 1-5 shows a system configuration in which the flow rate measured by the unit, the database in the unit, and self-diagnostics are output using the DE (Digital Enhancement) protocol (rules for digital signal communication).

In this system, the DE protocol-based digital signal transmitted from the unit is output to the control system after conversion to an analog signal at the smart protocol converter (SPC). Or, the digital signal is directly transmitted to the control system, if it is capable of receiving the DE protocol-based signal directly.

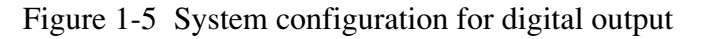

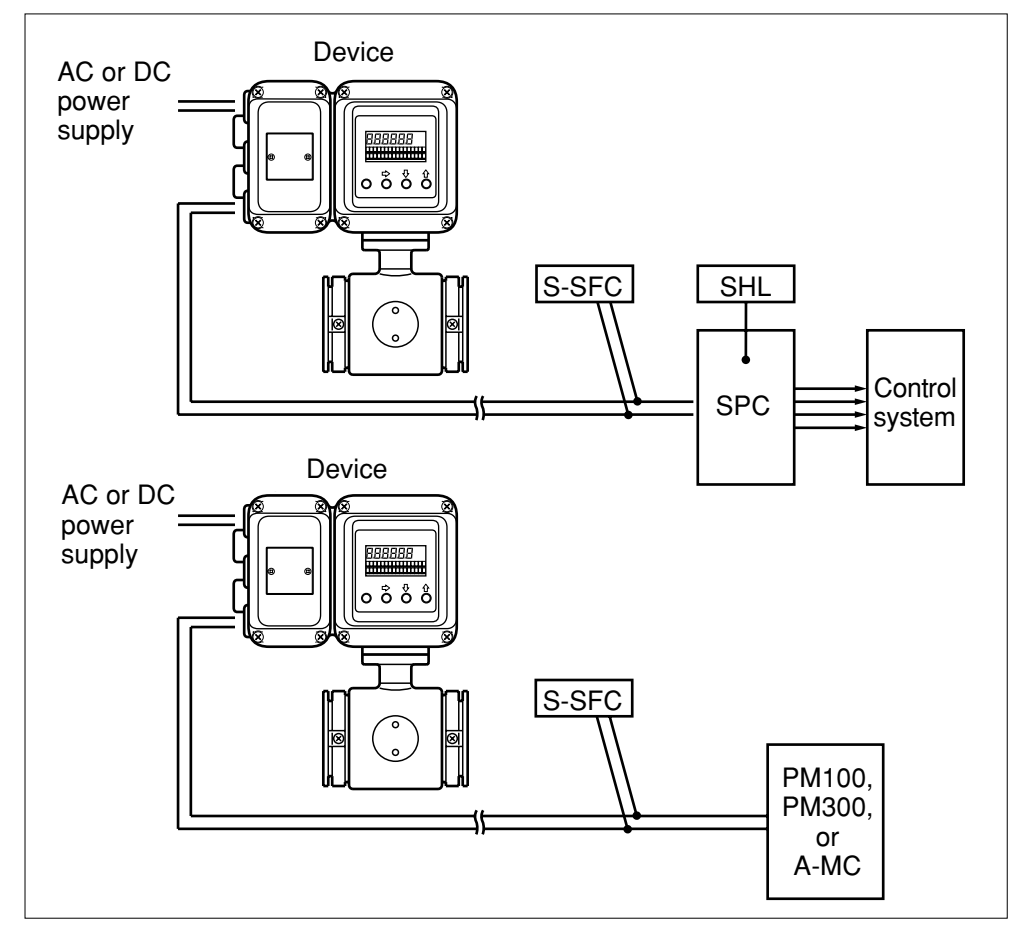

- Smart electromagnetic flowmeter (device): Measures the flow rate and outputs the instantaneous flow rate and unit self-diagnostics using a digital signal.
- Smart protocol converter (SPC): Converts the DE protocol-based digital signal into a 4 20 mA or 1 5 V DC analog signal for output.
- Smart handy loader (SHL): Used to change the SPC settings.
- Smart communicator (S-SFC): Used to communicate with the device to read data and change the device settings.
- PM100: Simultaneously executes such functions as process control on the UCN, regulatory control, sequencing, calculation, and process input/out-put.

## Structure of the Device

#### Main components

This unit consists of the converter main body, the contact I/O card, pulse card, data setting device, and a terminal box.

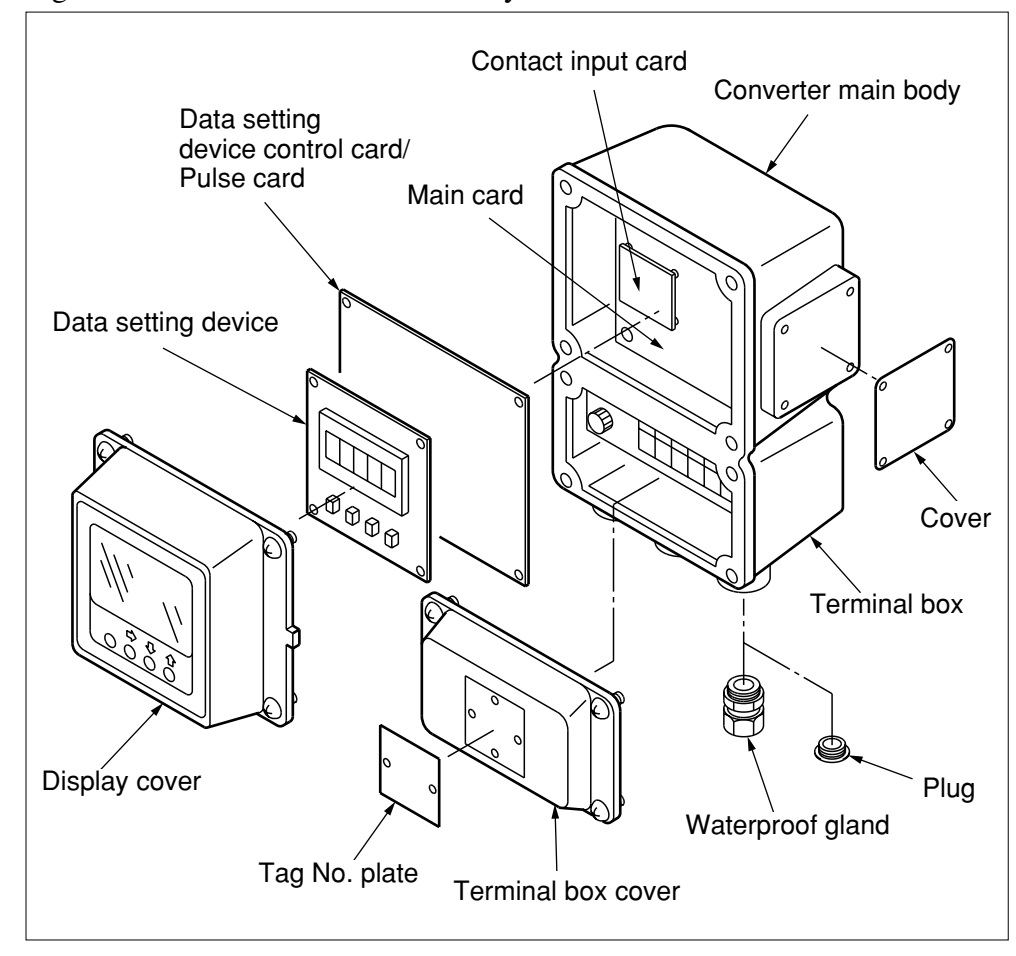

Figure 1-6 Structure of the main body

Continued on next page

# Structure of the Device Continued

# Converter parts and explanation

The following table explains the various parts.

| Name                | Explanation                                                                                                    |
|---------------------|----------------------------------------------------------------------------------------------------|
| Converter main body | <ul> <li>Converts signal electromotive force generated in<br/>the detector into the instantaneous flow rate.</li> <li>Outputs the instantaneous flow rate to the control<br/>equipment as an analog or digital signal.</li> </ul> |
| Data setting device | <ul> <li>Indicates the instantaneous flow rate or the integrated flow rate.</li> <li>The flowmeter functions can be changed using the four keys on the panel.</li> </ul>                                                          |
| Terminal box        | <ul> <li>Encloses the input/output terminals.</li> <li>Contains an integrated 12 kV, 100 A isolator.</li> </ul>                                                                                                    |
| Nameplate           | • Indicates model number, the product number, and the detector constant (EX).                                                                                                    |
| Tag No. plate       | • Indicates tag number as specified in the product order.                                                                                                    |

# **1-3. Approval of this Device**

| Overview                       | If 1/2 NPT wiring connection is selected, this device functions as an FM/CSA, non-incendive-approved model. In this case, the installation standards described in this section must be followed.                                                                            |  |  |
|--------------------------------|----------------------------------------------------------------------------------------------------|--|--|
| Installation of this<br>device | <b>FM/CSA Nonincendive model</b><br>THIS EQUIPMENT IS SUITABLE FOR USE IN CLASS <b>I</b> , DIVISION 2, GROUPS(A, B,<br>C, D), CLASS <b>II/III</b> , DIVISION 2, GROUPS (F, G), OR NON-HAZARDOUS LOCA-<br>TIONS ONLY.                                                        |  |  |
|                                | CAUTION:                                                                                                    |  |  |
|                                | <ol> <li>power supply and internal voltage of ordinary equip ment to the earth shall not exceed AC250V 50/60HZ, DC250V in case of normal /formal conditions.</li> <li>ambient temperature is from - 25 to 60°C</li> <li>Decess temperature is from - 40 to 100°C</li> </ol> |  |  |
|                                | (3) Process temperature is from -40 to 160°C (Remote model). Process temperature is from -40 to 120°C (Integral model)                                                                                                    |  |  |

Continued on next page

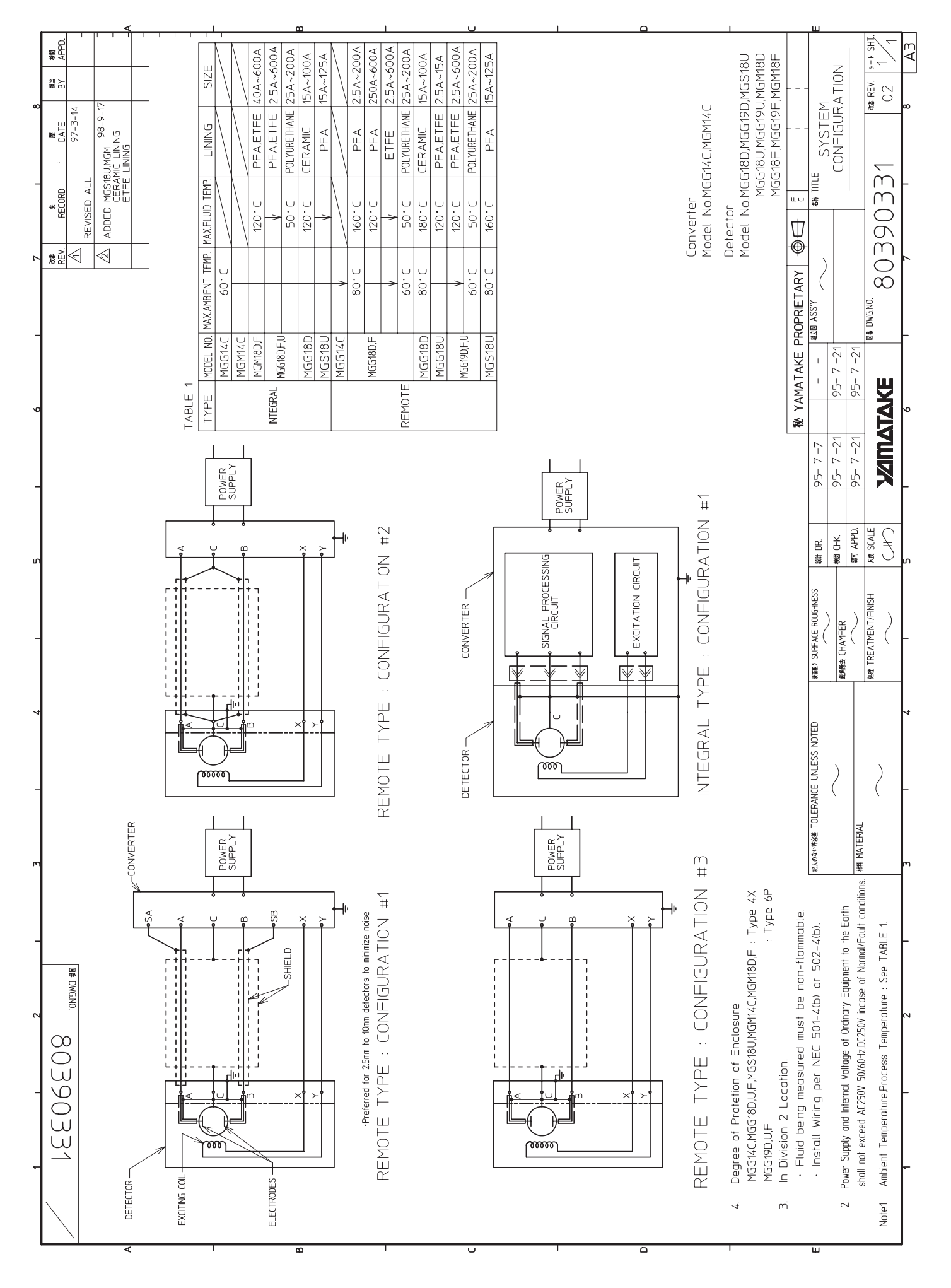

# **Chapter 2 - Installing the Device**

Outline of this This chapter explains the installation and wiring procedures of the device in the following order. chapter

- Selecting the installation site
- Adjusting the data setting device directionInstalling the device
- Signal line wiring

# Selecting the Installation Site (1)

| <ul> <li>Notes :</li> <li>Install the product in a location with an ambient temperature of -25°C - +60°C and an ambient humidity of 5 - 100% RH to prever equipment malfunction or output errors.</li> <li>Avoid installing the product near high-current power lines, motors or transformers to prevent damage from electromagnetic induction which may cause equipment malfunction or output errors.</li> <li>DO NOT use this product for grounding a welder, as it may caus damage to the product.</li> <li>When welding near this product, be sure to ground the welding power transformer.</li> <li>Avoid locations subject to severe vibration or highly corrosiv atmospheres to prevent detector breakage or equipment damage</li> <li>Keep the product away from direct sunlight, wind, and rain to prevent output errors.</li> </ul> | roduction |
|----------------------------------------------------------------------------------------------------|-----------|
|----------------------------------------------------------------------------------------------------|-----------|

## 2.2 Installation Method

## Installing the Converter

Basic installation method Installation

There are three ways to install the converter: integral converters are assembled with the detector; remote detectors can be wall mounted, or mounted on a 2B converters are assembled pipe.

Figure 2-1 Wall-mounted

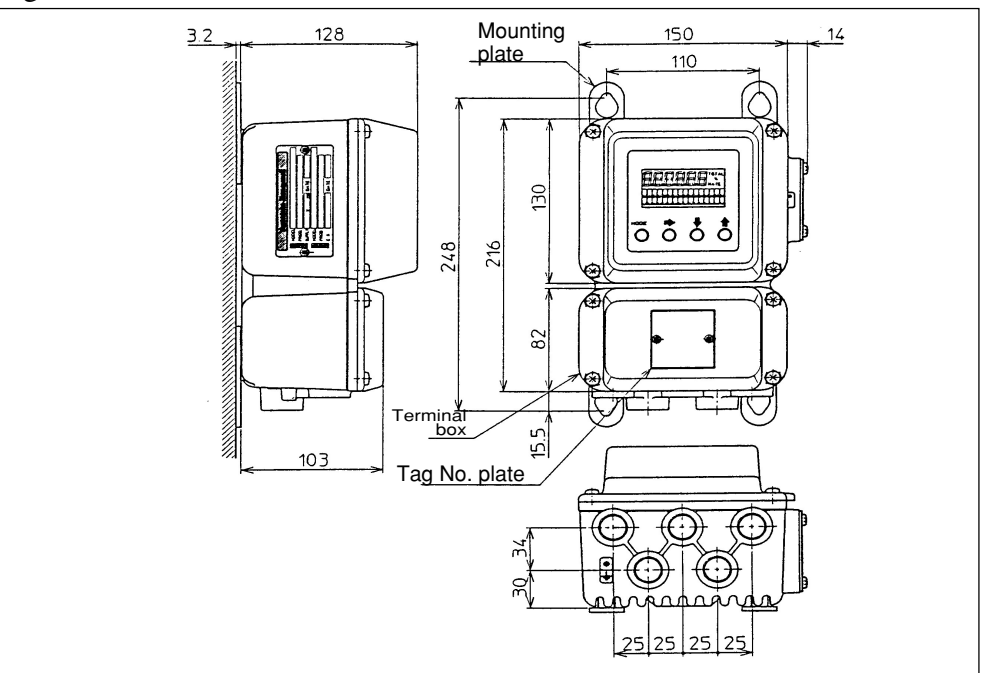

Figure 2-2 2B pipe-mounted

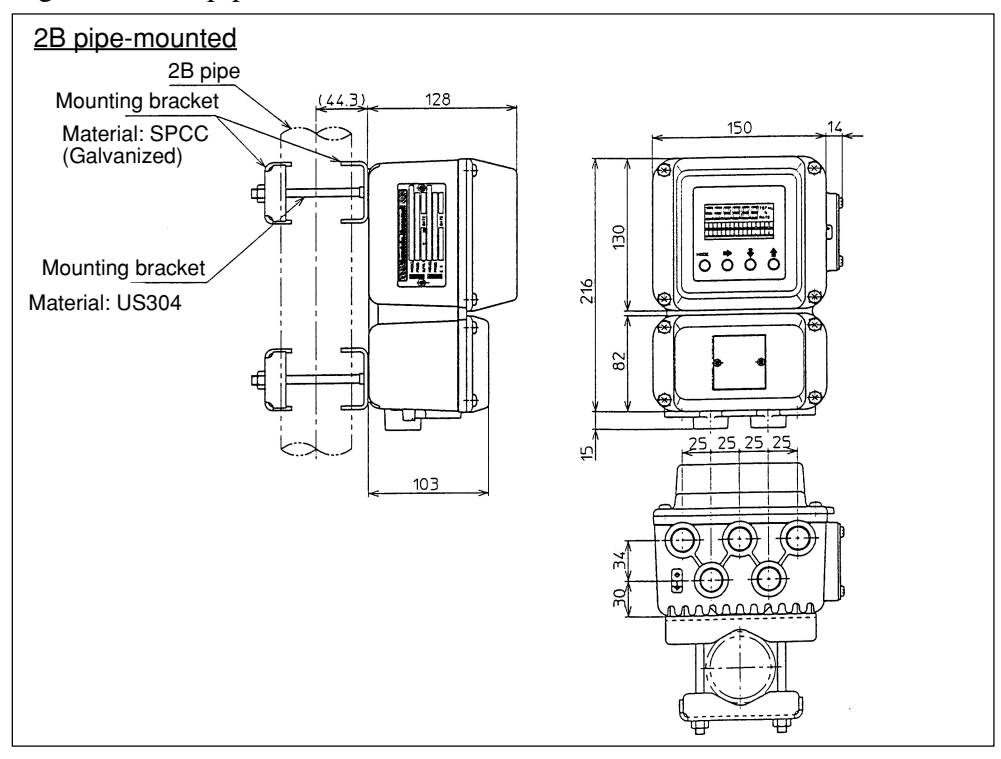

(Continued on next page)

# Installing the Converter Continued

Basic installation method Installation (continued)

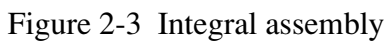

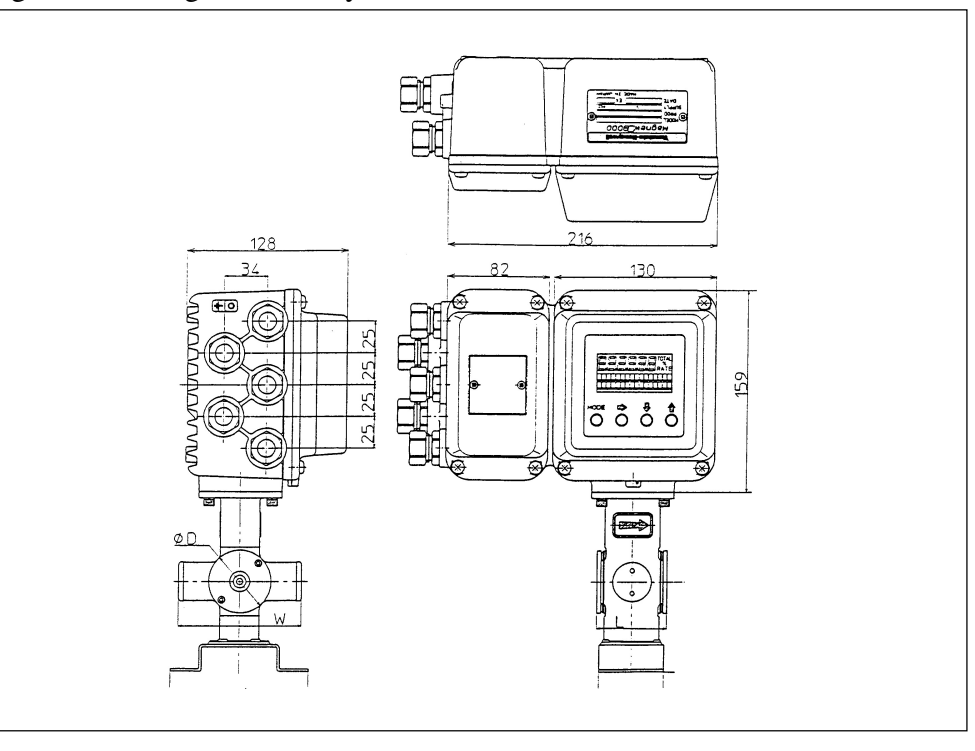

# Electrical Wiring (1)

Introduction

A commercial power supply or DC 24 V  $\pm$  10% power supply is used. The following electrical wiring considerations are explained here.

- Cable connection positions
- Power supply and resistive load
- Cable selection and installation
- Grounding
- Wiring procedure

Note :

• This electromagnetic flowmeter is designed for a commercial power supply or 24 V DC power supply. Please confirm the model number on the name plates.

Connecting positions for the electromagnetic flowmeter main body Figure 2-5 (below) shows the terminal block of the electromagnetic flowmeter main body.

## Warning

- During wiring, turn OFF the power supply before opening the cover in order to prevent the danger of electric shock.
- DO NOT perform wiring work while the power is ON, as it may result in electric shock.

Notes :

- Perform wiring according to the directions in order to prevent equipment damage.
- Be sure to check the power line wiring positions carefully, as a high-voltage power flow is used.

(Continued on next page)

## Electrical Wiring (1) Continued

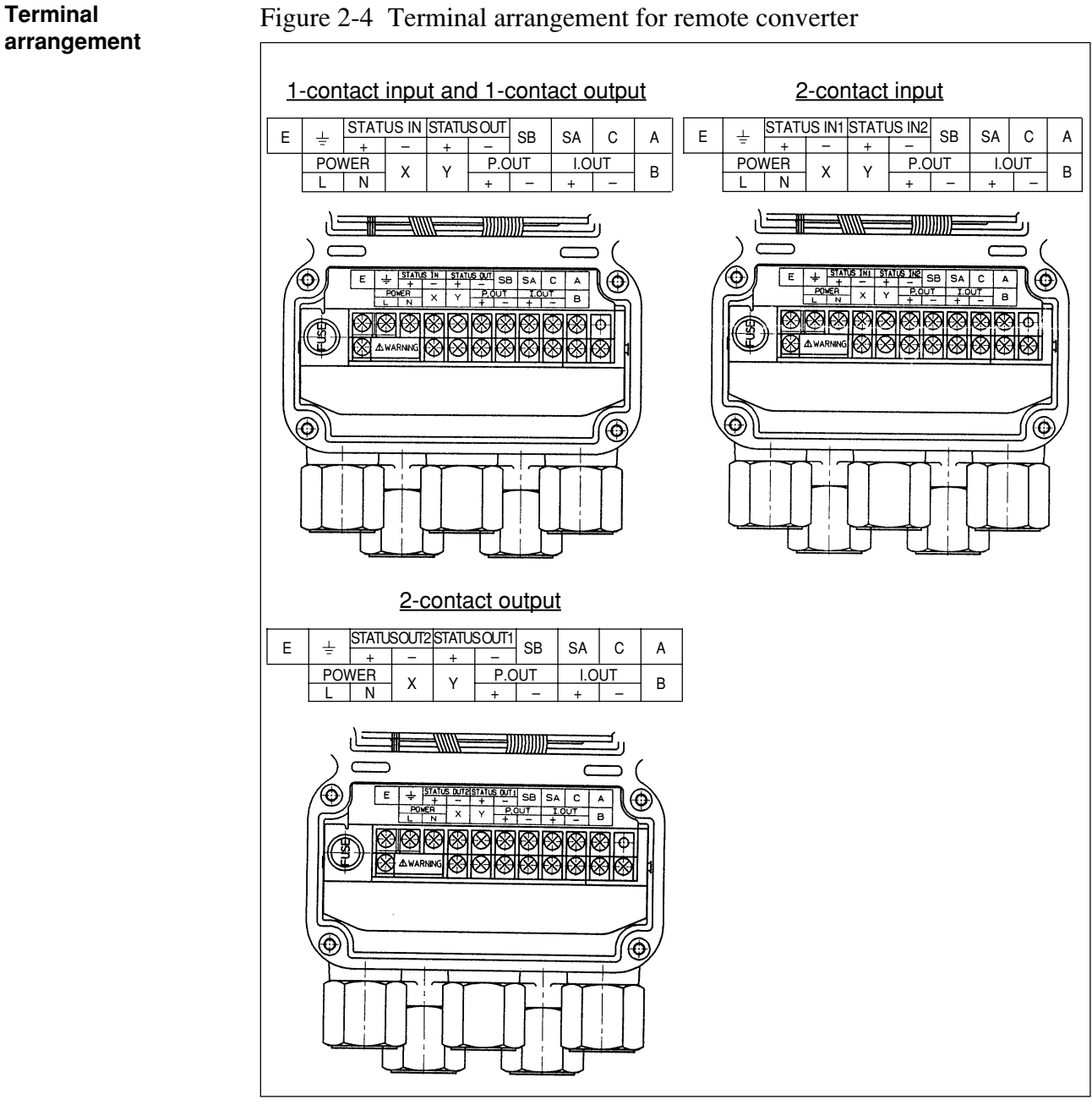

Terminal arrangement for integral converter

On an integral converter, terminal symbols X, Y, SB, SA, A, B, C, and E are not indicated as on the remote converter, because these terminals are not used.

Terminal arrangement of a 24 V DC converter

The 24 V DC converter has a terminal marked "POWER DC24V" instead of "POWER", as on the remote converter. Pay close attention to the "+" and "-" polarity.

(Continued on next page)

# Electrical Wiring (1) Continued

# Converter terminal tables

#### Remote converters

| 1-contact input and 1-contact output |                   |                |  |  |
|--------------------------------------|-------------------|----------------|--|--|
| Symbol                               | Meaning           |                |  |  |
| A                                    |                   |                |  |  |
| В                                    | В                 |                |  |  |
| C                                    |                   | Flow rate      |  |  |
| SA                                   | SA                |                |  |  |
| SB                                   |                   |                |  |  |
|                                      | +                 |                |  |  |
| 1.001                                | _                 |                |  |  |
|                                      | +                 | Pulse output   |  |  |
| 1.001                                | -                 |                |  |  |
| X                                    | Excitation output |                |  |  |
| Y                                    |                   |                |  |  |
|                                      |                   | Contact output |  |  |
|                                      | _                 |                |  |  |
| STATUS IN                            | +                 | Contact input  |  |  |
|                                      | _                 |                |  |  |
| POWER AC                             | L                 | Power supply   |  |  |
|                                      | N                 |                |  |  |
| E                                    | Not used          |                |  |  |
| <u>∔</u>                             | Class 3 grounding |                |  |  |

| 2-contact input |                   |                 |  |  |
|-----------------|-------------------|-----------------|--|--|
| Symbol          | Meaning           |                 |  |  |
| A               |                   |                 |  |  |
| В               | В                 |                 |  |  |
| C               | Flow rate         |                 |  |  |
| SA              | SA                |                 |  |  |
| SB              |                   |                 |  |  |
|                 | +                 |                 |  |  |
| 1.001           | -                 |                 |  |  |
| POUT            | +                 | Pulse output    |  |  |
| 1.001           | -                 |                 |  |  |
| X               | Excitation output |                 |  |  |
| Y               |                   |                 |  |  |
| STATUS IN1      | +                 | Contact input 1 |  |  |
|                 | -                 |                 |  |  |
| STATUS IN2      | +                 | Contact input 2 |  |  |
|                 | -                 |                 |  |  |
|                 | L                 | Power supply    |  |  |
|                 | N                 |                 |  |  |
| E               | Not used          |                 |  |  |
| <u> </u>        | Class 3 grounding |                 |  |  |

#### DC24V

| Symbol      | Meaning           |                   |  |  |  |
|-------------|-------------------|-------------------|--|--|--|
| А           |                   |                   |  |  |  |
| В           |                   |                   |  |  |  |
| С           | Flow rate         |                   |  |  |  |
| SA          | signal input      |                   |  |  |  |
| SB          |                   |                   |  |  |  |
| I.OUT +     |                   | Current output    |  |  |  |
| P.OUT       | Pulse output      |                   |  |  |  |
| X           |                   |                   |  |  |  |
| Y           |                   | Excitation output |  |  |  |
| STATUS OUT  | +                 | Contact output    |  |  |  |
| STATUS IN + |                   | Contact input     |  |  |  |
|             | L                 | Power supply      |  |  |  |
|             | Ν                 |                   |  |  |  |
| E           | Not used          |                   |  |  |  |
| <u>+</u>    | Class 3 grounding |                   |  |  |  |
|             |                   |                   |  |  |  |

| 2-contact output |                   |                 |  |  |
|------------------|-------------------|-----------------|--|--|
| Symbol           | Meaning           |                 |  |  |
| A                |                   |                 |  |  |
| В                |                   |                 |  |  |
| С                |                   | Flow rate       |  |  |
| SA               |                   | signal input    |  |  |
| SB               |                   |                 |  |  |
| I.OUT            | +                 | Current output  |  |  |
| P.OUT            | +                 | Pulse output    |  |  |
| X<br>Y           | Excitation output |                 |  |  |
| STATUS OUT2      | +                 | Contact input 2 |  |  |
| STATUS OUT1      | +                 | Contact input 1 |  |  |
| POWER AC         | L<br>N            | Power supply    |  |  |
| E                | Not used          |                 |  |  |
| <u> </u>         | Class 3 grounding |                 |  |  |

## **Electrical Wiring (2)**

Cable between<br/>detector and<br/>converterUse a dedicated cable (Model: MGA12W) to connect the detector to the con-<br/>verter. The signal cable used may be a dedicated cable made by Yamatake or<br/>a commercially available cable and depends on fluid conductivity, cable<br/>length, and the diameter of the detector.

Please refer to the following:

- Dedicated Yamatake cable usage range: ranges (A) and (B)
- Other cable usage range: (A) only

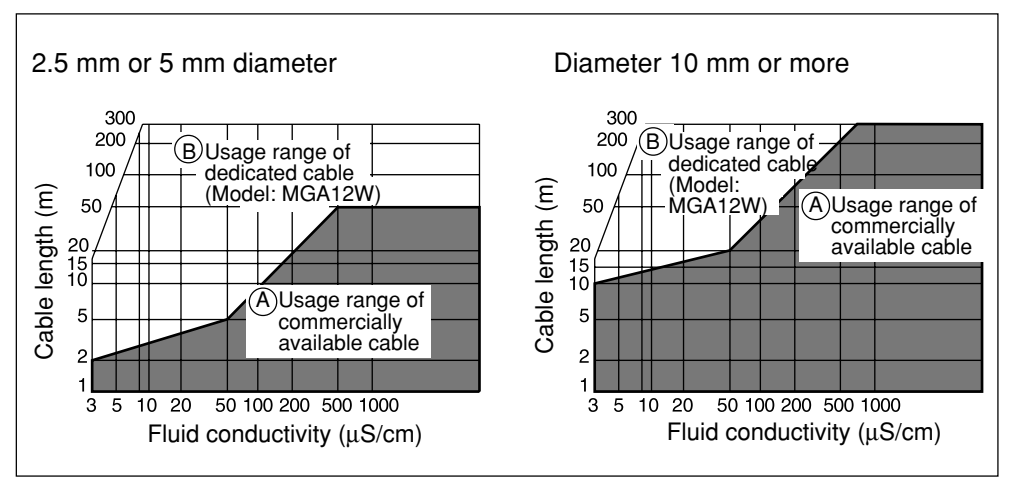

Figure 2-5 Relation between fluid conductivity and cable length

#### **Cable specifications**

Cable (between remote detector and converter): Length: Max. 300 m (Depends on fluid conductivity) Outer diameter: 10 - 12 mm

Signal cable:

Dedicated cable (Diameter 11.4 mm, 0.75 mm<sup>2</sup>) or equivalent commercially available cable (e.g. CVVS, CEEV)

Excitation cable:

Dedicated cable (Diameter 10.5 mm, 2 mm<sup>2</sup>) or equivalent commercially available cable (e.g. CVV)

(Continued on next page)

## Electrical Wiring (2) Continued

**Signal Cables** 

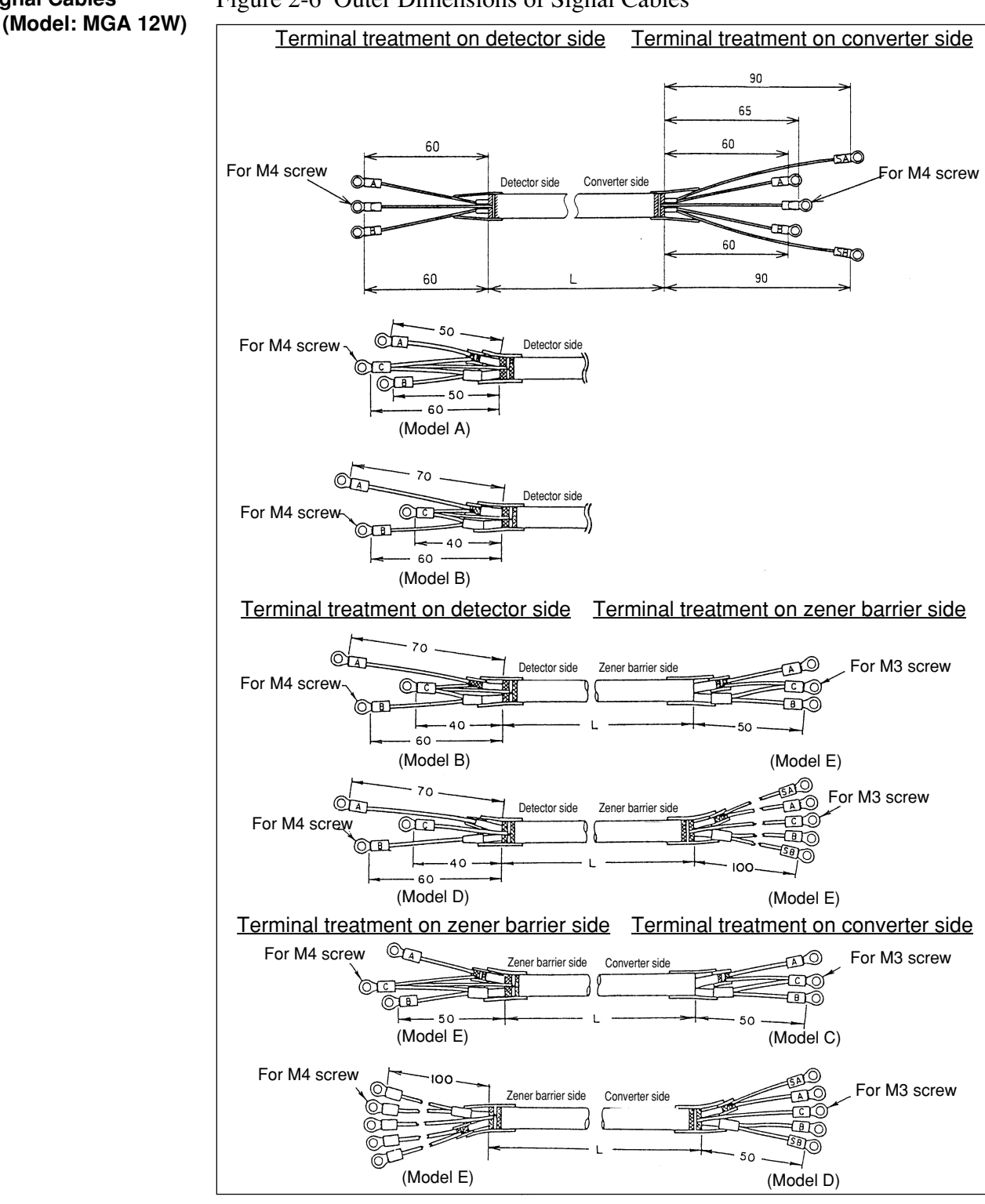

#### Figure 2-6 Outer Dimensions of Signal Cables

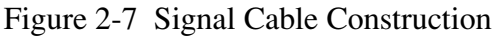

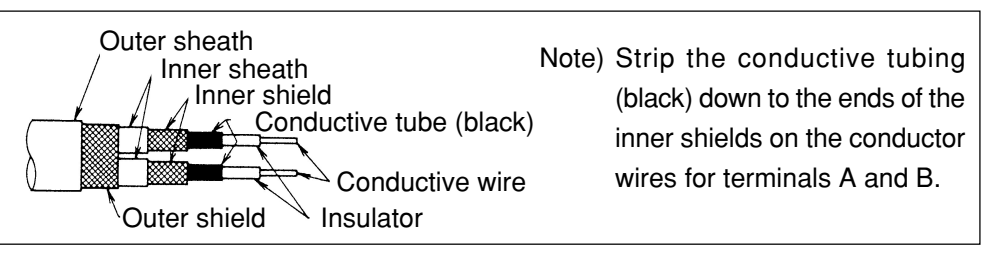

# Electrical Wiring (2) Continued

Excitation Cables (Model: MGA 12W)

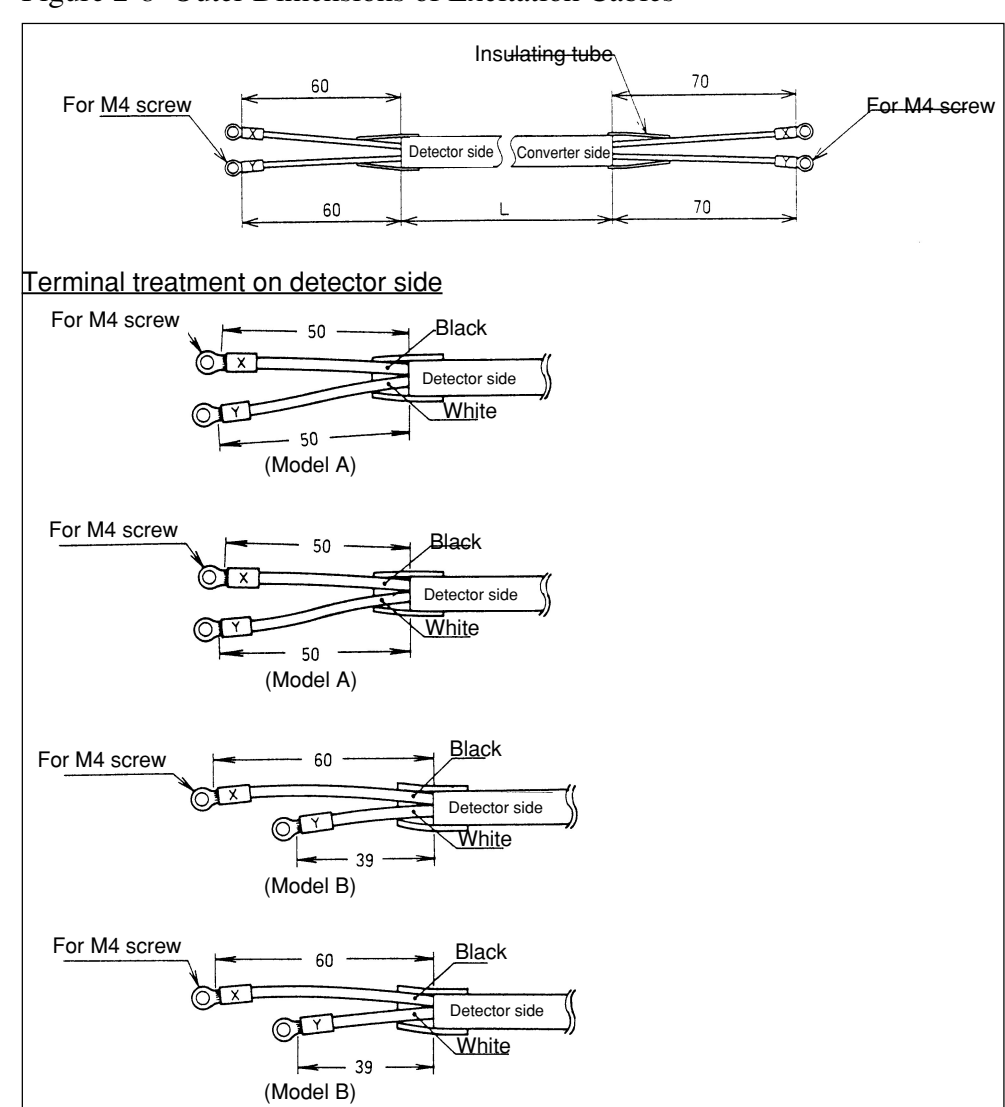

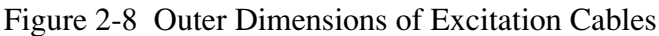

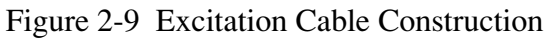

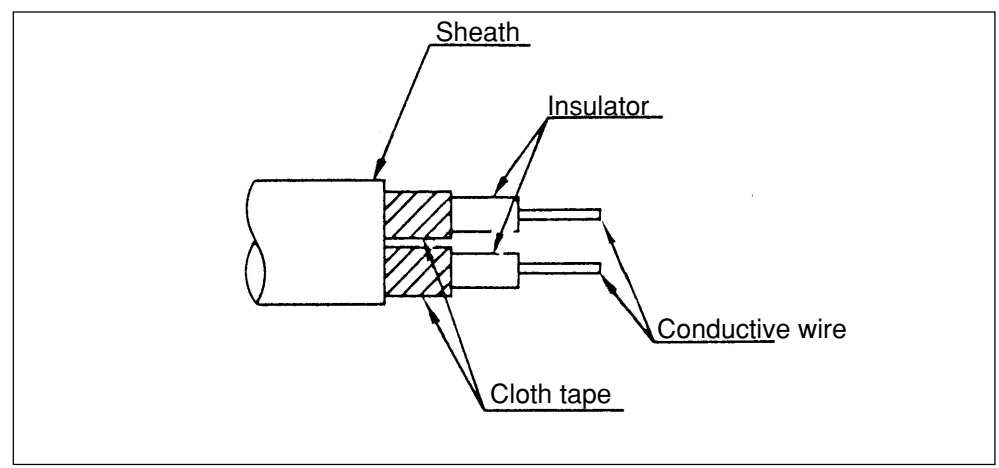

# **Electrical Wiring (3)**

Detector-to-converter connection

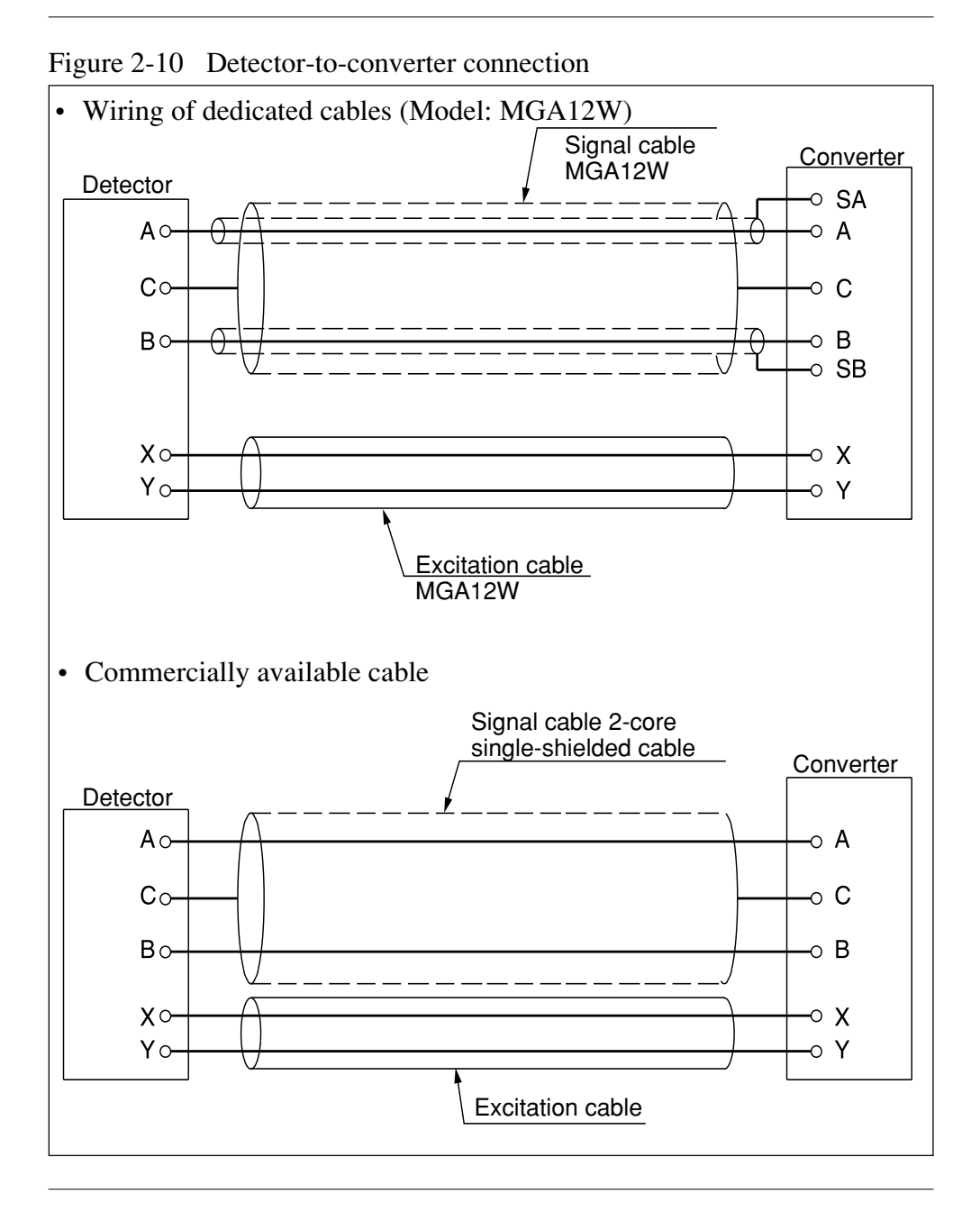
## **Electrical Wiring (4)**

| Selecting the wiring cable  | The recommended wiring cable is a 600 V vinyl sheath electrical wire CVV (JIS C 3401) with a conductor section of 2 $\text{mm}^2$ , or a twisted cable with an equivalent or higher capacity.                                                                             |
|-----------------------------|----------------------------------------------------------------------------------------------------|
|                             | Shielded wire is recommended for wiring at locations subject to electromag-<br>netic noise interference.                                                                                                    |
|                             | Select a sheath material suitable for the cable installation environment (consider ambient temperature, corrosive gas, corrosive fluid, etc.).                                                                                                    |
|                             | Run the cable into the terminal block through the conduit connection (G1/2 internal thread, CM20 external thread, Pg13.5 or 1/2NPT internal thread). An outer diameter of $\phi$ 11 is optimum. (The applicable range of cable outer diameters is $\phi$ 10 - $\phi$ 12.) |
|                             | A crimp terminal (M4 screw) with an insulation sleeve is recommended for the terminal connections.                                                                                                    |
|                             | The maximum length of the wiring cable is 1500 m. However, the maximum length between converter and detector is 300 m.                                                                                                    |
| Installing the wiring cable | When installing the cable connecting this product to the control equipment, the following precautions must be observed.                                                                                                    |
|                             | <ul> <li>Notes:</li> <li>Run the wiring away from equipment that may cause noise, such as high-capacity transformers, motors, or power supplies. DO NOT install the cable in the same tray or duct as other power cables. Output errors may result.</li> </ul>            |
|                             | • Wiring with electrical tube and duct is recommended to keep out water<br>and protect the wire from external damage.<br>Also, be sure to use a waterproof gland at the conduit connection.                                                                               |

### **Electrical Wiring (5)**

Current output wiring The current output wiring method depends on whether or not communication with the S-SFC is used.

An external power supply is required to communicate with the S-SFC. (Switch the main board pins after turning the power supply OFF.)

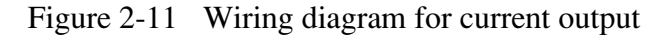

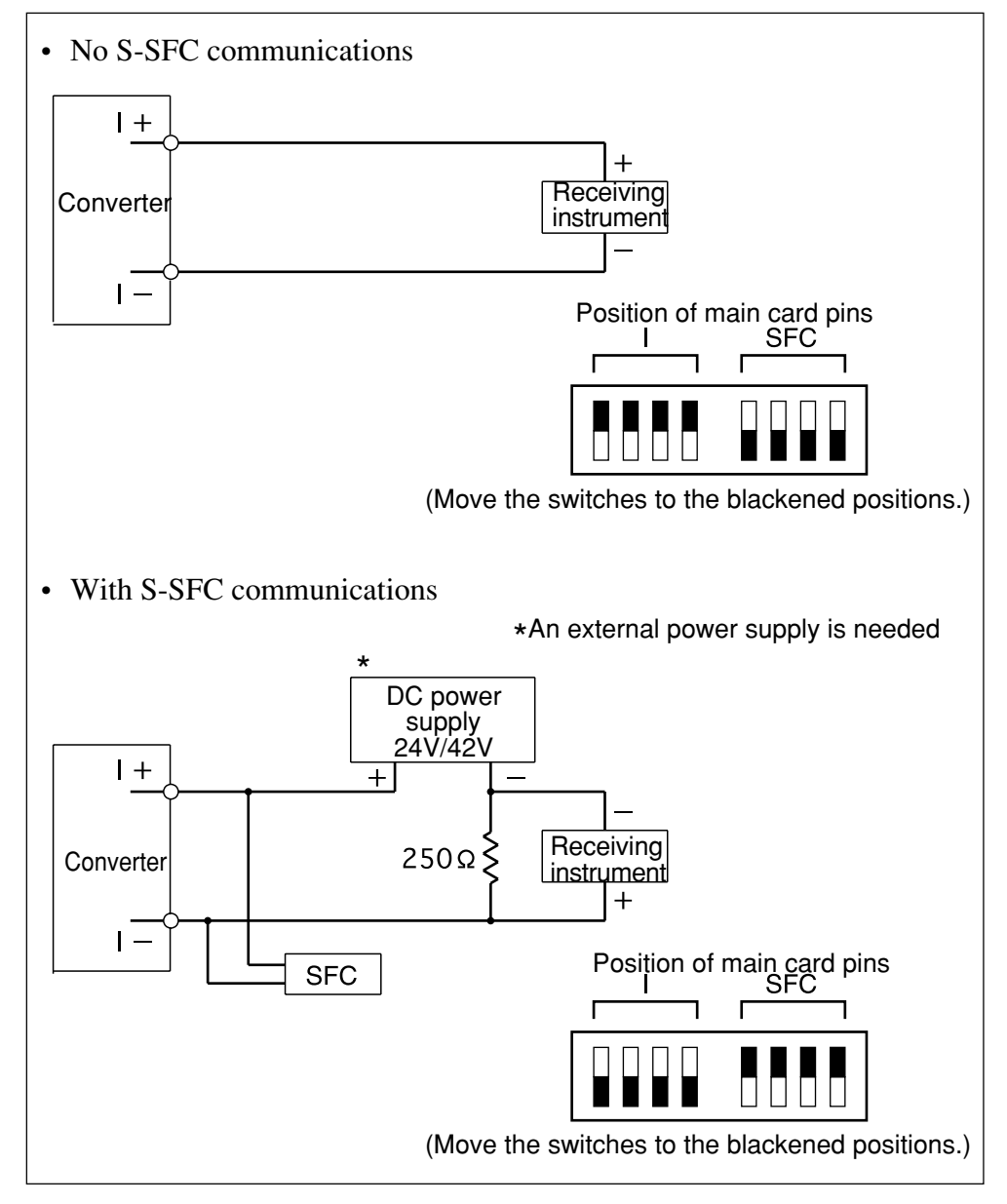

Note:

• Miswiring of polarity may cause damage to the equipment. Recheck the wiring position carefully.

### **Electrical Wiring (6)**

Pulse output wiringThe pulse output is an open collector output.<br/>Pay close attention to voltage and polarity when wiring.

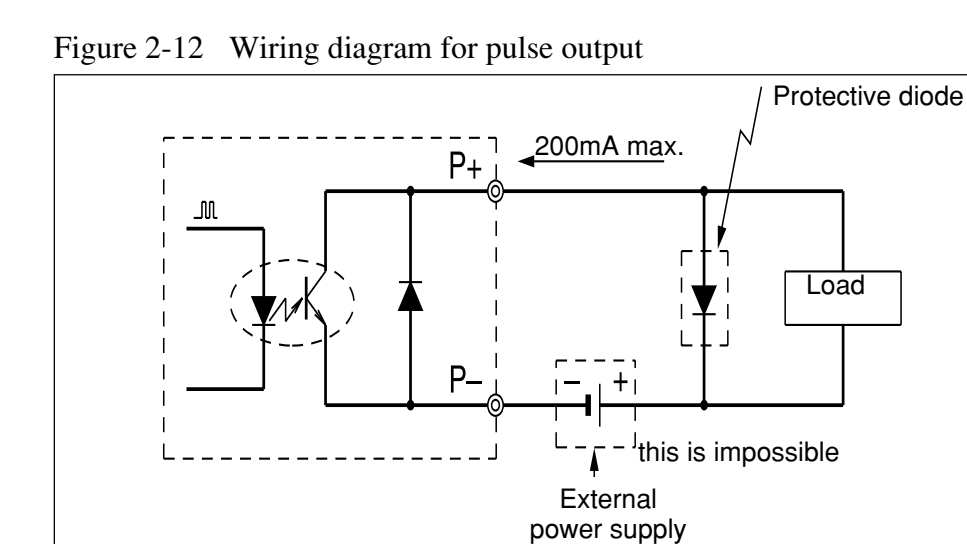

Note:

• Miswiring of polarity may cause damage to the equipment. Recheck the wiring position carefully. Use an external power supply with voltage and capacity that satisfy the specifications.

30V max.

### **Electrical Wiring (7)**

**Contact input wiring** Either a semiconductive contact or a no-voltage contact can be used as the contact input.

The contact input/output terminals are not available when a 2-contact output model has been selected.

| Figure 2-13 | Wiring | diagram | for | contact | input |
|-------------|--------|---------|-----|---------|-------|
| 0           | 0      | 0       |     |         |       |

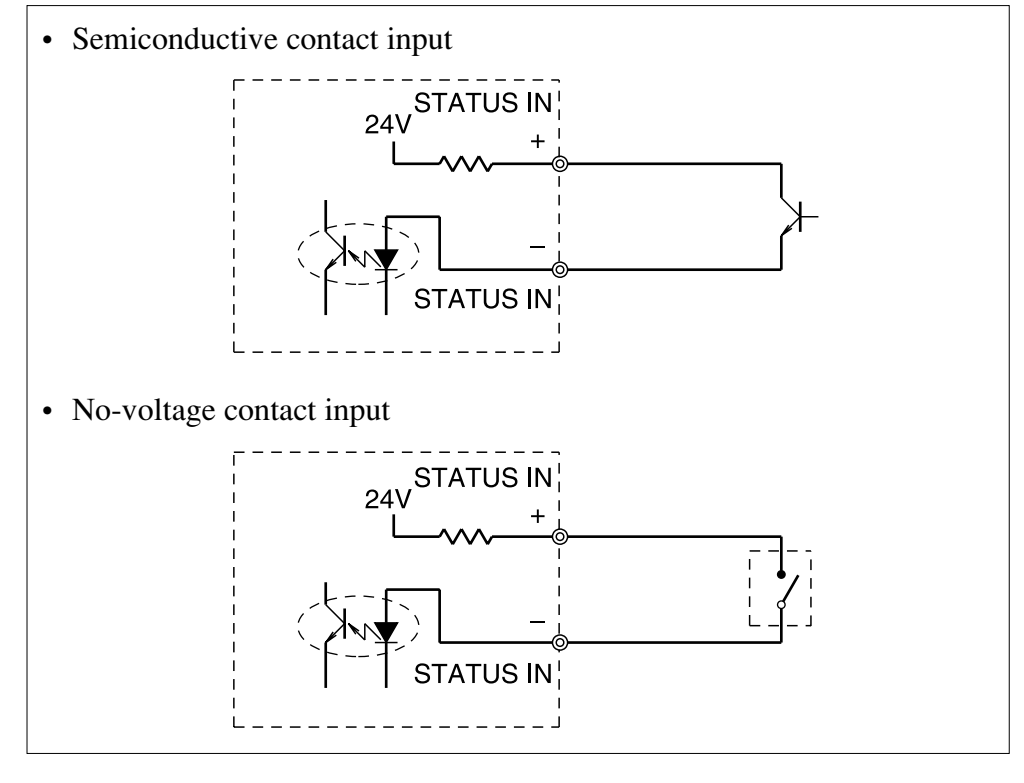

# Contact output wiring

Pay close attention to voltage and polarity when wiring, because this is an open collector output.

Figure 2-14 Wiring diagram for contact output

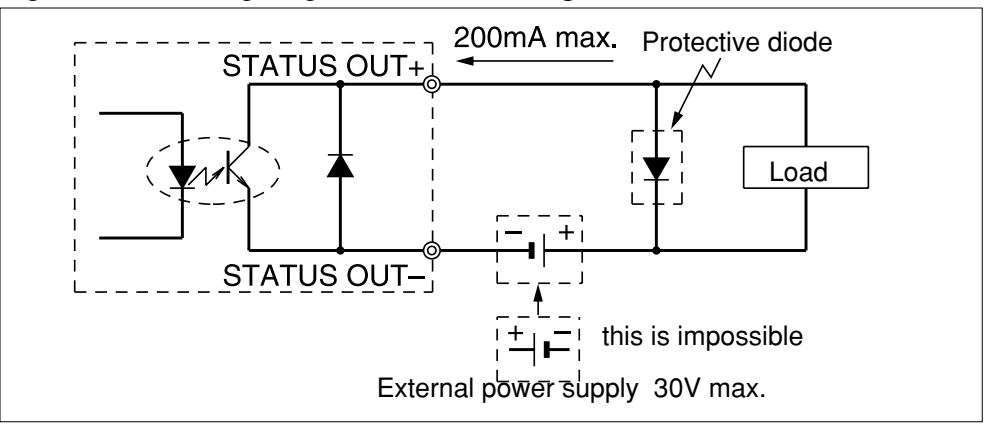

Note:

• Miswiring of polarity may cause damage to the equipment. Recheck wiring position carefully.

Use an external power supply with voltage and capacity that satisfy the specifications.

## MEMO

# Chapter 3 - Operating and Stopping of the Measuring System

| Outline of this chapter | This chapter explains the procedures for starting up this product and making zero adjustment. It also describes stopping the system.                                                                                                    |
|-------------------------|----------------------------------------------------------------------------------------------------|
|                         | When starting up and operating this product for the first time, carefully follow the explanation given in this chapter.                                                                                                    |
|                         | <ul> <li>Two kinds of zero adjustment are available with this product:</li> <li>Using the data setting device that may be included with this product</li> <li>Using communications between the S-SFC and this product<br/>(Refer to S-SFC User's Manual CM2-SFC100-2001.)</li> </ul> |
|                         | For an electromagnetic flowmeter with no data setting device, select the method that uses the S-SFC.<br>Both methods allow zeroing the flowmeter and employ a data setting device.                                                                                                   |
|                         | <ul> <li>Before using this product, be sure to perform the following settings as instructed in this chapter.</li> <li>Setting the write protect level</li> <li>Setting whether or not communications are used</li> <li>Setting the empty detection function</li> </ul>               |

## 3.1 Start-up

## Starting up

| Procedures | Start up the e | lectromagnetic flowmeter according to the following steps.                                                                                                    |  |  |  |  |
|------------|----------------|----------------------------------------------------------------------------------------------------|--|--|--|--|
|            | Step           | Procedure                                                                                                    |  |  |  |  |
|            | 1              | Make sure the electromagnetic flowmeter detector is prop-<br>erly installed on the pipe.                                                                                                    |  |  |  |  |
|            | 2              | Make sure the wiring between the electromagnetic flowmeter<br>detector and converter has been completed properly. For<br>communication with the S-SFC, make<br>sure the S-SFC wiring has also been properly completed.      |  |  |  |  |
|            | 3              | Charge the electromagnetic flowmeter with the fluid to be measured, and make the fluid stand still.                                                                                                    |  |  |  |  |
|            | 4              | Make sure there is no fluid leaking from the flange to which the electromagnetic flowmeter is attached.                                                                                                    |  |  |  |  |
|            | 5              | Turn the power to the electromagnetic flowmeter ON.                                                                                                    |  |  |  |  |
|            |                | <ul> <li>Branch:</li> <li>For flowmeters without the data setting device, this is the completion of start-up. Next, start up the S-SFC.</li> <li>For flowmeters with the data setting device, proceed to Step 6.</li> </ul> |  |  |  |  |
|            | 6              | Make a display similar to the one shown below appears on the LCD.                                                                                                    |  |  |  |  |
|            |                |                                                                                                    |  |  |  |  |
|            |                | 0.00 m 3/h                                                                                                    |  |  |  |  |
|            |                | 0000123456 TOTAL                                                                                                    |  |  |  |  |
|            |                | Start-up of the electromagnetic flowmeter has now been com-<br>pleted.                                                                                                    |  |  |  |  |

Start up the electromagnetic flowmeter according to the following

## Zero Adjustment

| Introduction | After start-up, be sure to zero the electromagnetic flowmeter. There are two zero adjustment methods:                                                                                 |
|--------------|----------------------------------------------------------------------------------------------------|
|              | <ul> <li>Using the data setting device for this product</li> <li>Using the S-SFC (Refer to S-SFC User's Manual CM2-MGG000-2001)</li> </ul>                                            |
|              | For electromagnetic flowmeters without the data setting device, select the S-SFC method.<br>Both methods allow zeroing an electromagnetic flowmeter and employ a data setting device. |

#### Method Using the Data Setting Device

Introduction

Adjust the electromagnetic flowmeter so that the instantaneous flow when the fluid in the detector stands still is measured as zero.

Notes:

• Zero adjustment is very important for accurate flow rate measurement.

Be sure to zero the flowmeter before it is first operated.

 Before zero adjustment, make sure the detector is correctly Class 3 grounded and that the fluid to be measured has been charged and stands still in the detector. Zero adjustment becomes possible when the flow speed is 0.2 m/s or less, but wait until the fluid completely stops (Flow speed: 0.0 m/s) for accurate adjustment. Otherwise, output errors may result.

| Step | Procedure                                                                                                    | Screen                                 |
|------|----------------------------------------------------------------------------------------------------|----------------------------------------|
| 1    | Touch the MODE key for<br>more than 3 seconds.<br>Note: The screen at left will<br>be displayed for 8 seconds.<br>Complete the following op-<br>erations within 8 seconds.                                           | ENTER IN OP. MODE<br>YES OR <u>N</u> O |
| 2    | Touch the MODE key on the data setting device for more than three second to enter the Operator Mode. Touch the key to display the screen shown.<br>Note: This is the screen when the main display is set to % units. | * AUTO ZERO<br>READY                   |
| 3    | Touch the ➡ key once.                                                                                                    | * AUTO ZERO<br>READY                   |

Continued on next page

# Method Using the Data Setting Device Continued

| Method using the<br>data setting | Step | Procedure                                                                                                    | Screen                         |
|----------------------------------|------|----------------------------------------------------------------------------------------------------|--------------------------------|
| device<br>(continued)            | 4    | Touch the  text text text text text text tex                                                                                                    | * AUTO ZERO<br>ON              |
|                                  | 5    | Touch the ➡> key once.                                                                                                    | * AUTO ZERO<br>READY           |
|                                  | 6    | Touch the MODE key for<br>more than three second to<br>return to the Measuring<br>Mode (measuring status).<br>The zero value will be writ-<br>ten into non-volatile<br>memory. | 0.00 m 3/h<br>0000123456 TOTAL |
|                                  | 7    | Lastly, be sure to end the operation by touching the MODE key.                                                                                                    |                                |

## Method using the S-SFC

#### Method using the S-SFC

Perform the following steps.

| Ston | Procedure                                                                                                    | S-SFC screen                                                |                                                                |  |  |
|------|----------------------------------------------------------------------------------------------------|-------------------------------------------------------------|----------------------------------------------------------------|--|--|
| Step | Frocedure                                                                                                    | English                                                     | Japanese                                                       |  |  |
| 1    | Make sure the fluid to be mea-<br>sured has been charged and is<br>standing still in the detector.                                                                                                    |                                                             |                                                                |  |  |
| 2    | Make sure the S-SFC has<br>started up and is ready to<br>communicate with the<br>flowmeter.                                                                                                    | MAG XXXXXXXX<br>READY                                       | MAG XXXXXXXX<br>ッギ / ソウサヲ ト゛ウソ゛                                |  |  |
| 3    | Press the SHIFT key.                                                                                                    | SHIFT-                                                      | シフトー                                                           |  |  |
| 4    | Press the OUTPUT key.                                                                                                    | INPUT XXXXXXXX<br>WORKING<br>INPUT XXXXXXXX<br>0.2 t/h      | ニュウリョク XXXXXXXX<br>ツウシンチュウ<br>ニュウリョク XXXXXXXX<br>0.2 t/h       |  |  |
| 5    | Press the CORRECT key.                                                                                                    | INPUT XXXXXXXX<br>ZERO INPUT?                               | ニュウリョク XXXXXXXX<br>ニュウリョクハ セ゛ロデ゛スカ?                            |  |  |
| 6    | <ul> <li>Press the ENTER (ENTER) key.<br/><u>Result:</u></li> <li>The screen will change to<br/>the display shown in the fig-<br/>ure on the upper right-hand<br/>side, and the zero adjust-<br/>ment will start.</li> <li>When zero adjustment has<br/>been completed, the screen<br/>will change to the display<br/>shown in the figure on the<br/>lower right-hand side. It<br/>takes about 30 seconds for<br/>zero adjustment.</li> </ul> | INPUT XXXXXXXX<br>WORKING<br>INPUT XXXXXXXX<br>INPUT ZEROED | ニュウリョク XXXXXXXX<br>ッウシンチュウ<br>ニュウリョク XXXXXXXX<br>セ゛ロコウセイ カンリョウ |  |  |
| 7    | Press the CLR key to return to the display screen in Step 2.                                                                                                    |                                                             |                                                                |  |  |

## 3.3 Stopping

## **A**Caution

 Before stopping the flowmeter operation and shutting off the output to the control equipment, be sure to switch the control equipment to manual control. This will prevent the power shut-off on this unit from directly affecting the control equipment.

#### Procedures

Perform the following steps to stop flowmeter operation.

| Step | Procedure                                                                           |
|------|-------------------------------------------------------------------------------------|
| 1    | Switch the control equipment connected to the flowmeter to the manual control mode. |
| 2    | Turn the power switch of the flowmeter OFF.                                         |

### 3.4 Setting the Communication Function

 Introduction
 Configuration via communications requires changing the converter mode.

 Procedure 1
 To communicate with the device, set the switches as follows.

 Step
 Procedure

 1
 The main card will be visible. Set the SFC and I switches on the upper part of the card as shown below. (Move the switches to the blackened positions.)

 Image: Terminal box
 Image: Terminal box

 Image: Main card
 Image: Terminal box

Continued on next page

## 3.4 Setting the Communication Function Continued

#### Procedure 2

When not using communications, set the switches as followings.

| Step | Procedure                                                                                                    |  |  |
|------|----------------------------------------------------------------------------------------------------|--|--|
| 1    | Remove the display cover.                                                                                                    |  |  |
| 2    | Set the SFC and I switches on the top of the main card as<br>shown below. (Move the switches to the blackened posi-<br>tions.) |  |  |

## 3.5 Setting Write Protection

| Introduction               | This product<br>However, wr<br>changed after | is set up at sh<br>ite protection<br>start-up. | ipment so that se<br>can be set to pro | ettings can be r<br>stect data from                 | made in any mod<br>being accidental                     | le.<br>lly |
|----------------------------|----------------------------------------------|------------------------------------------------|----------------------------------------|-----------------------------------------------------|---------------------------------------------------------|------------|
| Levels of write<br>protect | The following when shipped                   | g write-protec<br>1.                           | t levels are availa                    | able. The proc                                      | luct is set to level                                    | 10         |
|                            | Level (                                      | Operator's Mode                                | Engineering Mode                       | Maintenance M                                       | ode Remarks                                             |            |
|                            | 0                                            | 0                                              | 0                                      | 0                                                   | When shipped                                            |            |
|                            | 1                                            | 0                                              | 0                                      | x                                                   |                                                         |            |
|                            | 2                                            | Δ                                              | Δ                                      | x                                                   |                                                         |            |
|                            | 3                                            | Δ                                              | Δ                                      | х                                                   |                                                         |            |
|                            | 0                                            | : Both data c                                  | onfirmation and                        | manipulation a                                      | are possible.                                           |            |
|                            | $\Delta$                                     | : Only data co                                 | onfirmation is po                      | ssible.                                             |                                                         |            |
|                            | Х                                            | : Neither data                                 | confirmation no                        | or manipulation                                     | n is possible.                                          |            |
| Procedure 1                | To change the                                | e write-protec                                 | t level, set the sv                    | vitches in the f                                    | following steps.                                        |            |
|                            | Step                                         | Procedure                                      |                                        |                                                     |                                                         |            |
|                            | 1                                            | Remove the display cover.                      |                                        |                                                     |                                                         |            |
|                            | 2                                            | The switch<br>LEV1, LE<br>below. (Mo           | nes are located over the switches      | on the main ca<br>on the top of t<br>to the blacken | ard. Set switches<br>he card as shown<br>ed positions.) | s<br>n     |
|                            |                                              |                                                | tting device<br>Pulse card<br>LEV2 LE  | <br>Wri<br>Wri                                      | te protect level 0                                      |            |

## **3.6 Setting the Empty Detection Function**

Introduction

This function fixes the output at 4 mA and latches the display to zero when the detector becomes empty.

Procedures

To set the empty detection function, set the switches in the following steps.

| Step | Procedure                                                                                                    | Procedure      |  |  |  |  |
|------|----------------------------------------------------------------------------------------------------|----------------|--|--|--|--|
| 1    | Remove the display cover.                                                                                                    |                |  |  |  |  |
| 2    | The switches are located on the main card. Set switches El<br>and STD on the right of the card as shown below. (Move the<br>switches to the blackened positions.) |                |  |  |  |  |
|      | Data setting device<br>Pulse card<br>function activated                                                                                                    | I              |  |  |  |  |
|      | Terminal box                                                                                                    | ן<br>ted       |  |  |  |  |
|      | Main card                                                                                                    | ] <del>[</del> |  |  |  |  |

### MEMO

# Chapter 4 - Operation Using the Data Setting Device

| Outline of this<br>chapter | This chapter explains how to operate this product using the data setting device.                                                                                                    |  |  |
|----------------------------|----------------------------------------------------------------------------------------------------|--|--|
|                            | Read this chapter only if this device has a data setting device. Refer to the S-SFC user's manual CM2-MGG000-2001 "Device Smart Electromagnetic Flowmeter S-SFC II User's Manual" if using an S-SFC data setter. |  |  |
|                            | The device can be operated using the 4 keys on the data setting device.                                                                                                    |  |  |

#### 4.1 Functions of the Data Setting Device

#### **Data Setting Device**

#### Names of parts

Figure 4-1 shows describes the parts of the data setting device.

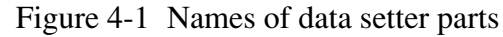

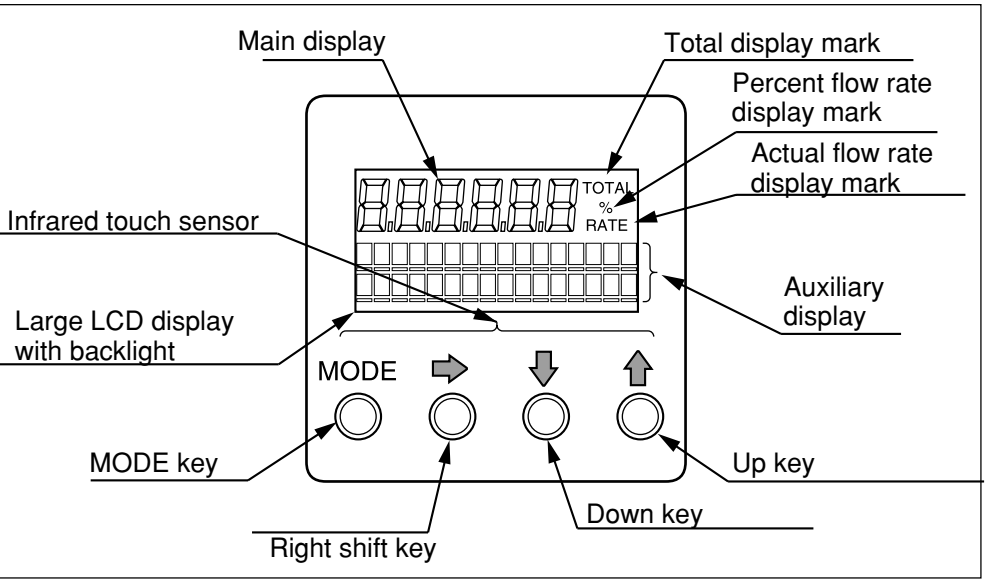

# Part names and explanation

The display that appears on the data setting device is explained below.

• Flow rate indication

The display indicates "%" for percent flow rate, "RATE" for actual flow rate, and "TOTAL" for the integrated value.

| Section                            | Explanation                                                                                                    |  |  |
|------------------------------------|----------------------------------------------------------------------------------------------------|--|--|
| 7-segment 6-digit display          | • Indicates the flow rate selected in the Operator's Mode.                                                                                                    |  |  |
| Percent flow rate indicator (%)    | • Indicates that percent flow rate is currently displayed.                                                                                                    |  |  |
| Actual flow rate indicator (RATE)  | • Indicates that actual flow rate is currently displayed.                                                                                                    |  |  |
| Integrated value indicator (TOTAL) | • Indicates that the integrated value is currently displayed.                                                                                                    |  |  |
| Auxiliary display                  | <ul> <li>During the Measuring Mode, indicates a flow rate to supplement the flow rate indication selected in the Operator's Mode.</li> <li>Indicates the integrated flow value when pulse is selected.</li> <li>Indicates the procedures for parameter setting, adjustment, etc. when not in the Measuring Mode.</li> </ul> |  |  |

#### Data Setting Device Continued

**Part names and** The following is an explanation of the various keys on the data setting device. **explanation** 

- When operating the keys, be sure to close the cover. Only touch the keys through the glass.
- When operating the keys, touch the glass lightly, targeting the central part of each key.

| Name             | Explanation                                                                                                    |  |  |
|------------------|----------------------------------------------------------------------------------------------------|--|--|
| MODE key<br>MODE | <ul> <li>Enter the Operator's Mode.</li> <li>After changing the parameters or internal data<br/>in the Engineering Mode or Maintenance<br/>Mode, press this key to write the data into<br/>memory.</li> <li>Touch this key for more than one second to<br/>complete the write.</li> </ul>                                                                                                    |  |  |
| Right-shift key  | • Shift the cursor to the right.                                                                                                    |  |  |
| Down key         | • Change the parameter at the cursor position.<br>• Display the previous screen.<br>When the cursor is located at the far left of the<br>upper row (*, #, >)<br>* OPERATOR'S<br>MODE<br>Changes the<br>screen.<br>Changes the<br>screen.<br>Changes the<br>screen.<br>When the cursor is located at a numerical figure<br>* DAMPING<br>001.0S<br>Decrements<br>the numerical<br>figure.<br>Cursor<br>When the cursor is located at the decimal point<br># 1.0000 m<br>SPAN 07.069 m <sup>3</sup> / h<br>Moves the<br>decimal point<br>to the right. |  |  |

Hold down the  $\mathbf{\Phi}$  or  $\mathbf{\Phi}$  key to scroll the characters up to 40 times.

(Continued on next page)

## Data Setting Device Continued

| Dert nemes and |        |                                                                                                    |  |  |
|----------------|--------|----------------------------------------------------------------------------------------------------|--|--|
| explanation    | Name   | Explanation                                                                                                    |  |  |
| (continued)    | Up key | <ul> <li>Change the parameter at the cursor position.</li> <li>Display the next screen.</li> <li>When the cursor is located at the far left of the upper row (*, #, &gt;)</li> </ul>                                                                                                    |  |  |
|                |        | * OPERATOR'S<br>MODE Changes the screen.<br>Cursor<br>When the cursor is located at a numerical figure<br>* DAMPING<br>0 0 1 . 0 S Increments<br>the numerical figure.<br>- Cursor<br>When the cursor is located at the decimal point<br># 1.0000 m<br>SPAN 07 . 069 m <sup>3</sup> / h<br>Cursor<br>When the cursor is located at "READY"<br>* AUTO ZERO<br>READY Starts operation when touched.<br>- Cursor |  |  |

## **Operating the Display/Data Setting Device**

# Outline of the various modes

The following 4 modes are available on the device.

| Mode            | Explanation                                                                                                    |
|-----------------|----------------------------------------------------------------------------------------------------|
| MEASURING MODE  | This mode indicates the measuring status.                                                                                                    |
| OPERATOR'S MODE | The operator setting mode is used for data that are<br>registered or changed frequently.<br>The settings can be changed at start-up and on<br>other occasions when write protect is set to level<br>0, 1, or 2. With level 3, only configuration data<br>monitoring is available. Includes damping time<br>constant, auto zero adjustment, counter reset,<br>counter preset value.                                                                                        |
|                 | <ul> <li>Note:</li> <li>Registered or changed data is temporarily written in to memory when input, but will return to the previous status within two minutes unless it is saved. (exception: only counter reset will not return to the previous status even after 2 minutes.)</li> <li>To save the data, be sure to press the MODE key to open the Measuring Mode.</li> <li>When the mode changes to the Measuring Mode, the data will be written into memory.</li> </ul> |

(Continued on next page)

## Operating the Display/Data Setting Device Continued

Outline of the various modes

(continued)

| Mode             | Explanation                                                                                                    |
|------------------|----------------------------------------------------------------------------------------------------|
| ENGINEERING MODE | <ul> <li>This is the engineering setting mode. It is used for data that are registered or changed less frequently than in the Operator's Mode.</li> <li>Settings can be registered or changed when write protect is set to level 0 or 1. When the level is 2 or 3, only configuration data monitoring is available. Includes ID function setting, detector data, flow rate span, hysteresis width, pulse data, low flow cut, output at error.</li> <li>Note:</li> <li>When registering or changing data, be sure to press the MODE key to write it to non-volatile memory. Rewriting occurs when the mode is changed to the Measuring mode by pressing the MODE key.</li> </ul> |
| MAINTENANCE MODE | This is the maintenance setting mode. It is used<br>when adjustment or verification is needed at regu-<br>lar maintenance periods or when an abnormality<br>occurs. Settings can be adjusted or confirmed<br>only when the write protect level is set at 0.<br>Includes loop check, output adjustment, gain ad-<br>justment.<br>This mode is further divided into the following 3<br>modes:<br>OUTPUT CHECK MODE<br>CALIBRATION MODE<br>CRITICAL MODE                                                                                                    |
|                  | <ul> <li>Notes:</li> <li>Calibration Mode and Critical Mode contain adjustments and operations that are very important for flow rate measurement. When operating these modes, fully check the details of the adjustments to be made.<br/>Missetting will prevent measurement.</li> <li>When registering or changing data, be sure to press the MODE key to write it to non-volatile memory. Rewriting occurs when the mode is changed to the Measuring mode by pressing the MODE key.</li> </ul>                                                                                                    |

#### **Screen Organization**

Introduction

The device modes are arranged as follows.

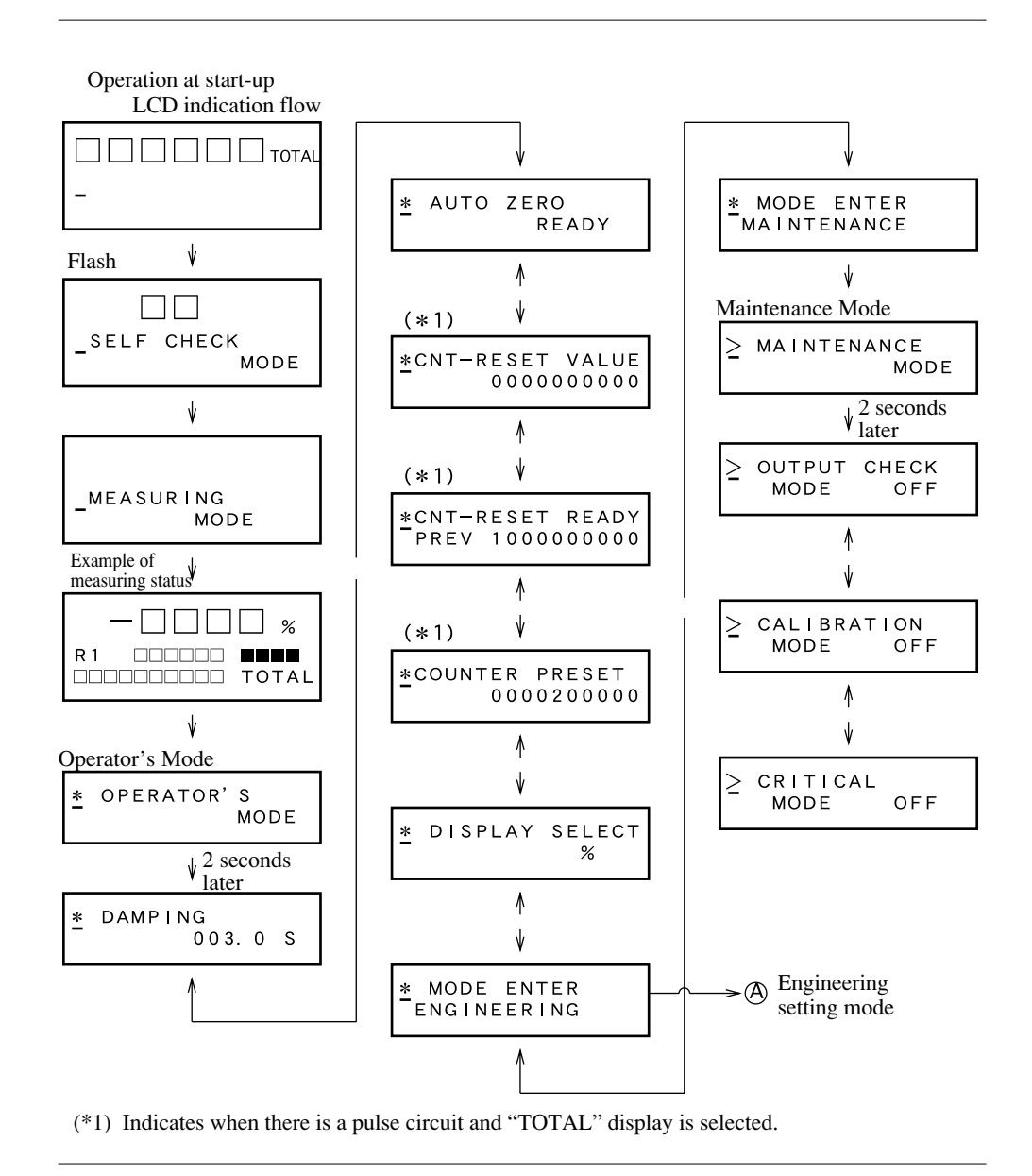

(*Continued on next page*)

#### Screen Organization Continued

#### Introduction

(continued)

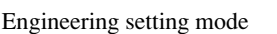

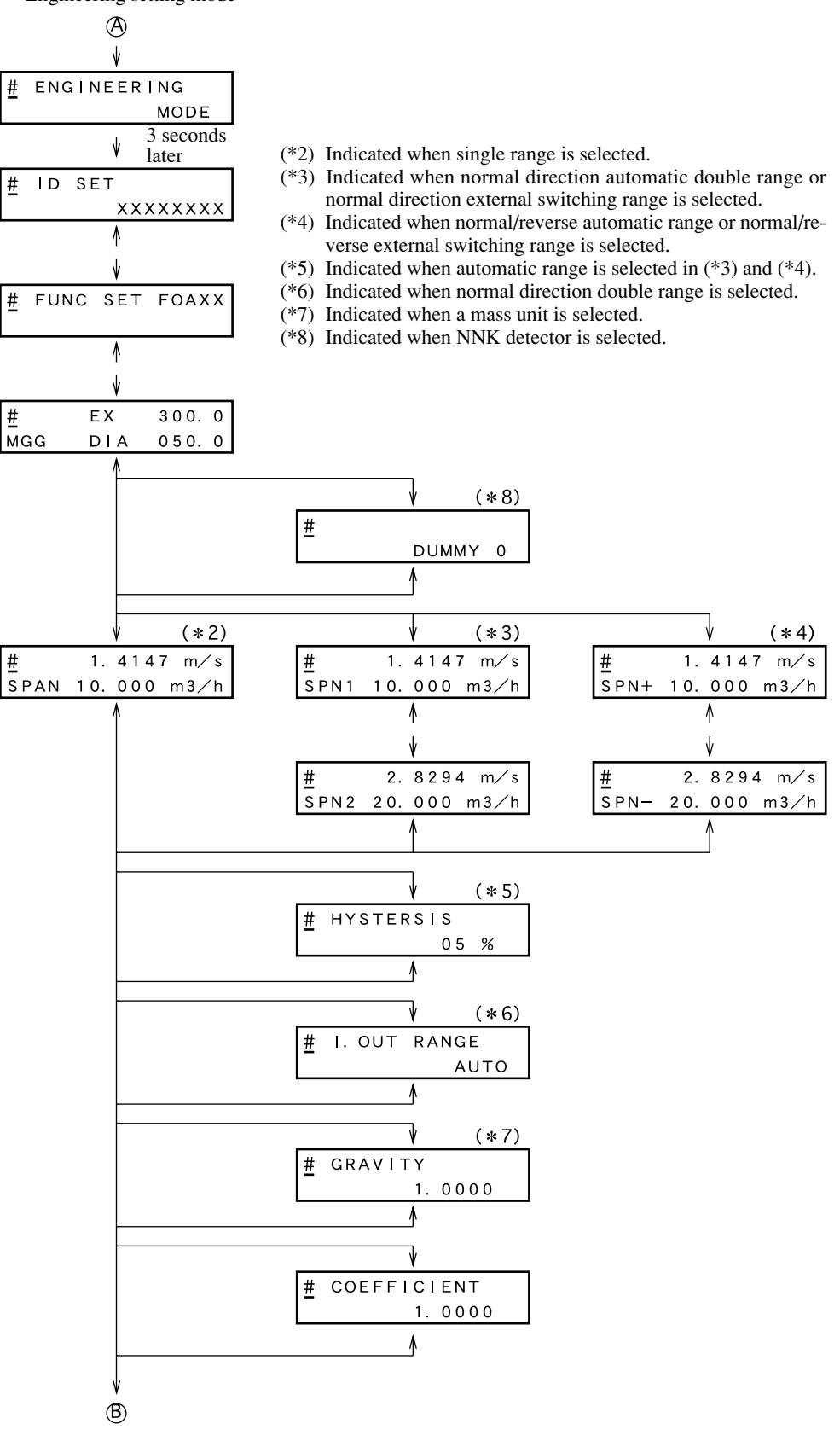

(Continued on next page)

#### Screen Organization Continued

#### Introduction

(continued)

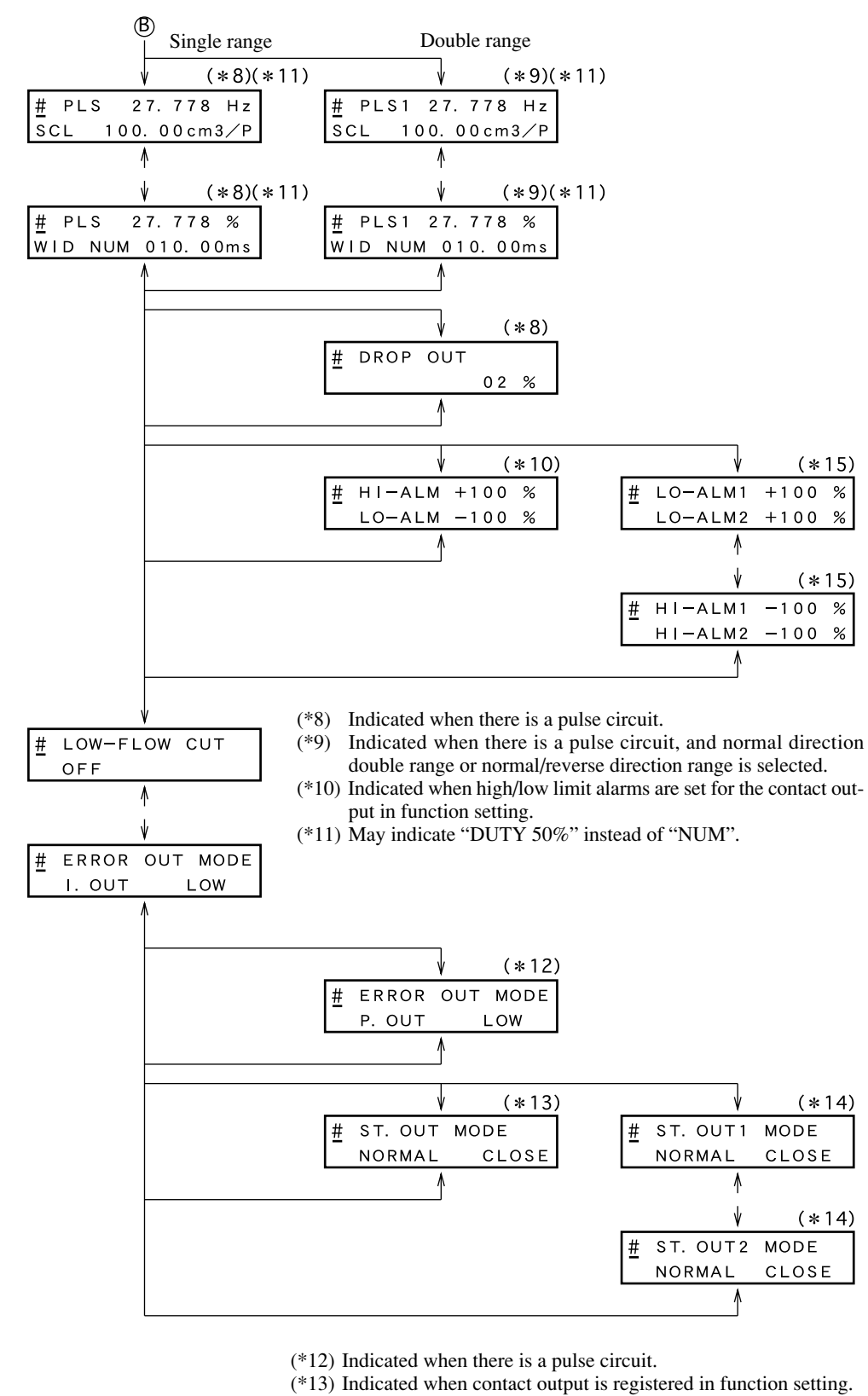

- (\*14) Indicated when 2-contact output is used.
- (\*15) Indicated when Single Range HH/LL is selected in function setting.

#### How to Skillfully Operate the Touch Key Switches

- As illustrated, move your finger upward from underneath the target, and completely cover the white round target. Then, move the finger downward to its original position. These motions ensure smooth key operation. If you move your finger sideways, you may inadvertently actuate the wrong key.
- 2. To enter the MODE key, keep touching the key for 3 seconds. Release the key on completion of screen change to ensure smooth operation. If the screen change is not completed within 3 seconds, move the finger off, and touch the MODE key again 3 seconds later. If you touch the key right away, the input may not be accepted.
- 3. To enter the ⇒, , , or keys in succession (increment or decrement), keep touching the target until the desired display is obtained. Note, however, that the ⇒ key stops at the mode signs shown below.
  - \* (OPERATOR'S MODE)
  - # (ENGINEERING MODE)
  - > (MAINTENANCE MODE)

To move the cursor again, press the rightarrow key again.

The  $\bigcirc$  and  $\bigcirc$  keys can be incremented or decremented up to 40 times in succession. If you want to make another key entry, press the key again.

# How to Enter the Operator's Mode

|      | 1                                                                                                    |                                                                  |
|------|----------------------------------------------------------------------------------------------------|------------------------------------------------------------------|
| Step | Procedure                                                                                                    | Screen                                                           |
| 1    | The screen at right shows an example of display of 10 m3/h, 100% in the Measuring Mode. Touch the MODE key for about 3 seconds.                                                                                             | 10.00 m 3/h<br>000032542 TOTAL                                   |
| 2    | <ul> <li>Complete the following operations within 8 seconds (the screen at right will be displayed for about 8 seconds only):</li> <li>1) To enter the Operator's Mode, move the cursor under "Y" by touching the</li></ul> | ENTER IN OP. MODE<br>YES OR NO<br>ENTER IN OP. MODE<br>YES OR NO |
| 3    | The operation mentioned under<br>1) in the above step will make<br>the screen on the right be dis-<br>played for about 2 seconds.                                                                                           | * OPERATOR'S<br>MODE                                             |
| 4    | The Damping Setting screen<br>will be displayed about 2 sec-<br>onds later.                                                                                                    | * DAMPING<br>003.0S                                              |

#### Introduction

The Operator's Mode includes the following settings and adjustments. To enter the Operator's Mode, touch the MODE key for more than three seconds.

| Screen display            | Description                                         | Indicated conditions                                                                                                    |
|---------------------------|-----------------------------------------------------|----------------------------------------------------------------------------------------------------|
| DAMPING                   | Sets the damping time con-<br>stant                 |                                                                                                    |
| AUTO ZERO                 | Performs zero adjustment                            |                                                                                                    |
| CNT-RESET VALUE           | Sets the reset value of the built-in flow counter   | Selection of pulse output and TOTAL display.                                                                            |
| CNT-RESET                 | Resets the built-in flow counter to the reset value | Selection of pulse output and the TOTAL display.                                                                        |
| COUNTER PRESET            | Sets the preset value of the built-in flow counter  | Selection of pulse output<br>(in selective specifications)<br>and setting of counter pre-<br>set (in function setting). |
| DISPLAY SELECT            | Sets the flow rate display                          |                                                                                                    |
| MODE ENTER<br>ENGINEERING | Enters the Engineering<br>Mode                      |                                                                                                    |
| MODE ENTER<br>MAINTENANCE | Enters the Maintenance<br>Mode                      | Setting of write protect to level 0.                                                                                    |

Details of the screens are explained on the following pages using concrete examples. To display the various screens, enter the Operator's mode and then press the  $\bigwedge$  key.

#### Note:

 Settings and adjustments made in the Operator's Mode are temporarily written into memory when input. However, the settings will return to their previous status unless the data are saved within 2 minutes. Be sure to save the data by pressing the MODE key at the end of setting/adjustment.

# Resetting the Damping Time Constant

| Introduction    | Set a damping<br>the measured<br>amplitude of v<br>constant to an<br>The new value<br>when the settin | time constant to cut out minute flu<br>instantaneous flow rate to the cor<br>ariation in instantaneous flow outp<br>appropriate value.<br>of the damping time constant beco-<br>ng is changed.                                                      | actuations when transmitting<br>htrol equipment. Check the<br>but and set the damping time<br>omes effective at the moment |  |
|-----------------|----------------------------------------------------------------------------------------------------|----------------------------------------------------------------------------------------------------|----------------------------------------------------------------------------------------------------|--|
| Default setting | The damping t                                                                                         | time constant is set to 3 seconds at                                                                                                    | shipment.                                                                                                    |  |
| Setting range   | The time constant can be set to any value from 000.5 to 199.9.                                        |                                                                                                    |                                                                                                    |  |
|                 | Step                                                                                                  | Procedure                                                                                                    | Screen                                                                                                    |  |
|                 | 1                                                                                                    | Touch the MODE key for more<br>than 3 seconds.<br>Note: The screen at left will be<br>displayed for 8 seconds.<br>Complete the following opera-<br>tions within 8 seconds.                                                                          | ENTER IN OP. MODE<br>YES OR <u>N</u> O                                                                                     |  |
|                 | 2                                                                                                    | Touch the MODE key for more than one second.                                                                                                    | * OPERATOR'S<br>MODE                                                                                                    |  |
|                 | 3                                                                                                    | About 2 seconds after that, the screen will indicate the damping time constant setup display.                                                                                                    | * DAMPING<br>003.0S                                                                                                    |  |
|                 | 4                                                                                                    | Touch the                                                                                                    | * DAMPING<br>00 <u>3</u> .0S                                                                                               |  |
|                 | 5                                                                                                    | Touch the $\uparrow$ or $\clubsuit$ key to indicate the desired time constant.<br>In this example, damping time is changed from 3 seconds to 10 seconds by six touches of the key $\uparrow$ The value can also be changed by holding down the key. | * DAMPING<br>01 <u>0</u> . 0s                                                                                              |  |
|                 | 6                                                                                                    | Touch the indicate the key twice.                                                                                                    | * DAMPING<br>01 <u>0</u> . 0s                                                                                              |  |

#### Zero Adjustment

Introduction

Adjust the flowmeter so that the measured instantaneous flow rate will be zero when the fluid stands still in the detector.

Notes:

- Zero adjustment is very important for accurate flow measurement. Before operating the unit for the first time, be sure to zero the flowmeter.
- Before zero adjustment, make sure the detector has proper Class 3 grounding and that the fluid to be measured is charged into the detector and is standing still. Zero adjustment is possible when the flow speed is 0.2 m/s or below, but wait until the fluid completely stops (flow speed: 0.0 m/s) for accurate adjustment. Otherwise, output errors may result.

| Step | Procedure                                                                                                    | Screen                                 |
|------|----------------------------------------------------------------------------------------------------|----------------------------------------|
| 1    | Touch the MODE key for more<br>than 3 seconds.<br>Note: The screen at left will be<br>displayed for 8 seconds.<br>Complete the following opera-<br>tions within 8 seconds.                                                    | ENTER IN OP. MODE<br>YES OR <u>N</u> O |
| 2    | Touch the MODE key for more than one second.                                                                                                    | * OPERATOR'S<br>MODE                   |
| 3    | Touch the MODE key on the data setting device for more than one second to enter the Operator's Mode. Touch the key to open the screen shown at right.<br>Note: The figure shows the screen when the main display is set at %. | * AUTO ZERO<br>READY                   |
| 4    | Touch the                                                                                                    | * AUTO ZERO<br><u>R</u> EADY           |

(Continued on next page)

## Zero Adjustment Continued

| Zero Adjustment<br>Continued | Step | Procedure                                                                                                    | Screen                    |
|------------------------------|------|----------------------------------------------------------------------------------------------------|---------------------------|
|                              | 5    | Touch the representation to the flow rate in percent, "0.0" will flash during adjustment. When zero adjustment is completed, the flashing will stop and the "ON" message will return to "READY." It takes about 30 seconds for zero adjustment. | * AUTO ZERO<br><u>O</u> N |
|                              | 6    | Touch the ➡ key once.                                                                                                    | * AUTO ZERO<br>READY      |

## Setting the Reset Value of the Built-in Flow Counter

| Introduction    | This sets an<br>counter.<br>This function<br>specification | This sets and changes the integration starting value of the built-in flow counter.<br>This function is used when a pulse output board has been selected (additional specification).               |                                          |  |  |
|-----------------|------------------------------------------------------------|----------------------------------------------------------------------------------------------------|------------------------------------------|--|--|
| Default setting | The reset val                                              | The reset value is set to "0000000000" at shipment.                                                                                                    |                                          |  |  |
| Setting range   | -999999999 - 9999999999                                    |                                                                                                    |                                          |  |  |
|                 | Step                                                       | Procedure                                                                                                    | Screen                                   |  |  |
|                 | 1                                                          | Open the built-in flow counter<br>reset value setup screen by fol-<br>lowing the steps to enter the<br>Operator's Mode.                                                                           | * CNT-RESET VALUE<br>0000010000          |  |  |
|                 | 2                                                          | Touch the key to move the cursor to the desired numerals.<br>In this example, the cursor is moved to the position of the "1" by touching the key several times. (You can also hold down the key.) | * CNT-RESET VALUE<br>00000 <u>1</u> 0000 |  |  |
|                 | 3                                                          | Touch the  ↑ or  ↓ key to set the desired numbers.<br>In this example, the number "1" is changed to "5" by four touches of the  ↑ key.                                                            | * CNT-RESET VALUE<br>00000 <u>5</u> 0000 |  |  |
|                 | 4                                                          | Touch the $\Rightarrow$ key to return the cursor to the "*".                                                                                                    |                                          |  |  |

### **Resetting the Built-in Flow Counter**

#### Introduction

This resets the current integrated flow rate and saves it to memory. The built-in counter indicates "0000000000" at power-up. This function is used when a pulse output board has been selected (additional specification).

| Step | Procedure                                                                                                    | Screen                                    |
|------|----------------------------------------------------------------------------------------------------|-------------------------------------------|
| 1    | Open the built-in counter reset<br>screen by entering the Opera-<br>tor's Mode.                                                   | * CNT-RESET READY<br>PREV 000000000       |
| 2    | Touch the                                                                                                    | * CNT-RESET READY<br>PREV 000000000       |
| 3    | Touch the key to reset the counter. About 0.5 seconds later, the "ON" message will return to "READY", and resetting is completed. | * CNT-RESET <u>O</u> N<br>PREV 0000123456 |
| 4    | Touch the ➡ key once.                                                                                                    | * CNT-RESET READY<br>PREV 0000123456      |

## Setting/Changing the Preset Value of the Built-in Flow Counter

| Introduction    | This changes the contact output status from H to L or from L to H when the flow counter reaches a preset value.<br>This function is used when contact output has been selected (additional specification) and pulse output has been selected (additional specification).<br>Also, be sure to select the preset counter for the contact output in function setting. |                                                                                                    |                                         |  |  |
|-----------------|----------------------------------------------------------------------------------------------------|----------------------------------------------------------------------------------------------------|-----------------------------------------|--|--|
| Default setting | The preset value is set to "000000000" at shipment.                                                                                                    |                                                                                                    |                                         |  |  |
| Setting range   |                                                                                                    |                                                                                                    |                                         |  |  |
|                 | Step                                                                                                    | Procedure                                                                                                    | Screen                                  |  |  |
|                 | 1                                                                                                    | Open the built-in flow counter<br>preset value setup screen by<br>following the steps to enter the<br>Operator's Mode.                               | COUNTER PRESET     0000200000           |  |  |
|                 | 2                                                                                                    | Touch the ⇒ key to move the cursor to the desired digits. In this example, the cursor is moved to the "2" position by touching the ⇒ key five times. | * COUNTER PRESET<br>0000200000          |  |  |
|                 | 3                                                                                                    | Touch the  ↑ or  ↓ key to set the desired numbers.<br>In this case, the numeral "2" is changed to "5" by five touches of the Increment key.          | * COUNTER PRESET<br>0000 <u>5</u> 00000 |  |  |
|                 | 4                                                                                                    | When the counter reset value<br>has been changed, touch the                                                                                          | * COUNTER PRESET<br>0000500000          |  |  |

# Setting/Changing the Flow Rate Indication

| Introduction    | Selects the mode of flow rate indication for the main display: from percent display: actual flow rate display, and integrated value display.                            |                                                                                                    |                                       |  |
|-----------------|----------------------------------------------------------------------------------------------------|----------------------------------------------------------------------------------------------------|---------------------------------------|--|
| Default setting | The default setting is percent display.<br>Select either "%" (instantaneous percent flow rate), "RATE" (instantaneous actual flow rate), or "TOTAL" (integrated value). |                                                                                                    |                                       |  |
| Setting range   |                                                                                                    |                                                                                                    |                                       |  |
|                 | Step                                                                                                    | Procedure                                                                                                    | Screen                                |  |
|                 | 1                                                                                                    | Open the flow rate display<br>setup screen by following the<br>steps to enter the Operator's<br>Mode.                                                                    | <pre>     DISPLAY SELECT     % </pre> |  |
|                 | 2                                                                                                    | Touch the                                                                                                    | * DISPLAY SELECT                      |  |
|                 | 3                                                                                                    | Touch the $\textcircled{1}$ or $\biguplus$ key to select<br>the desired flow rate display. In<br>this example, "%" is changed<br>to "RATE" by one touch of the<br>1 key. | ATE     ATE                           |  |
|                 | 4                                                                                                    | Touch the ➡ key once.                                                                                                    | ATE     DISPLAY SELECT     RATE       |  |
|                 | 5                                                                                                    | Perform setting for the "TO-<br>TAL" display as well.                                                                                                    | DISPLAY SELECT     TOTAL              |  |
### **Selecting Modes**

#### Introduction

Select either the Engineering Mode (to operate the setting parameters of the electromagnetic flowmeter) or the Maintenance Mode (to perform adjustments or inspection).

Note:

• In some cases, a mode selection screen will not open, depending on the write-protect setting. Only the Engineering Mode selection screen will open if the write-protect switches on the main board are used to select level 1, 2, or 3.

If level 0 is selected, both the Engineering Mode and the Maintenance Mode will open. Refer to Chapters 3 and 5.

To enter the Engineering Mode

| Step | Procedure                                                                                                   | Screen                      |
|------|----------------------------------------------------------------------------------------------------|-----------------------------|
| 1    | Call up the Engineering Mode<br>selection screen by following<br>the steps to enter the Operator's<br>Mode. | MODE ENTER<br>ENGINEERING   |
| 2    | Touch the ➡ key once.                                                                                       | * MODE ENTER<br>ENGINEERING |
| 3    | Touch the <b>(</b> key, and the display will change to the Engineering Mode.                                | # ENGINEERING<br>MODE       |
| 4    | Two seconds later, the display shown at right will appear.                                                  | # ID SET XXXXXXX            |

# Selecting Modes Continued

| Step | Procedure                                                                                                   | Screen                              |
|------|----------------------------------------------------------------------------------------------------|-------------------------------------|
| 1    | Call up the Maintenance Mode<br>selection screen by following<br>the steps to enter the Operator's<br>Mode. | MODE ENTER<br>ENGINEERING           |
| 2    | Touch the 🏠 key once.                                                                                       | MODE ENTER<br>MAINTENANCE           |
| 3    | Touch the ➡> key once.                                                                                      | * MODE ENTER<br><u>M</u> AINTENANCE |
| 4    | Touch the <b>A</b> key, and the display will change to the Maintenance Mode.                                | ≥ MAINTENANCE<br>MODE               |
| 5    | Two seconds later, the display shown at right will appear.                                                  | ≥ OUTPUT CHECK<br>MODE OFF          |

To enter the Maintenance Mode

Introduction (continued)

# Engineering Mode

#### Introduction

The Engineering Mode contains the following settings and adjustments.

| Screen display | Description                               | Indicated conditions                                                                                                    |
|----------------|-------------------------------------------|----------------------------------------------------------------------------------------------------|
| ID SET         | Sets the ID                               |                                                                                                    |
| FUNC SET       | Sets the functions                        |                                                                                                    |
| EX, TYPE, DIA  | Sets detector data                        |                                                                                                    |
| DUMMY          | Sets the number of dummy detectors        | Selection of an NNK detec-<br>tor in the detector data set-<br>ting.                                                                                                    |
| SPAN           | Sets the range                            |                                                                                                    |
| HYSTERESIS     | Sets the hysteresis                       | Selection of normal direc-<br>tion automatic double<br>range or normal/reverse di-<br>rection automatic double<br>range in function setting.                            |
| I. OUT RANGE   | Selects the electromagnetic output method | Selection of normal direc-<br>tion automatic or external<br>double range or normal/re-<br>verse direction automatic or<br>external double range in<br>function setting. |
| GRAVITY        | Selects the specific gravity              | Selection of a weight unit (t, kg, g, lb) in range setting.                                                                                                    |
| COEFFICIENT    | Selects the coefficient of compensation   |                                                                                                    |
| PLS SCL        | Sets the pulse scale                      | Selection of pulse output (option).                                                                                                    |
| PLS WID        | Selects the pulse width                   | Selection of pulse output (option).                                                                                                    |
| DROP OUT       | Sets the drop out                         | Selection of pulse output (option).                                                                                                    |

### Engineering Mode Continued

| (continued) | Screen display          | Description                                                          | Indicated conditions                                                                    |
|-------------|-------------------------|----------------------------------------------------------------------|-----------------------------------------------------------------------------------------|
|             | HI-ALM/LO-ALM           | Sets high/low limit alarms                                           | Selection of alarm output<br>and high/low limit alarms in<br>function setting (option). |
|             | LO-ALM1/LO-ALM2         | Sets the 2-stage low limit alarm                                     | Selection of 2-stage low<br>alarm in function setting<br>(option).                      |
|             | HI-ALM1/HI-ALM2         | Sets the 2-stage high limit alarm                                    | Selection of 2-stage high<br>limit alarm in function set-<br>ting (option).             |
|             | LOW-FLOW CUT            | Sets the low flow cut                                                |                                                                                         |
|             | ERROR OUT MODE<br>P.OUT | Determines the pulse out-<br>put abnormality treatment<br>direction  | Selection of pulse output (option).                                                     |
|             | ERROR OUT MODE<br>I.OUT | Determines the analog<br>output abnormality treat-<br>ment direction |                                                                                         |
|             | ST.OUT MODE             | Sets the contact output sta-<br>tus                                  | Selection of contact input/<br>output (option).                                         |

Details of the various screens are explained on the following pages. To open the various screens, press the  $\triangle$  key after entering Engineering Mode.

#### Note:

• To write data set in the Engineering Mode to non-volatile memory, press the MODE key. When changing data, be sure to press the MODE key.

# Setting the ID

| Introduction    | Sets the ID o            | Sets the ID code for the electromagnetic flowmeter.                  |                                 |  |  |
|-----------------|--------------------------|----------------------------------------------------------------------|---------------------------------|--|--|
| Default setting | XXXXXXX                  | X                                                                    |                                 |  |  |
| Setting range   | The ID code numbers to 9 | can be set using up to 8 alphanumerie<br>), –, /, space, and period. | c characters: letters (A to Z), |  |  |
|                 | Step                     | Procedure                                                            | Screen                          |  |  |
|                 | 1                        | Open the ID setup display by following the store to enter the        |                                 |  |  |

| 1 | following the steps to enter the Engineering Mode.                                                                                                 | # ID SET<br>XXXXXXXX |
|---|----------------------------------------------------------------------------------------------------|----------------------|
| 2 | Touch the $\Rightarrow$ key to move the cursor to the characters to be changed.                                                                    | # ID SET             |
| 3 | Touch the for the key to change<br>the characters to the desired<br>ones. Use the Right-shift,<br>Down, and Up keys to set up the<br>desired code. | # ID SET<br>EXXXXXX  |
| 4 | When the desired tag No. is shown, touch the $\Rightarrow$ key to move the cursor to the "*".                                                      | # ID SET<br>FIC-0001 |

### **Selecting Functions**

Introduction

Sets the electromagnetic flowmeter functions: range, counter, contact input, and contact output.

There will be restrictions on the functions that can be set depending on your model's specifications. Note that the setting range will be limited depending on whether or not a pulse output board is used and the kind of contact input/ output boards.

The possible combinations are shown on the following pages.

| Step | Procedure                                                                                                    | Screen                                        |
|------|----------------------------------------------------------------------------------------------------|-----------------------------------------------|
| 1    | Open the function setup screen<br>by following to the steps to en-<br>ter the Engineering Mode.                                                                                                    | # FUNC SET F0A11                              |
| 2    | Touch the key to select the kind of function settings.<br>One touch is for range setting, two touches for built-in counter setting, three touches for the contact input function setting, and four touches for the contact output function setting. | # FUNC SET F <u>0</u> A11<br>SINGLE RANGE     |
| 3    | Touch the $\bigoplus$ or $\bigoplus$ key to select the desired function.                                                                                                    | # FUNC SET F <u>1</u> A11<br>DIR AUTO DUAL RG |
| 4    | Two touches of the $rightarrow$ key in<br>Step 1 enables the selection of<br>the built-in counter function.<br>Touch the $rightarrow$ or $rightarrow$ key to select<br>the desired function.                                                        | # FUNC SET F0 <u>B</u> 13<br>PRESET COUNTER   |
| 5    | Three touches of the $rightarrow$ key in<br>Step 1 enables the selection of<br>the contact input function.<br>Touch the $rightarrow$ or $rightarrow$ key to select<br>the desired function.                                                         | # FUNC SET F0A21<br>EXT AUTO ZERO             |

# Selecting Functions Continued

| Introduction<br>(continued) | Step | Procedure                                                                                                    | Screen                                     |
|-----------------------------|------|----------------------------------------------------------------------------------------------------|--------------------------------------------|
|                             | 6    | Four touches of the $rightarrow$ key in<br>Step 1 enables the selection of<br>the contact output function.<br>Touch the $rightarrow$ or $rightarrow$ key to select<br>the desired function. | # FUNC SET F0A1 <u>4</u><br>ERROR DIAG ALM |
|                             | 7    | When completing the settings<br>of the respective functions,<br>touch the key to move the<br>cursor to the "#".                                                                             |                                            |

### **Relations for Setting Function FXXXX**

#### Introduction

The range, built-in counter, contact input, and contact output functions can be set using the combinations shown in the table below. For example, when "Single range" and "Addition with preset" are selected, there are three contact input choices (X, 1, and 2) and three contact output choices.

| Range function  | Built-in counter function | Contact input function           | Contact output function     |
|-----------------|---------------------------|----------------------------------|-----------------------------|
| 0: Single range | X: Not activated          | X: Not activated                 | X: Not activated            |
|                 |                           |                                  | 1: Alarm output             |
|                 |                           |                                  | 4: Self-check result output |
|                 |                           |                                  | 5: Empty detection function |
|                 |                           |                                  | 6: High/low limit alarm     |
|                 |                           | 1: External 0% lock              | X: Not activated            |
|                 |                           |                                  | 1: Alarm output             |
|                 |                           |                                  | 4: Self-check result output |
|                 |                           |                                  | 5: Empty detection function |
|                 |                           |                                  | 6: High/low limit alarm     |
|                 |                           | 2: External auto zero adjustment | X: None                     |
|                 |                           | 5                                | 1: Alarm output             |
|                 |                           |                                  | 4: Self-check result output |
|                 |                           |                                  | 5: Empty detection function |
|                 |                           |                                  | 6: High/low limit alarm     |
|                 | A: Addition               | X: Not activated                 | X: Not activated            |
|                 |                           |                                  | 1: Alarm output             |
|                 |                           |                                  | 4: Self-check result output |
|                 |                           |                                  | 5: Empty detection function |
|                 |                           |                                  | 6: High/low limit alarm     |
|                 |                           | 1: External 0% lock              | X: Not activated            |
|                 |                           |                                  | 1: Alarm output             |
|                 |                           |                                  | 4: Self-check result output |
|                 |                           |                                  | 5: Empty detection function |
|                 |                           |                                  | 6: High/low limit alarm     |
|                 |                           | 2: External auto zero adjustment | X: Not activated            |
|                 |                           | -                                | 1: Alarm output             |
|                 |                           |                                  | 4: Self-check result output |
|                 |                           |                                  | 5: Empty detection function |
|                 |                           |                                  | 6: High/low limit alarm     |
|                 |                           | 4: Counter reset                 | X: None                     |
|                 |                           |                                  | 1: Alarm output             |
|                 |                           |                                  | 4: Self-check result output |
|                 |                           |                                  | 5: Empty detection function |
|                 |                           |                                  | 6: High/low limit alarm     |
|                 | B: Addition with preset   | X: Not activated                 | 3: Preset output            |
|                 | I ····                    | 1: External 0% lock              | 3: Preset output            |
|                 |                           | 2: External auto zero adjustment | 3: Preset output            |

1-contact input and 1-contact output (DI/DO)

### Relations for Setting Function FXXXX Continued

### Introduction

(continued)

| l-contact input and | 1-contact output | (DI/DO) (continued) | ) |
|---------------------|------------------|---------------------|---|
|---------------------|------------------|---------------------|---|

|                |                           | 1                                |                             |
|----------------|---------------------------|----------------------------------|-----------------------------|
| Range function | Built-in counter function | Contact input function           | Contact output function     |
| 1: Automatic   | X: Not activated          | X: Not activated                 | 2: Range switching output   |
| switching      |                           | 1: External 0% lock              | 2: Range switching output   |
| double range   |                           | 2: External auto zero adjustment | 2: Range switching output   |
|                | A: Addition               | X: Not activated                 | 2: Range switching output   |
|                |                           | 1: External 0% lock              | 2: Range switching output   |
|                |                           | 2: External auto zero adjustment | 2: Range switching output   |
|                |                           | 4: Counter reset                 | 2: Range switching output   |
| 2: External    | X: Not activated          | 3: External range switching      | X: Not activated            |
| switching      |                           |                                  | 1: Alarm output             |
| double range   |                           |                                  | 4: Self-check result output |
|                |                           |                                  | 5: Empty detection function |
|                |                           |                                  | 6: High/low limit alarm     |
|                | A: Addition               | 3: External range switching      | X: Not activated            |
|                |                           |                                  | 1: Alarm output             |
|                |                           |                                  | 4: Self-check result output |
|                |                           |                                  | 5: Empty detection function |
|                |                           |                                  | 6: High/low limit alarm     |
|                | B: Addition with preset   | 3: External range switching      | 3: Preset output            |
| 3: Normal/     | X: Not activated          | X: Not activated                 | 2: Range switching output   |
| reverse        |                           | 1: External 0% lock              | 2: Range switching output   |
| automatic      |                           | 2: External auto zero adjustment | 2: Range switching output   |
| switching      | A: Addition               | X: Not activated                 | 2: Range switching output   |
| range          |                           | 1: External 0% lock              | 2: Range switching output   |
|                |                           | 2: External auto zero adjustment | 2: Range switching output   |
|                |                           | 4: Counter reset                 | 2: Range switching output   |
|                | C: Normal/reverse         | X: Not activated                 | 2: Range switching output   |
|                | flow integration          | 1: External 0% lock              | 2: Range switching output   |
|                |                           | 2: External auto zero adjustment | 2: Range switching output   |
|                |                           | 4: Counter reset                 | 2: Range switching output   |
| 4: Normal/     | X: Not activated          | 3: External range switching      | X: Not activated            |
| reverse        |                           |                                  | 1: Alarm output             |
| external       |                           |                                  | 4: Self-check result output |
| switching      |                           |                                  | 5: Empty detection function |
| range          |                           |                                  | 6: High/low limit alarm     |
|                | A: Addition               |                                  | X: Not activated            |
|                |                           |                                  | 1: Alarm output             |
|                |                           |                                  | 4: Self-check result output |
|                |                           |                                  | 5: Empty detection function |
|                |                           |                                  | 6: High/low limit alarm     |
|                | B: Addition with preset   | 3: External range switching      | 3: Preset output            |
|                | C: Normal/reverse         | 3: External range switching      | X: Not activated            |
|                | flow integration          |                                  | 1: Alarm output             |
|                |                           |                                  | 4: Self-check result output |
|                |                           |                                  | 5: Empty detecting function |
|                |                           |                                  | 6: High/low limit alarm     |

### Relations for Setting Function FXXXX Continued

#### Introduction

(continued)

### 2-contact input (DI/DI)

| Range function  | Built-in counter function | Contact input function                           | Contact output function |
|-----------------|---------------------------|--------------------------------------------------|-------------------------|
| 0: Single range | X: Not activated          | X: Not activated                                 | X: Not activated        |
|                 |                           | 1: External 0% lock                              | X: Not activated        |
|                 |                           | 2: External auto zero function                   | X: Not activated        |
|                 |                           | 5: External 0% lock+Auto zero adjustment         | X: Not activated        |
|                 | A: Addition               | X: Not activated                                 | X: Not activated        |
|                 |                           | 1: External 0% lock                              | X: Not activated        |
|                 |                           | 2: External auto zero function                   | X: Not activated        |
|                 |                           | 4: Counter reset                                 | X: Not activated        |
|                 |                           | 5: External 0% lock+Auto zero adjustment         | X: Not activated        |
|                 |                           | 7: External 0% lock+Counter reset                | X: Not activated        |
|                 |                           | 9: External auto zero+Counter reset              | X: Not activated        |
| 2: External     | X: Not activated          | 3: External range switching                      | X: Not activated        |
| switching       |                           | 6: External 0% lock+Range switching              | X: Not activated        |
| double range    |                           | 8: External auto zero adjustment+Range switching | X: Not activated        |
|                 | A: Addition               | 3: External range switching                      | X: Not activated        |
|                 |                           | 6: External 0% lock+Range switching              | X: Not activated        |
|                 |                           | 8: External auto zero adjustment+Range switching | X: Not activated        |
|                 |                           | A: External range switching+Counter reset        | X: Not activated        |
| 4: Normal/      | X: Not activated          | 3: External range switching                      | X: Not activated        |
| reverse         |                           | 6: External 0% lock+Range switching              | X: Not activated        |
| external        |                           | 8: External auto zero adjustment+Range switching | X: Not activated        |
| switching       | A: Addition               | 3: External range switching                      | X: Not activated        |
| range           |                           | 6: External 0% lock+Range switching              | X: Not activated        |
|                 |                           | 8: External auto zero adjustment+Range switching | X: Not activated        |
|                 |                           | A: External range switching+Counter reset        | X: Not activated        |
|                 | C: Normal/reverse         | 3: External range switching                      | X: Not activated        |
|                 | flow integration          | 6: External 0% lock+Range switching              | X: Not activated        |
|                 |                           | 8: External auto zero adjustment+Range switching | X: Not activated        |
|                 |                           | A: External range switching+Counter reset        | X: Not activated        |

### Relations for Setting Function FXXXX Continued

#### Introduction

(continued)

#### 2-contact output (DO/DO)

| Range function  | Built-in counter function | Contact input function | Contact output function                                |  |
|-----------------|---------------------------|------------------------|--------------------------------------------------------|--|
| 0: Single range | X: Not activated          | X: Not activated       | d X: Not activated                                     |  |
|                 |                           |                        | 1: Alarm output                                        |  |
|                 |                           |                        | 4: Self-check result output                            |  |
|                 |                           |                        | 5: Empty detection function                            |  |
|                 |                           |                        | 6: High/low limit alarm                                |  |
|                 | A: Addition               | X: Not activated       | X: Not activated                                       |  |
|                 |                           |                        | 1: Alarm output                                        |  |
|                 |                           |                        | 4: Self-check result output                            |  |
|                 |                           |                        | 5: Empty detection function                            |  |
|                 |                           |                        | 6: High/low limit alarm                                |  |
|                 | B: Addition with preset   | X: Not activated       | 3: Preset                                              |  |
|                 |                           |                        | D: Alarm+Preset output                                 |  |
| 1: Automatic    | X: Not activated          | X: Not activated       | 2: Range switching output                              |  |
| switching       |                           |                        | 7: Alarm+Range switching output                        |  |
| double range    |                           |                        | 8: Self-check result+Range switching output            |  |
|                 |                           |                        | 9: Empty detection function+Range switching output     |  |
|                 |                           |                        | A: High/low limit alarm+Range switching output         |  |
|                 |                           |                        | C: Range switching+Self-check empty detection function |  |
|                 | A: Addition               | X: Not activated       | 2: Range switching output                              |  |
|                 |                           |                        | 7: Alarm+Range switching output                        |  |
|                 |                           |                        | 8: Self-check result+Range switching output            |  |
|                 |                           |                        | 9: Empty detection function+Range switching output     |  |
|                 |                           |                        | A: High/low limit alarm+Range switching output         |  |
|                 |                           |                        | C: Range switching+Self-check empty detection function |  |
|                 | B: Addition with preset   | X: Not activated       | B: Range switching+Preset output                       |  |
| 3: Normal/      | X: Not activated          | X: Not activated       | 2: Range switching output                              |  |
| reverse         |                           |                        | 7: Alarm+Range switching output                        |  |
| automatic       |                           |                        | 8: Self-check result+Range switching output            |  |
| switching       |                           |                        | 9: Empty detection function+Range switching output     |  |
| range           |                           |                        | A: High/low limit alarm+Range switching output         |  |
|                 |                           |                        | C: Range switching+Self-check empty detection function |  |
|                 | A: Addition               | X: Not activated       | 2: Range switching output                              |  |
|                 |                           |                        | 7: Alarm+Range switching output                        |  |
|                 |                           |                        | 8: Self-check result+Range switching output            |  |
|                 |                           |                        | 9: Empty detection function+Range switching output     |  |
|                 |                           |                        | A: High/low limit alarm+Range switching output         |  |
|                 |                           |                        | C: Range switching+Self-check empty detection function |  |
|                 | B: Addition with preset   | X: Not activated       | B: Range switching+Preset output                       |  |
|                 | C: Normal/reverse         | X: Not activated       | 2: Range switching output                              |  |
|                 | flow integration          |                        | 7: Alarm+Range switching output                        |  |
|                 | -                         |                        | 8: Self-check result+Range switching output            |  |
|                 |                           |                        | 9: Empty detection function+Range switching output     |  |
|                 |                           |                        | A: High/low limit alarm+Range switching output         |  |
|                 |                           |                        | C: Range switching+Self-check empty detection function |  |

### Without DI/DO

| Range function  | Built-in counter function | Contact input function | Contact output function |
|-----------------|---------------------------|------------------------|-------------------------|
| 0: Single range | X: Not activated          | X: Not activated       | X: Not activated        |
|                 | A: Addition               | X: Not activated       | X: Not activated        |

### **Range Functions**

Single rangeMeasures a single range in the normal direction.<br/>The output for a reverse flow will be as follows.

Analog output: Possible to approx. -20% (0.8 mA). With S-SFC communication, to approx. -5% (3.2 mA).
Pulse output: No output
Display: A minus (-) symbol appears.

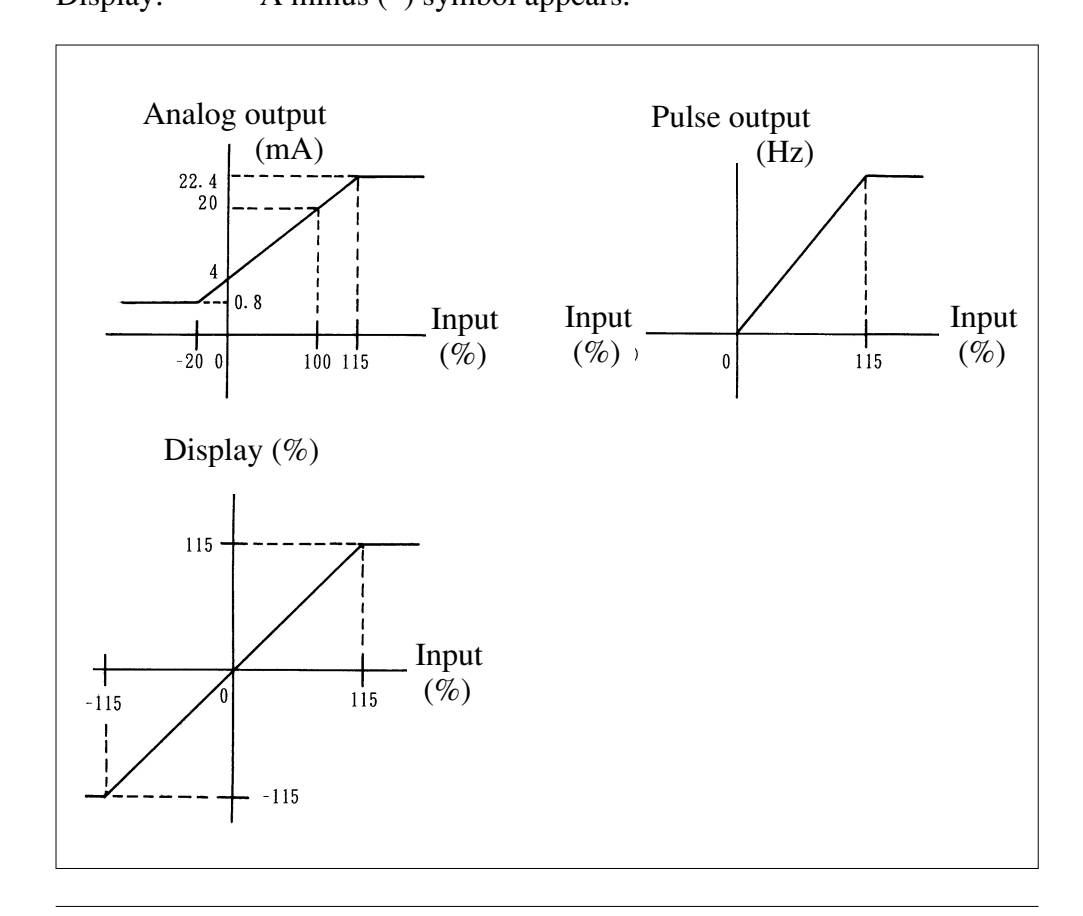

| Normal direction<br>automatic double<br>range | This function has two ranges: wide and narrow. When the narrow range mea-<br>surement exceeds 100%, the unit automatically changes to the wide range.<br>This function should be used in combination with the wide/narrow range dis-                                                                                                    |  |  |  |
|-----------------------------------------------|----------------------------------------------------------------------------------------------------|--|--|--|
|                                               | tinction output contact. Hysteresis is available when range switching. (See Figure 4-2.)                                                                                                    |  |  |  |
|                                               | <ol> <li>When AUTO is selected for an analog output<br/>Range No.1 4 - 20 mA DC<br/>Range No.2 4 - 20 mA DC</li> </ol>                                                                                                    |  |  |  |
|                                               | <ul> <li>When WIDE is selected for an analog output</li> <li>4 - 20 mA DC is output according to either range No.1 or range No.2, whichever has the wider span.</li> </ul>                                                                                                    |  |  |  |
|                                               | When there is a pulse output<br>The pulse scale is the same for both ranges No.1 and No.2.                                                                                                    |  |  |  |
|                                               | Contact output<br>At shipment, the contact output status of the distinction status signal for<br>ranges No.1 and No.2 is as follows.<br>Range No.1: Open<br>Range No.2: Closed<br>Reverse setting is also possible.                                                                                                    |  |  |  |
|                                               | Figure 4-2 Normal direction automatic double range                                                                                                    |  |  |  |
|                                               | Output b. d.                                                                                                    |  |  |  |
|                                               | 4mA a.<br>0x 100%                                                                                                    |  |  |  |
|                                               | <ul> <li>(Example)</li> <li>① AUTO range</li> <li>Range No.1 (narrow range): Outputs 4 - 20 mA for 0 - 10 m<sup>3</sup>/h (a - b).</li> <li>Range No.2 (wide range): Outputs 4 - 20 mA for 0 - 40 m<sup>3</sup>/h (a - d).</li> <li>② WIDE range</li> <li>Range No.1 (narrow range): Outputs 4 - 8 mA for 0 - 10 m<sup>3</sup>/h (a - c).</li> <li>Range No.2 (wide range): Outputs 8 - 20 mA for 0 - 40 m<sup>3</sup>/h (c - d).</li> </ul> |  |  |  |
|                                               | (Continued on next page)                                                                                                    |  |  |  |

| The range is switched via an external switching command contact input.<br>Also, the wide/narrow range distinction contact output (status signal) can be<br>sent out using the same timing.                                         |  |  |  |
|----------------------------------------------------------------------------------------------------|--|--|--|
| <ul> <li>Analog output</li> <li>① When AUTO is selected for an analog output<br/>Range No.1 4 - 20 mA DC<br/>Range No.2 4 - 20 mA DC</li> </ul>                                                                                    |  |  |  |
| <ul> <li>When WIDE is selected for an analog output</li> <li>4 - 20 mA DC is output according to either range No.1 or range No.2 whichever has the wider span.</li> </ul>                                                          |  |  |  |
| When there is a pulse output<br>The pulse scale is the same for both ranges No.1 and No.2.                                                                                                    |  |  |  |
| Contact input<br>Range switching command contact input<br>Range No.1: Open<br>Range No.2: Closed                                                                                                    |  |  |  |
| Contact output (select functions as required.)<br>Range switching distinction status signal<br>The contact output status at shipment is as follows.<br>Range No.1: Open<br>Range No.2: Closed<br>Reverse setting is also possible. |  |  |  |
|                                                                                                    |  |  |  |

| Normal/reverse<br>automatic switching<br>range | Automatically switches the range when the fluid flow direction reverses.<br>Hysteresis is available at the time of normal/reverse switching.                                                                                                    |
|------------------------------------------------|----------------------------------------------------------------------------------------------------|
|                                                | Analog output<br>Normal direction: 4 - 20 mA DC<br>Reverse direction: 4 - 20 mA DC                                                                                                    |
|                                                | <ul><li>When there is a pulse output</li><li>There is no distinction in output between the normal and reverse directions. The pulse scale is also the same.</li><li>The built-in counter simply integrates the flow rate without distinguishing normal and reverse directions. However, when normal/reverse differential flow integration is selected, integration of the "-" direction (subtraction) is available.</li></ul> |
|                                                | Example: In the normal direction<br>$-100 \rightarrow -99 \rightarrow -98 \cdots 0 \rightarrow 1, 2, 3$<br>In the reverse direction<br>$100 \rightarrow 99 \rightarrow 98 \cdots 0 \rightarrow 1, 2, 3$                                                                                                    |
|                                                | With indication<br>With a reverse flow rate, the "-" symbol will appear on the flow rate dis-<br>play. With a pulse output, it is possible to select the normal/reverse dif-<br>ferential flow integration function.                                                                                                    |
|                                                | Contact output<br>Normal/reverse distinction status signal<br>The contact output status at shipment is as follows.<br>Range No.1: Open<br>Range No.2: Closed<br>Reverse setting is also possible.                                                                                                    |
|                                                | Figure 4-3 Normal/reverse automatic switching range                                                                                                    |
|                                                | Output<br>d.<br>20mA                                                                                                    |
|                                                | 4mA -100% 0% 100%                                                                                                    |
|                                                | (Example of setting)                                                                                                    |

- ① AUTO range
  - Range No.1 (narrow range): Outputs 4 20 mA for 0  $10 \text{ m}^3/\text{h}$  (a d).
  - Range No.2 (wide range): Outputs 4 20 mA for 0 43  $m^3/h$  (a b).
- ② WIDE range
  - Range No.1 (narrow range): Outputs 4 8 mA for 0 10 m<sup>3</sup>/h (a d).
  - Range No.2 (wide range): Outputs 8 20 mA for 0 30 m<sup>3</sup>/h (c b).

When WIDE in selected, Low-flow-cut is not performed.

| Normal/reverse<br>external switching<br>range | <ul><li>Switches between the normal and reverse ranges by inputting a switching command contact from the gear section.</li><li>It is also possible to output the normal/reverse range distinctive contact output (status signal) using the same timing.</li></ul>                                                                                                    |  |  |  |  |
|-----------------------------------------------|----------------------------------------------------------------------------------------------------|--|--|--|--|
|                                               | <ul> <li>Analog output <ol> <li>When AUTO is selected for an analog output</li> <li>Normal direction: 4 - 20 mA DC</li> <li>Reverse direction: 4 - 20 mA DC</li> </ol> </li> <li>When WIDE is selected for an analog output <ol> <li>- 20 mA DC is output according to either range No.1 or range No.2, whichever has the wider span.</li> </ol> </li> </ul>                                                                           |  |  |  |  |
|                                               | <ul> <li>With pulse output</li> <li>There is no distinction in output between the normal and reverse directions. The pulse scale is also the same.</li> <li>The built-in counter simply integrates the flow rate without distinguishing between the normal and reverse directions. However, when normal/reverse differential flow integration is selected, the integration of the "-" direction (subtraction) is available.</li> </ul> |  |  |  |  |
|                                               | Example: In the normal direction<br>$-100 \rightarrow -99 \rightarrow -98 \cdots 0 \rightarrow 1, 2, 3$<br>In the reverse direction<br>$100 \rightarrow 99 \rightarrow 98 \cdots 0 \rightarrow 1, 2, 3$                                                                                                    |  |  |  |  |
|                                               | <ul><li>With indication</li><li>With a reverse flow rate, the "-" symbol will appear on the flow rate display.</li><li>When there is a pulse output, it is possible to select the normal/reverse differential flow integration function.</li></ul>                                                                                                    |  |  |  |  |
|                                               | Contact input<br>Range switching command contact input<br>Normal direction: when opened<br>Reverse direction: when closed                                                                                                    |  |  |  |  |
|                                               | Contact output (select the function required.)<br>Normal/reverse distinction status signal<br>The contact output status at shipment is as follows.<br>Range No.1: Open<br>Range No.2: Closed<br>Reverse setting is also possible.                                                                                                    |  |  |  |  |
|                                               |                                                                                                    |  |  |  |  |

- X: Not activated (No pulse output)
- A: Addition counter In the normal/reverse range, addition is performed in the normal and reverse directions, respectively.
- B: Addition counter with preset
  The preset value ranges from 000000000 9999999999.
  In the normal/reverse range, addition is made in the normal and reverse directions, respectively.
- C: Normal/reverse differential flow rate integration display Displays the difference in integration between the normal and reverse directions.

It is necessary to determine the direction: normal or reverse.

This function can be set when either 1- or 2-contact input has been selected in the additional specifications.

- X: Not activated
- 1: External 0% lock input Used to completely halt the flow rate signal (display, analog output, or
  - pulse output) at 0%.
- 2: External auto zero adjustment input Enables zero adjustment from a remote location. Zero adjustment is possible when the contact is ON for 0.2 seconds or more. When the contact is ON for 15 seconds or more, the status will become ON again. Be sure to stop the fluid.
- 3: External range switching input Range No.1 or normal direction: when opened Range No.2 or reverse direction: when closed
- 4: Built-in counter reset input

Effective when there is a pulse output. Reset will take effect when the contact is ON for 0.2 seconds or more, and counting will start from the counter reset value at the moment when the contact turns OFF.

- 5: External 0% lock input and external auto zero adjustment input Terminal ST IN1 can be set to external 0% lock input and terminal ST IN2 to external auto zero adjustment input.
- 6: External 0% lock input and external range switching input Terminal ST IN1 can be set to external 0% lock input and terminal ST IN2 to external range switching input.
- 7: External 0% lock input and built-in counter reset input
   Terminal ST IN1 can be set to external 0% lock input and terminal ST IN2 to the built-in counter reset input.
- 8: External auto zero adjustment input and external range switching input Terminal ST IN1 can be set to external auto zero adjustment input and the terminal ST IN2 to external range switching input.
- 9: External auto zero adjustment input and built-in counter reset input Terminal ST IN1 can be set to auto zero adjustment input and terminal ST IN2 to built-in counter reset input.
- A: External range switching input and built-in counter reset input Terminal ST IN1 can be set to external range switching input and terminal ST IN2 to built-in counter reset input.

This function can be set when 1- or 2-contact output has been selected in the additional specifications.

- X: Not activated
- 1: Alarm contact output

An alarm is output when any of the following items becomes abnormal. The abnormal item can be checked on the display inside the instrument. Also, external confirmation is available using the S-SFC.

- ① Self-diagnostic
  - Coil disconnection
  - ROM error
  - RAM error
  - NVM error
  - ADC error

#### Output selection

| Mode<br>selection            | Burn-out high<br>(HIGH)                                                                                    | Hold<br>(HOLD) | Burn-out low<br>(LOW)                                                                                     |  |
|------------------------------|----------------------------------------------------------------------------------------------------|----------------|----------------------------------------------------------------------------------------------------|--|
| Analog output<br>4 - 20mA DC | Burn-out high<br>(HIGH)<br>Without SFC communication:<br>24 mA DC<br>With SFC communication:<br>23.8 mA DC | Hold<br>(HOLD) | Burn-out low<br>(LOW)<br>Without SFC communication:<br>0.8 mA DC<br>With SFC communication:<br>2.96 mA DC |  |
| Pulse output                 | _                                                                                                    | Hold<br>(HOLD) | Burn-out low<br>(LOW)                                                                                     |  |
| Contact output               | Abnormal status (Open/closed can be freely selected.)                                                      |                |                                                                                                    |  |

### **A**Caution

• If the power supply is turned OFF with the "Burn-out high" setting, the 4 - 20 mA DC output will emit a burn-out high output once. Pay close attention when turning the power supply OFF.

② Empty detection function When the detector becomes empty of the measured fluid, the respective output signals will be as follows.

| Status<br>Output signal    | When the detector is empty of fluid                   |
|----------------------------|-------------------------------------------------------|
| Analog output 4 - 20 mA DC | 4mA DC                                                |
| Pulse output               | 0%                                                    |
| Contact output             | Abnormal status (Open/closed can be freely selected.) |

However, this function can be used when the conductivity is  $150 \,\mu$ S/cm (equivalent to that of water) or higher. The empty detection function selector switch determines whether this function is activated or not. (The empty detection function is set to "NOT activated" at shipment.)

- Note: Using the empty detection function with a conductivity of  $150 \,\mu$ S/cm or less will cause a measurement error (minus).
- 2: Range switching output

The contact output status at shipment is as follows. Range No.1 or normal direction: Open Range No.2 or reverse direction: Closed

Reverse setting is also possible.

- 3: Counter preset status output Activated when the counter reaches the preset value.
- 4: Self-check result output
  - Activated only when a self-diagnostic abnormality occurs in the alarm contact output of code 1.
- 5: Empty detection function Activated only when an empty status is detected in the alarm contact output of code 1.
- 6: High/low limit alarm Activated only when a high/low limit alarm occurs in the alarm contact output of code 1.
- 7: Alarm contact output and range switching output (2-contact output) The alarm contact output can be set to ST.OUT1 and the range switching output to ST.OUT2.
- 8: Self-diagnostic result output and range switching output (2-contact output)

The self-diagnostic result output can be set to ST.OUT1 and the range switching output to ST.OUT2.

9: Empty detection function and range switching output (2-contact output) The empty status detection output can be set to ST.OUT1 and the range switching output to ST.OUT2.

- A: High/low limit alarm and range switching output (2-contact output) The high/low limit alarm can be set to ST.OUT1 and the range switching output to ST.OUT2.
- B: Range switching output and counter preset status output (2-contact output)

The range switching output can be set to ST.OUT1 and the preset status output to ST.OUT2.

C: Range switching output and (self-check result output or empty detection) (2-contact output)

The range switching output can be set to ST.OUT1 and the output when either a self-check result or empty detection abnormality occurs to ST.OUT2.

- D: Alarm contact output and counter preset status output (2-contact output) The alarm contact output can be set to ST.OUT1 and the counter preset status output to ST.OUT2.
- E: 2-stage flow rate alarm output The high/low limit alarm can be set to ST.OUT1 and the 2-stage high limit alarm or 2-stage low limit alarm to ST.OUT2.

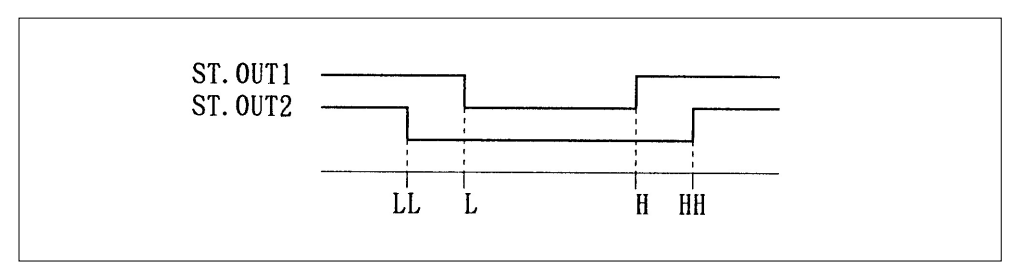

### **Detector Data Setup**

| Introduction    | This is used to set and select the constant, model, and diameter of the detector<br>to be used in combination with the converter. |
|-----------------|----------------------------------------------------------------------------------------------------|
| Default setting | When there is no detector setting, EX300.0, MGG, DIA 050.0 will be selected.                                                      |
|                 | Note:                                                                                                    |

• When you purchase the converter and detector in combination, your converter will contain the detector data that was set during actual flow calibration. Take care not to change the data, or the flowmeter output will be incorrect. Refer to Table 4-1.

| Step | Procedure                                                                                                    | Screen                               |  |
|------|----------------------------------------------------------------------------------------------------|--------------------------------------|--|
| 1    | Open the detector data setup<br>screen by following the steps to<br>enter the Engineering Mode.                                                                                       | # EX 300.0<br>MGG DIA 050.0          |  |
| 2    | Touch the $rightarrow$ key to set the detector constant. Use the<br>and keys to input the numerical value printed on the EX column of the detector nameplate.                         | # EX 3 <u>2</u> 0.0<br>MGG DIA 050.0 |  |
| 3    | Touch the $rightarrow$ key to select the type of detector. Use the $ ightarrow$ and $ ightarrow$ keys to select the model number printed on the nameplate of the detector to be used. | # EX 320.0<br>KID DIA 050.0          |  |
| 4    | Touch the $rightarrow$ key to select the diameter.<br>Use the $rightarrow$ and $rightarrow$ keys to select the diameter of the detector to be used.                                   | # EX 320.0<br>KID DIA 100.0          |  |
| 5    | Use the ➡ key to move the cursor to the "#".                                                                                                    | # EX 320.0<br>KID DIA 100.0          |  |

### Detector Data Setup Continued

Default setting

(continued)

|                                  |     |     | C   | Can be used |
|----------------------------------|-----|-----|-----|-------------|
| Diameter /<br>Detector model No. | MGG | KID | NNM | NNK         |
| 2.5                              | 0   | 0   |     |             |
| 5.0                              | 0   | 0   |     |             |
| 10.0                             | 0   | 0   |     |             |
| 15.0                             | 0   | 0   |     |             |
| 25.0                             | 0   | 0   | 0   |             |
| 40.0                             | 0   | 0   | 0   |             |
| 50.0                             | 0   | 0   | 0   | 0           |
| 65.0                             | 0   |     |     |             |
| 80.0                             | 0   | 0   | 0   |             |
| 100.0                            | 0   | 0   | 0   | 0           |
| 125.0                            | 0   |     |     |             |
| 150.0                            | 0   | 0   | 0   |             |
| 200.0                            | 0   | 0   | 0   | 0           |
| 250.0                            | 0   | 0   | 0   |             |
| 300.0                            | 0   | 0   | 0   |             |
| 350.0                            | 0   | 0   | 0   |             |
| 400.0                            | 0   | 0   | 0   | 0           |
| 450.0                            | 0   |     |     |             |
| 500.0                            | 0   | 0   | 0   |             |
| 600.0                            | 0   | 0   | 0   | 0           |
| 700.0                            | 0   |     | 0   |             |
| 800.0                            | 0   |     |     |             |
| 900.0                            | 0   |     |     | 0           |
| 1000.0                           | 0   |     |     |             |
| 1100.0                           | 0   |     |     |             |

 Table 4-1
 Converter and detector combinations

Note:

The method for setting the excitation current value (EX value) depends on the detector model number. For models MGG and KID, input the value indicated on the nameplate into the converter. For models NNM and NNK, contact Yamatake Corporation sales personnel when you need to change the setting. Missetting will cause errors and equipment damage.

# Setting the Number of Dummy Detectors

| Introduction    | This is used<br>detector (sele<br>This screen a | to set the number of dummy detected in the detector data setting) (pappears only for underwater electro                                                                          | ctors installed with the NNK<br>page 4-37).<br>magnetic flowmeter NNK. |
|-----------------|-------------------------------------------------|----------------------------------------------------------------------------------------------------|------------------------------------------------------------------------|
| Default setting | 0                                               |                                                                                                    |                                                                        |
| Setting range   | 0 - 9                                           |                                                                                                    |                                                                        |
|                 | Step                                            | Procedure                                                                                                    | Screen                                                                 |
|                 | 1                                               | Open the dummy detector setup<br>screen by following the steps to<br>enter the Engineering Mode.                                                                                 | #                                                                      |
|                 |                                                 |                                                                                                    | DUMMY 0                                                                |
|                 | 2                                               | Touch the $\implies$ key once.                                                                                                    | #<br>DUMMY <u>0</u>                                                    |
|                 | 3                                               | Use the $\bigstar$ and $\clubsuit$ keys to input<br>the number of dummy detec-<br>tors. In this example, the num-<br>ber of the dummy detectors has<br>been changed from 0 to 3. | # DUMMY <u>3</u>                                                       |
|                 | 4                                               | Touch the ➡ key once to move the cursor to the "#".                                                                                                    | #<br>DUMMY 3                                                           |

# Setting the Range

| Introduction      | This is used t<br>when the elect<br>is zero. | to set the flow rate measurement ractromagnetic output reaches 100%.                                                                         | inge, which means the value<br>The lower limit of the range |
|-------------------|----------------------------------------------|----------------------------------------------------------------------------------------------------|-------------------------------------------------------------|
| Setting the range | Flow rate:<br>Units:<br>Time units:          | 0.0001 - 99999<br>m <sup>3</sup> , l, cm <sup>3</sup> , t, kg, g<br>s, min., h, d                                                            |                                                             |
|                   | When single                                  | range is selected                                                                                                    | Saraan                                                      |
|                   | Step                                         | Flocedule                                                                                                    | Screen                                                      |
|                   | 1                                            | Open the range setup screen by<br>following the steps to enter the<br>Engineering Mode.                                                      | # 1.4147 m / s<br>SPAN 10.000 m <sup>3</sup> / h            |
|                   | 2                                            | Touch the ➡ key to move the cursor to the desired digits.                                                                                    | # 1.4147 m / s<br>SPAN <u>1</u> 0.000 m <sup>3</sup> / h    |
|                   | 3                                            | Use the $\bigwedge$ and $\bigvee$ keys to change the numbers.                                                                                | # 2.8294 m / s<br>SPAN 20.000 <u>m</u> <sup>3</sup> / h     |
|                   | 4                                            | Touch the $rightarrow$ key to move the cursor to the time unit. Use the $rightarrow$ or $rightarrow$ key to select the desired unit.         | # 2.8294 m / s<br>SPAN 20.000 <u>1</u> / h                  |
|                   | 5                                            | Touch the $rightarrow$ key to move the cursor to the flow rate unit.<br>Use the $rightarrow$ or $rightarrow$ key to select the desired unit. | # 2.8294 m / s<br>SPAN 333.33 1 / <u>m</u> in               |
|                   | 6                                            | Touch the ➡ key to move the cursor to the "#".                                                                                               | # 2.8294 m / s<br>SPAN 333.33 1 / <u>m</u> in               |

# **Setting Hysteresis**

| Introduction    | This is used to<br>ing. Use for<br>direction auto | o set the hysteresis as a range functi<br>normal direction automatic double<br>matic double range.                            | on to be used at range switch-<br>e range or the normal/reverse |
|-----------------|---------------------------------------------------|----------------------------------------------------------------------------------------------------|-----------------------------------------------------------------|
| Default setting | 0                                                 |                                                                                                    |                                                                 |
| Setting range   | 0 - 20%                                           |                                                                                                    |                                                                 |
|                 | Step                                              | Procedure                                                                                                    | Screen                                                          |
|                 | 1                                                 | Open the hysteresis setup<br>screen by following the steps to<br>enter the Engineering Mode.                                  | # HYSTERESIS<br>0 5 %                                           |
|                 | 2                                                 | Touch the ➡ key once.                                                                                                    | # HYSTERESIS<br>0 <u>5</u> %                                    |
|                 | 3                                                 | Use the  ↑ and  ↓ keys to input the desired hysteresis value. In this example, here the hysteresis is changed from 5% to 10%. | # HYSTERESIS<br>1 <u>0</u> %                                    |
|                 | 4                                                 | Touch the ➡ key to move the cursor to the "#".                                                                                | # HYSTERESIS<br>10%                                             |

### Selecting the Current Output Method

#### Introduction

This is used as a range function with the normal direction double range or normal/reverse direction double range, to select how to output the 4 - 20 mA analog output: with either the range switching method or the wider range method.

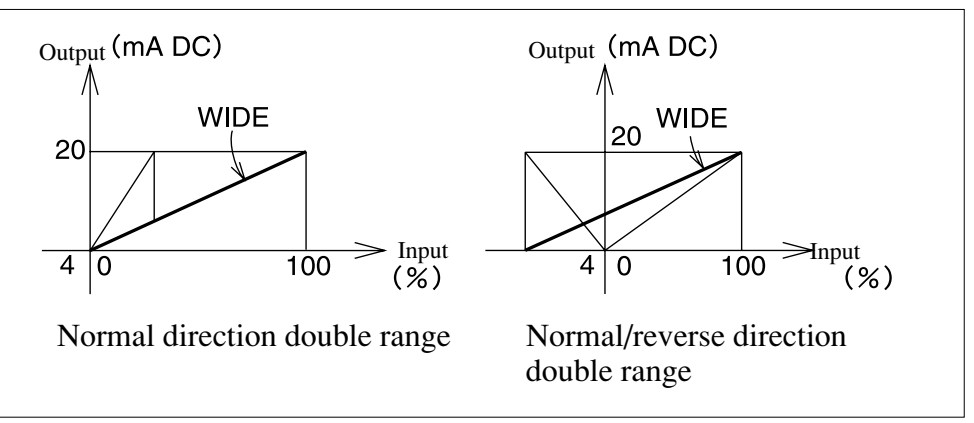

#### Default setting

Setting the range

Either AUTO or WIDE.

AUTO

| Step | Procedure                                                                                                    | Screen                         |
|------|----------------------------------------------------------------------------------------------------|--------------------------------|
| 1    | Open the current output<br>method selection screen by fol-<br>lowing the steps to enter the<br>Engineering Mode. | # I. OUT RANGE<br>AUTO         |
| 2    | Touch the ➡ key once.                                                                                            | # I. OUT RANGE<br><u>A</u> UTO |
| 3    | Use the $\mathbf{r}$ and $\mathbf{r}$ keys to enter the desired hysteresis value.                                | # I. OUT RANGE<br><u>W</u> IDE |
| 4    | Touch the ⇒ key to move the cursor to the "#".                                                                   | # I. OUT RANGE<br>WIDE         |

# Setting the Specific Gravity

| Introduction    | This is used range setting | to set the specific gravity when selec<br>g. Without this setting, an output err                   | ting a weight unit (t, kg, g) in<br>or may result. |
|-----------------|----------------------------|----------------------------------------------------------------------------------------------------|----------------------------------------------------|
| Default setting | 1.0000                     |                                                                                                    |                                                    |
| Setting range   | 0.1000 - 9.99              | 999                                                                                                |                                                    |
|                 | Step                       | Procedure                                                                                          | Screen                                             |
|                 | 1                          | Open the specific gravity setup<br>screen by following the steps to<br>enter the Engineering Mode. | # GRAVITY<br>1.0000                                |
|                 | 2                          | Use the $\Rightarrow$ key to move the cursor to the desired numbers.                               | # GRAVITY %                                        |
|                 | 3                          | Use the $\bigcirc$ and $\bigcirc$ keys to change the figures.                                      | # GRAVITY<br>1.00 <u>5</u> 0                       |
|                 | 4                          | Touch the ➡ key to move the cursor to the "#".                                                     | # GRAVITY<br>1.0050                                |

# Setting/Changing the Coefficient of Compensation

| Introduction    | The coefficient required. | ent of compensation can be set to mu                                                                              | altiply the output flow rate as  |
|-----------------|---------------------------|----------------------------------------------------------------------------------------------------|----------------------------------|
| Default setting | 1.0000                    |                                                                                                    |                                  |
| Setting range   | 0.1000 - 9.99             | 999                                                                                                    |                                  |
|                 | Step                      | Procedure                                                                                                    | Screen                           |
|                 | 1                         | Open the compensation coeffi-<br>cient setup screen by following<br>the steps to enter the Engineer-<br>ing Mode. | # COEFFICIENT<br>1.0000          |
|                 | 2                         | Use the $\Rightarrow$ key to move the cursor to the desired numbers.                                              | # COEFFICIENT<br>1.00 <u>0</u> 0 |
|                 | 3                         | Use the $\bigwedge$ and $\bigvee$ keys to change the figures.                                                     | # COEFFICIENT<br>1.00 <u>5</u> 0 |
|                 | 4                         | Touch the key to move the cursor to the "#".                                                                      | # COEFFICIENT<br>1.0050          |

# Setting the Pulse Scale

| Introduction    | The flow rate<br>(additional s<br>quency on th<br>When chang                                                      | e per pulse can be set when a pulse o<br>pecifications). This is used to set the<br>upper right of the 16-digit display<br>ing the pulse scale with a double ra | butput board has been selected<br>he pulse scale so that the fre-<br>y will not exceed 2,000 Hz.<br>nge, use the wider range. |
|-----------------|----------------------------------------------------------------------------------------------------|----------------------------------------------------------------------------------------------------|----------------------------------------------------------------------------------------------------|
| Default setting | 100.00 cm <sup>3</sup> /I                                                                                         | 0                                                                                                    |                                                                                                    |
| Setting range   | Within the range where the frequency will not exceed 2000 Hz Unit: m <sup>3</sup> , l, cm <sup>3</sup> , t, kg, g |                                                                                                    |                                                                                                    |
|                 | Step                                                                                                    | Procedure                                                                                                    | Screen                                                                                                    |
|                 | 1                                                                                                    | Open the pulse scale setup<br>screen by following the steps to<br>enter the Engineering Mode.                                                                   | # PLUS 27.780 Hz<br>SCL 100.00 1/p                                                                                            |
|                 | 2                                                                                                    | Use the $\Rightarrow$ key to move the cursor to the desired numbers.                                                                                            | # PLUS 27.780 Hz<br>SCL <u>1</u> 00.00 1/p                                                                                    |
|                 | 3                                                                                                    | Use the <b>1</b> and <b>4</b> keys to change the figures.                                                                                                    | # PLUS 13.890 Hz<br>SCL <u>2</u> 00.00 1/p                                                                                    |
|                 | 4                                                                                                    | Touch the ⇒ key to move the cursor to the "#".                                                                                                    | # PLUS 13.890 Hz<br>SCL 200.00 1/p                                                                                            |

# Setting the Pulse Width

| Introduction    | The pulse width that will be output from the pulse output terminal can be set<br>when a pulse output board has been selected. This is used to set the pulse<br>width so that the duty ratio at the upper right of the 16-digit display will not<br>exceed 70%.<br>When changing the pulse width with a double range, use the wider range. |  |  |
|-----------------|----------------------------------------------------------------------------------------------------|--|--|
| Default setting | NUM 010.00                                                                                                    |  |  |
| Setting range   | Pulse width: "NUM", "DUTY"<br>Pulse width: 000.00 - 999.99 ms<br>When "NUM" is selected, the pulse width can be set freely.<br>When "DUTY" is selected, "DUTY" is fixed at 50%.                                                                                                    |  |  |

| Step | Procedure                                                                                                    | Screen                                      |
|------|----------------------------------------------------------------------------------------------------|---------------------------------------------|
| 1    | Open the pulse width setup<br>screen by following the steps to<br>enter the Engineering Mode.                                                                                                    | # PLS 27.778 %<br>WID NUM 010.00ms          |
| 2    | Use the ➡ key to move the cursor to "NUM".                                                                                                    | # PLS 27.778 %<br>WID <u>N</u> UM 010.00ms  |
| 3    | By touching the key, the screen used to enter a numerical value pulse width will change to the screen used to fix the duty ratio at 50%.                                                          | # PLS<br>WID <u>D</u> UTY 50%               |
| 4    | To enter the pulse width using a numerical value, return to the numerical value entry screen by using the $rightarrow$ key, and move the cursor to the desired digits using the $rightarrow$ key. | # PLS 27.778 %<br>WID NUM 01 <u>0</u> .00ms |
| 5    | Use the <b>1</b> and <b>1</b> keys to change the numbers.                                                                                                    | # PLS 13.889 %<br>WID NUM 00 <u>5</u> .00ms |
| 6    | Touch the ➡ key to move the cursor to the "#".                                                                                                    | # PLS 13.889 %<br>WID NUM 005.00ms          |

# Setting the Drop-out

| Introduction    | A drop out is sing will pause | et to prevent incorrect integration<br>when the flow rate is at the prese                  | of the flow rate. Pulse count-<br>t percentage of the set range. |
|-----------------|-------------------------------|--------------------------------------------------------------------------------------------|------------------------------------------------------------------|
| Default setting | 2%                            |                                                                                            |                                                                  |
| Setting range   | 0 - 10%                       |                                                                                            |                                                                  |
|                 | Step                          | Procedure                                                                                  | Screen                                                           |
|                 | 1                             | Open the drop out setup screen<br>by following the steps to enter<br>the Engineering Mode. | # DROP OUT<br>0 2 %                                              |
|                 | 2                             | Touch the 🖈 key.                                                                           | # DROP OUT<br>0 2 %                                              |
|                 | 3                             | Use the $\mathbf{J}$ and $\mathbf{A}$ keys to change the number.                           | # DROP OUT<br>0 <u>5</u> %                                       |
|                 | 4                             | Touch the ➡> key to move the cursor to the "#".                                            | # DROP OUT<br>0 5 %                                              |

# Setting High and Low Limit Alarms

| Introduction    | An alarm is output when the instantaneous percent flow rate exceeds the pre-<br>set high and low limits.<br>This function can be used when the high/low limit alarm is selected in the<br>contact output function. |                                                                                                    |                                            |
|-----------------|----------------------------------------------------------------------------------------------------|----------------------------------------------------------------------------------------------------|--------------------------------------------|
| Important       |                                                                                                    |                                                                                                    |                                            |
| Default setting | HI–ALM +10                                                                                                    | 0% LO-ALM +                                                                                                    | -100%                                      |
| Setting range   | HI–ALM –11                                                                                                    | 5 - +115% LO-ALM -                                                                                              | -115 - +115%                               |
|                 | Step                                                                                                    | Procedure                                                                                                    | Screen                                     |
|                 | 1                                                                                                    | Open the high and low limit<br>alarm setup screen by following<br>the steps to enter the Engineer-<br>ing Mode. | # HI -ALM +100 %<br>LO-ALM -100 %          |
|                 | 2                                                                                                    | Use the $\Rightarrow$ key to move the cursor to the desired digit.                                              | # HI -ALM +1 <u>0</u> 0 %<br>LO-ALM -100 % |
|                 | 3                                                                                                    | Use the $1$ and $1$ keys to change the numbers.                                                                 | # HI -ALM +1 <u>8</u> 0 %<br>LO-ALM -100 % |
|                 | 4                                                                                                    | Touch the ➡> key to move the cursor to the "#".                                                                 | # HI -ALM +100 %<br>LO-ALM -100 %          |

# Setting a 2-stage Flow Rate Alarm

| Introduction    | A first alarm will be output when the instantaneous percent flow rate exceeds the preset first high or low limit. A second alarm will be output when the flow rate exceeds the second high or low limits. This function can be used when the 2-stage high/low limit alarm is selected in the contact output function. |                                                                                                    |                                             |
|-----------------|----------------------------------------------------------------------------------------------------|----------------------------------------------------------------------------------------------------|---------------------------------------------|
| Important       |                                                                                                    |                                                                                                    |                                             |
| Default setting | HI–ALM1, H                                                                                                    | I–ALM2 +100% LO–A                                                                                                    | LM1, LO–ALM2 –100%                          |
| Setting range   | HI–ALM1, HI–ALM2 –115 - +115% LO–ALM1, LO–ALM2 –115 - +115%                                                                                                    |                                                                                                    |                                             |
|                 | Step                                                                                                    | Procedure                                                                                                    | Screen                                      |
|                 | 1                                                                                                    | Open the 2-stage high/low limit<br>alarm setup screen by follow-<br>ing the steps to enter the Engi-<br>neering Mode. | # LO-ALM1 -100 %<br>LO-ALM2 -100 %          |
|                 | 2                                                                                                    | Use the is key to move the cursor to the desired digits.                                                              | # LO-ALM1 <u>-</u> 100 %<br>LO-ALM2 -100 %  |
|                 | 3                                                                                                    | Use the $\bigwedge$ and $\bigvee$ keys to change the numbers.                                                         | # LO-ALM1 +020 %<br>LO-ALM2 +0 <u>1</u> 0 % |
|                 | 4                                                                                                    | Touch the ➡ key to move the cursor to the "#".                                                                        | # LO-ALM1 +020 %<br>LO-ALM2 +010 %          |

# Setting a 2-stage Flow Rate Alarm Continued

| Setting the flow rate<br>alarm | Step | Procedure                                                              | Screen                                      |
|--------------------------------|------|------------------------------------------------------------------------|---------------------------------------------|
| (Continued)                    | 5    | Touch the red key to set the 2-stage high limit alarm in the same way. | # HI-ALM1 -100 %<br>HI-ALM2 -100 %          |
|                                | 6    | Use the $\Rightarrow$ key to move the cursor to the desired digits.    | # HI-ALM1 +1 <u>0</u> 0 %<br>HI-ALM2 +100 % |
|                                | 7    | Use the $\bigwedge$ and $\bigvee$ keys to change the numbers.          | # HI-ALM1 +090 %<br>HI-ALM2 +110 %          |
|                                | 8    | Touch the ➡ key to move the cursor to the "#".                         | # HI-ALM1 +100 %<br>HI-ALM2 +110 %          |

# Setting the Low Flow Cut

| Introduction    | When the flui<br>stationary and<br>cut the flow in | d flow inside the detector is nar<br>the analog output can be latched t<br>this situation is referred to as the                   | row, the fluid is regarded as<br>o zero. The value at which to<br>"low flow latch." |
|-----------------|----------------------------------------------------|----------------------------------------------------------------------------------------------------|-------------------------------------------------------------------------------------|
| Default setting | OFF                                                |                                                                                                    |                                                                                     |
| Setting range   | OFF or ON 0% - ON 10%                              |                                                                                                    |                                                                                     |
|                 | Step                                               | Procedure                                                                                                    | Screen                                                                              |
|                 | 1                                                  | Open the low flow cut setup<br>screen by following the steps to<br>enter the Engineering Mode.                                    | # LOW-FLOW CUT<br>OFF                                                               |
|                 | 2                                                  | Touch the ➡ key.                                                                                                    | # LOW-FLOW CUT<br>OFF                                                               |
|                 | 3                                                  | By touching the  key, the<br>"OFF" message will change to<br>"ON". Now you can enter the<br>low flow cut in a numerical<br>value. | # LOW-FLOW CUT<br><u>Q</u> N 00%                                                    |
|                 | 4                                                  | Touch the $\Rightarrow$ key, and the cursor will moves to the numerical figures.                                                  | # LOW-FLOW CUT<br>ON 0 <u>0</u> %                                                   |
|                 | 5                                                  | Use the $-$ and $-$ keys to select the desired numbers.                                                                           | # LOW-FLOW CUT<br>ON 0 <u>5</u> %                                                   |
|                 | 6                                                  | Touch the ➡ key to move the cursor to the "#".                                                                                    | # LOW-FLOW CUT<br>ON 05%                                                            |
# Determining the Pulse Output Abnormality Treatment Direction

| Introduction    | It is possible to determine the pulse output direction when an abnormality occurs in the electromagnetic flowmeter and flow rate measurement becomes impossible. Use this function when pulse output is selected. |                                                                                                    |                                                                                 |  |  |
|-----------------|----------------------------------------------------------------------------------------------------|----------------------------------------------------------------------------------------------------|---------------------------------------------------------------------------------|--|--|
|                 |                                                                                                    | <b>∕</b> ∆Caution                                                                                                    |                                                                                 |  |  |
|                 | <ul> <li>The abno<br/>the safety<br/>direction<br/>aged.</li> </ul>                                                                                                    | rmality treatment direction is ve<br>of the overall control process.<br>very carefully. Otherwise the                               | ery important for securing<br>Determine the treatment<br>equipment will be dam- |  |  |
| Default setting | "LOW"                                                                                                    |                                                                                                    |                                                                                 |  |  |
| Setting range   | "LOW": Ou<br>"HOLD": Ho                                                                                                    | utputs no pulse.<br>olds the pulse to the value obtainin<br>curred.                                                                 | g just before the abnormality                                                   |  |  |
|                 | Step                                                                                                    | Procedure                                                                                                    | Screen                                                                          |  |  |
|                 | 1                                                                                                    | Open the pulse output abnor-<br>mality treatment direction setup<br>screen by following the steps to<br>enter the Engineering Mode. | # ERROR OUT MODE<br>P. OUT LOW                                                  |  |  |
|                 | 2                                                                                                    | Touch the ➡ key.                                                                                                    | # ERROR OUT MODE<br>P. OUT LOW                                                  |  |  |
|                 | 3                                                                                                    | Use the for the key to determine the abnormality treatment direction.                                                               | # ERROR OUT MODE<br>P. OUT HOLD                                                 |  |  |
|                 | 4                                                                                                    | Touch the                                                                                                    | # ERROR OUT MODE<br>P. OUT HOLD                                                 |  |  |

#### **Determining the Analog Output Abnormality Treatment Direction**

#### Introduction

It is possible to determine the anal g output direc

#### **A**Caution

• The abnormality treatment direction is very important for securing the safety of the overall control process. Determine the treatment direction very carefully. Otherwise the equipment will be damaged.

#### Default setting

Setting range

"LOW"

"LOW": Minimizes the output. "HIGH": Maximizes the output.

"HOLD": Holds the pulse to the value obtaining just before the abnormality occurred.

| Step | Procedure                                                                                                    | Screen                                  |
|------|----------------------------------------------------------------------------------------------------|-----------------------------------------|
| 1    | Open the analog output abnor-<br>mality treatment direction setup<br>screen by following the steps to<br>enter the Engineering Mode. | # ERROR OUT MODE<br>I. OUT LOW          |
| 2    | Touch the ➡ key.                                                                                                    | # ERROR OUT MODE<br>I. OUT LOW          |
| 3    | Use the <b>1</b> and <b>1</b> keys to determine the abnormality treatment direction.                                                 | # ERROR OUT MODE<br>I. OUT <u>H</u> IGH |
| 4    | Touch the ➡ key to move the cursor to the "#".                                                                                       | # ERROR OUT MODE<br>I. OUT HIGH         |

## Setting the Contact Output Status

| Introduction    | This is used to set the contact output status for normal operation.                          |  |  |
|-----------------|----------------------------------------------------------------------------------------------|--|--|
| Important       | This function is displayed when contact output has been selected (additional specification). |  |  |
| Default setting | "CLOSE"                                                                                      |  |  |
| Setting range   | "CLOSE" "OPEN"                                                                               |  |  |

For 1-contact input and 1-contact output

| Step | Procedure                                                                                                  | Screen                                 |
|------|----------------------------------------------------------------------------------------------------|----------------------------------------|
| 1    | Open the contact output status<br>setup screen by following the<br>steps to enter the Engineering<br>Mode. | # ST. OUT MODE<br>NORMAL CLOSE         |
| 2    | Touch the ➡ key.                                                                                           | # ST. OUT MODE<br>NORMAL <u>C</u> LOSE |
| 3    | Use the key to set the con-<br>tact output status.                                                         | # ST. OUT MODE<br>NORMAL OPEN          |
| 4    | Touch the ➡ key to move the cursor to the "#".                                                             | # ST. OUT MODE<br>NORMAL OPEN          |

(Continued on next page)

## Setting the Contact Output Status Continued

# Setting range (continued)

<For 2-contact output>

| Step | Procedure                                                                                                  | Screen                                  |
|------|----------------------------------------------------------------------------------------------------|-----------------------------------------|
| 1    | Open the contact output status<br>setup screen by following the<br>steps to enter the Engineering<br>Mode. | # ST. OUT1 MODE<br>NORMAL CLOSE         |
| 2    | Touch the ⊫> key.                                                                                          | # ST. OUT1 MODE<br>NORMAL <u>C</u> LOSE |
| 3    | Use the the key to set the contact output status.                                                          | # ST. OUT1 MODE<br>NORMAL OPEN          |
| 4    | Touch the ⇒ key to move the cursor to the "#".                                                             | # ST. OUT1 MODE<br>NORMAL OPEN          |
| 5    | Touch the $\implies$ key to set contact output 2 in the same way.                                          | # ST. OUT2 MODE<br>NORMAL CLOSE         |

### **Maintenance Mode**

| OUTPUT CHECK<br>MODE | Screen             | display        | Description                             | Indication conditions                                                               |
|----------------------|--------------------|----------------|-----------------------------------------|-------------------------------------------------------------------------------------|
|                      | OUTPUT C<br>I.OUT  | CHECK          | Checks the analog output loop           |                                                                                     |
|                      | OUTPUT C<br>P.OUT  | CHECK          | Checks the pulse output loop            | Selection of pulse output.                                                          |
|                      | ST.IN<br>ST.OUT    | OPEN<br>CLOSE  | Checks the contact input/output<br>loop | Selection of 1-contact input and<br>1-contact output (additional<br>specification). |
|                      | ST.IN1<br>ST.IN2   | OPEN<br>OPEN   | Check the 2-contact input loop          | Selection of 2-contact input (ad-<br>ditional specification).                       |
|                      | ST.OUT1<br>ST.OUT2 | CLOSE<br>CLOSE | Checks the 2-contact output loop        | Selection of 2-contact output (ad-<br>ditional specification).                      |
|                      | EX CHECK           | X              | Check the excitation source.            |                                                                                     |
|                      | Screen             | display        | Description                             | Indication conditions                                                               |

| CAL | _IBR | ION |
|-----|------|-----|
| MO  | DE   |     |

| Screen display | Description                    | Indication conditions |
|----------------|--------------------------------|-----------------------|
| CAL EX         | Adjusts the excitation current |                       |
| CAL I.OUT      | Adjusts the analog output      |                       |
| CAL GAIN       | Adjusts the converter gain     |                       |

#### **CRITICAL MODE**

| Screen display            | Description                                          | Indication conditions |
|---------------------------|------------------------------------------------------|-----------------------|
| ROM VER.                  | Checks the ROM version                               |                       |
| ERROR HISTORY             | Checks the error history                             |                       |
| SHIPPING DATA<br>RECOVERY | Restores the internal data to the status at shipment |                       |
| INITIAL DATA<br>RECOVERY  | Initializes the internal data                        |                       |

## MEMO

#### Chapter 5 - Maintenance and Troubleshooting of the Electromagnetic Flowmeter

| Outline of this<br>chapter | This chapter describes the maintenance and inspection procedures for the electromagnetic flowmeter and the information that should be referred to during troubleshooting.           |  |  |
|----------------------------|----------------------------------------------------------------------------------------------------|--|--|
|                            | First, this chapter explains the procedures used to check the converter func-<br>tions. The items to be checked are as follows.                                                     |  |  |
|                            | <ul> <li>Input/output signal loop check<br/>Analog output<br/>Pulse output<br/>Contact input/output<br/>Excitation current</li> <li>False signal input by the calibrator</li> </ul> |  |  |
|                            | These items serve to aid in early detection of the causes of abnormalities in converter operation.                                                                                  |  |  |
|                            | This chapter also explains the troubleshooting procedures and the initial data recovery procedures.                                                                                 |  |  |

When using the S-SFC (either Japanese or English display) refer to the user's manual CM2-MGG000-2001.

# Checking the Input/Output Signal Loop

| Introduction | The converter includes a constant current generator. Current from 0% to 115% of the flow rate signal can be set. Loop checking can be performed with this function, as can loop checking of the pulse output and contact input/output. This function can be executed in the Maintenance Mode. |
|--------------|----------------------------------------------------------------------------------------------------|
| Occasion     | Use this function to check wiring and the operation of the equipment con-<br>nected to the converter in the measuring loop.                                                                                                    |
| Туре         | <ul> <li>These are the items used for the loop check.</li> <li>Analog output</li> <li>Pulse output</li> <li>Contact input/output</li> <li>Excitation current</li> </ul>                                                                                                    |

# Checking the Analog Output

| Introduction    | The analog output can be checked by using the electromagnetic flowmeter as<br>a constant current generator.<br>Display current output |                                                                                                    |                                           |  |
|-----------------|----------------------------------------------------------------------------------------------------|----------------------------------------------------------------------------------------------------|-------------------------------------------|--|
| Default setting |                                                                                                    |                                                                                                    |                                           |  |
| Setting range   | 000.0% - 115.                                                                                                    | .0% (the percentage is the ratio of                                                                                                    | the preset range.)                        |  |
|                 | Step                                                                                                    | Procedure                                                                                                    | Screen                                    |  |
|                 | 1                                                                                                    | Open the analog output check<br>screen by following the steps to<br>enter the Maintenance Mode.                                                                              | <pre></pre>                               |  |
|                 | 2                                                                                                    | Touch the ⇒ key to move the cursor to the numerical figure to be checked. In this situation, the current corresponding to the percentage of the preset I.OUT will be output. | > OUTPUT CHECK<br>I. OUT <u>0</u> 00 .0 % |  |
|                 | 3                                                                                                    | Using the f and keys,<br>change the percentage to the<br>desired one. In the example at<br>right, an analog output of<br>100% of the range (20 mA) is<br>output.             | > OUTPUT CHECK<br>I. OUT <u>1</u> 00 .0 % |  |
|                 | 4                                                                                                    | Touch the key to move the cursor to ">." The analog output will return to the value corresponding to the percentage of the actual flow rate indicated on the main display.   | 2 OUTPUT CHECK<br>I. OUT 100.0 %          |  |

# Checking the Pulse Output

| Introduction    | The pulse ou<br>constant curr<br>This screen v<br>tion). | atput can be checked by using the ele<br>rent generator.<br>will appear if pulse output has been s                                                                                             | ectromagnetic flowmeter as a selected (additional specifica- |
|-----------------|----------------------------------------------------------|----------------------------------------------------------------------------------------------------|--------------------------------------------------------------|
| Default setting | Display curr                                             | ent output                                                                                                    |                                                              |
| Setting range   | 000.0% - 11                                              | 5.0%                                                                                                    |                                                              |
|                 | Step                                                     | Procedure                                                                                                    | Screen                                                       |
|                 | 1                                                        | Open the pulse output check<br>screen by following the steps to<br>enter the Maintenance Mode.                                                                                                 | ≥ OUTPUT CHECK<br>P. OUT 000 .0 %                            |
|                 | 2                                                        | Touch the $rightarrow$ key to move the cursor to the numerical figure to be checked. In this situation, the pulse of the frequency corresponding to the indication will be generated.          | > OUTPUT CHECK<br>P. OUT <u>0</u> 00 .0 %                    |
|                 | 3                                                        | Using the $\bigstar$ and $\clubsuit$ keys, change the percentage to the desired one. In the example at right, a pulse of the frequency corresponding to a flow rate of 100% will be generated. | > OUTPUT CHECK<br>P. OUT <u>1</u> 00 .0 %                    |
|                 | 4                                                        | Touch the key to move the cursor to ">." The pulse will be generated according to the indication on the large 7-segment flow rate display.                                                     | ≥ OUTPUT CHECK<br>P. OUT 100 .0 %                            |

# Checking the Contact Input/Output Loop

| Introduction    | Check the co<br>contact input<br>It is also poss<br>OFF the con<br>The screen th<br>tions have be | ontact input terminal status on the l<br>t terminal of the electromagnetic flo<br>sible to check the loop of the contact<br>tact output terminal of the electrom<br>hat will be displayed depends on wl<br>een selected (additional specificatio | LCD by turning ON/OFF the<br>owmeter.<br>t output signal by turning ON/<br>agnetic flowmeter.<br>nat contact input/output func-<br>n). |
|-----------------|---------------------------------------------------------------------------------------------------|----------------------------------------------------------------------------------------------------|----------------------------------------------------------------------------------------------------|
| Default setting | Display curr                                                                                      | ent status                                                                                                    |                                                                                                    |
| Setting range   | "CLOSE" "OPEN"                                                                                    |                                                                                                    |                                                                                                    |
|                 |                                                                                                   | Procedure                                                                                                    | Screen                                                                                                    |
|                 | 1                                                                                                 | Open the contact input/output<br>loop check screen by following<br>the steps to enter the Mainte-<br>nance Mode.                                                                                                    | ≥ ST. IN OPEN<br>ST. OUT CLOSE                                                                                                    |
|                 | 2                                                                                                 | Touch the key to move the cursor to the "CLOSE" or "OPEN" that indicate the status of ST.OUT (abbreviation of contact output).                                                                                                    | > ST. IN OPEN<br>ST. OUT <u>C</u> LOSE                                                                                                 |
|                 | 3                                                                                                 | Using the key, select the<br>contact output status to be<br>checked.<br>While this screen is being dis-<br>played, the contact status is<br>output as indicated.                                                                                 | ST. IN OPEN<br>ST. OUT OPEN                                                                                                    |
|                 | 4                                                                                                 | While this screen is being dis-<br>played, the indication of OPEN<br>or CLOSE will change accord-<br>ing to the contact input termi-<br>nal status.                                                                                              | > ST. IN CLOSE<br>ST. OUT <u>O</u> PEN                                                                                                 |
|                 | 5                                                                                                 | Touch the ➡ key to move the cursor to ">".                                                                                                    | ≥ ST. IN CLOSE<br>ST. OUT <u>O</u> PEN                                                                                                 |

Continued on next page

## Checking the Contact Input/Output Loop Continued

# Setting range (continued)

When 2-contact input is selected

| Step | Procedure                                                                                                    | Screen                           |
|------|----------------------------------------------------------------------------------------------------|----------------------------------|
| 1    | Open the contact input loop<br>check screen by following the<br>steps to enter the Maintenance<br>Mode.                                                             | ≥ ST. IN1 CLOSE<br>ST. IN2 CLOSE |
| 2    | There is no cursor movement<br>on this display. The indication<br>of OPEN or CLOSE will<br>change depending on the con-<br>nected contact input terminal<br>status. | ≥ ST. IN1 CLOSE<br>ST. IN2 OPEN  |

When 2-contact output is selected

\_

| Step | Procedure                                                                                                    | Screen                                     |
|------|----------------------------------------------------------------------------------------------------|--------------------------------------------|
| 1    | Open the contact output loop<br>check screen by following<br>steps to enter the Maintenance<br>Mode.                                                                                                    | ≥ ST. OUT1 CLOSE<br>ST. OUT2 CLOSE         |
| 2    | Touch the key to move the cursor to the "CLOSE" or "OPEN" that indicates the contact output status.                                                                                                    | > ST. OUT1 CLOSE<br>ST. OUT2 <u>C</u> LOSE |
| 3    | Using the key, select the<br>contact output status to be<br>checked.<br>The two contact output termi-<br>nals close or open simulta-<br>neously. While this screen is<br>being displayed, the contact<br>status is output as indicated. It<br>is impossible to change the sta-<br>tus of only one contact output<br>terminal. | > ST. OUT1 OPEN<br>ST. OUT2 <u>O</u> PEN   |
| 4    | Touch the key to move the cursor to ">."                                                                                                    | ≥ ST. OUT1 OPEN<br>ST. OUT2 OPEN           |

## **Checking the Excitation Current**

#### Introduction

It is possible to check the excitation current value that flows into the coil in the detector and its flow direction. This check is not possible for integral models.

| Step | Procedure                                                                                                    | Screen                  |
|------|----------------------------------------------------------------------------------------------------|-------------------------|
| 1    | Open the excitation current<br>check screen by following the<br>steps to enter the Maintenance<br>Mode. In this situation, the<br>multimeter output will not be<br>stable since the excitation cur-<br>rent is flowing rectangularly. | ≥ EX CHECK<br>EXX 160.0 |
| 2    | Touch the key once, and the excitation current will be a direct current and will flow from X to Y. Make sure the current reaches 160.0 mA.                                                                                            | > EX CHECK<br>EXX 160.0 |
| 3    | Touch the $\implies$ key again, and<br>the current will flow from Y to<br>X. The polarity will be the re-<br>verse of the status in Step 2.                                                                                           | > EX CHECK<br>EXY 160.0 |
| 4    | Touch the $\Rightarrow$ key again, and the excitation current will stop.                                                                                                    | > EX CHECK<br>OFF 160.0 |
| 5    | Finally, touch the ➡> key again to move the cursor to ">".                                                                                                    | ≥ EX CHECK<br>OFF 160.0 |

# False Signal Input by Calibrator

| Introduction | The electromagnetic flowmeter is provided with a dedicated calibrator, whic<br>has the function of generating the same signal as the flow rate signal from th<br>detector. The converter function can be checked using this false signal. |  |
|--------------|----------------------------------------------------------------------------------------------------|--|
| When to use  | When a problem occurs in the converter, use this method to judge whether detector or the converter is responsible for the problem.                                                                                                    |  |
| Preparation  | <ul> <li>Prepare the following equipment.</li> <li>Dedicated calibrator and dedicated cable</li> <li>Digital voltmeter</li> <li>Resistor (250Ω)</li> </ul>                                                                                |  |
|              | In addition, the value of the measuring span is needed as data to be input into<br>the dedicated calibrator.                                                                                                    |  |
| How to check | Calibrate the electromagnetic flowmeter according to the calibrator's operat-<br>ing manual. The code of the calibrator's operating manual is CM2-MGZ100-<br>2001.                                                                        |  |

# 5-2 Troubleshooting

## Overview

| Introduction    | If a problem occurs at electromagnetic flowmeter start-up and operation, the following three causes should be considered.<br>Inconsistency between the electromagnetic flowmeter's specifications and the actual operating conditions<br>Missetting or misoperation                                                                                                    |
|-----------------|----------------------------------------------------------------------------------------------------|
|                 | Electromagnetic nowmeter manufiction                                                                                                    |
|                 | If a problem occurs during electromagnetic operation, the converter's self-<br>diagnostic function will classify it as serious or minor. It will indicate this and<br>respond accordingly.                                                                                                    |
|                 | Perform the proper correction measures, referring to the troubleshooting guidelines described in this section.                                                                                                    |
| Serious trouble | Serious problems may obstruct electromagnetic flowmeter operation and fi-<br>nally damage the flowmeter, if not corrected. When serious trouble occurs<br>during electromagnetic flowmeter operation, an error message will appear on<br>the converter's display panel and the flowmeter will continue to output the<br>preset value in the abnormality treatment (fail-safe) direction. The error mes-<br>sage and the self-diagnostic results will be visible on the display panel or<br>using the S-SFC's STAT (diagnosis) key. |
|                 | Example:<br>EX CHECK ERROR: This message appears if the detector coil has been<br>disconnected.                                                                                                    |
| Minor trouble   | Minor problems will not seriously obstruct electromagnetic flowmeter opera-<br>tion. When an error occurs during electromagnetic flowmeter operation and<br>is regarded as a minor problem by the converter self-diagnostics, the output<br>will not burn out and the electromagnetic flowmeter will continue to output<br>the instantaneous flow rate.                                                                                                    |
|                 |                                                                                                    |

### **Errors at Start-up**

#### Troubleshooting

When a problem occurs at start-up, perform the following procedures. If the problem remains, it is possible that the electromagnetic flowmeter has been damaged. Contact the reference listed on the last page of this manual.

| Trouble                                     | Check points and treatment                                                                                                    |  |
|---------------------------------------------|----------------------------------------------------------------------------------------------------|--|
| No indication on display panel at power-up. | <ul> <li>Check the converter power supply specification.</li> <li>Make sure the ambient temperature is not below -25°C.</li> </ul>                                                                                                    |  |
| No output at power-up.                      | • Make sure the signal line is correctly con-<br>nected.                                                                                                    |  |
| No communication with S-SFC.                | <ul> <li>Make sure the main card switches have the following settings.</li> <li>I SFC</li> <li>I SFC</li> <li>I Make sure the signal line is correctly connected.</li> <li>Make sure the S-SFC is correctly connected.</li> <li>Make sure the S-SFC is Version 7.0 or later. Some functions will not work on other versions.</li> </ul> |  |
| No pulse output.                            | <ul> <li>Make sure the pulse output line is correctly connected.</li> <li>Make sure pulse output has been selected in the converter specification.</li> </ul>                                                                                                    |  |
| Current output remains 0 mA.                | <ul> <li>Make sure the power supply and voltage are correct.</li> <li>Make sure the main card switches have the following settings.</li> </ul>                                                                                                    |  |

#### **Errors during Operation**

**Troubleshooting** When a problem occurs during operation, perform the following procedures.

- 1. Check against the table on this page for symptoms of the error. If found, perform the steps indicated in the table.
- 2. When communication with S-SFC is used, read the error message and the self-diagnostic result using the STAT (diagnosis) key.
- 3. When the problem cannot be solved, it is possible that the electromagnetic flowmeter has been damaged. Contact the reference listed on the last page of this manual.

| Trouble                                                             | Check points and treatment                                                                                                    |
|---------------------------------------------------------------------|----------------------------------------------------------------------------------------------------|
| Output fluctuates excessively beyond the estimated flow rate range. | <ul> <li>Make sure the electromagnetic flowmeter is correctly grounded.</li> <li>Make sure the damping time constant is set correctly.</li> <li>Clean the electrodes.</li> </ul>                                                                                                    |
| Output exceeds 100%.                                                | <ul> <li>Make sure the set range is set correctly.</li> <li>Make sure the span is set correctly.</li> <li>Make sure the zero point is correctly adjusted.</li> <li>Make sure the converter is correctly calibrated.</li> </ul>                                                                                                    |
| Output remains 0%.                                                  | <ul> <li>Make sure the pipe is not empty. If it is empty, the empty detection function will be functioning.</li> <li>Make sure the signal line is correctly connected.</li> <li>Make sure the valves are open on the upper and lower sides.</li> <li>Make sure the span is set correctly.</li> <li>Make sure the converter is not in the constant current mode.</li> <li>Make sure the flow rate is not in the low flow cutoff range.</li> </ul> |

Continued on next page

# Errors during Operation Continued

# Troubleshooting (continued)

| Trouble                                                      | Check points and treatment                                                                                                    |
|--------------------------------------------------------------|----------------------------------------------------------------------------------------------------|
| Output has burnt out.                                        | • Refer to "Error messages and treatment" to perform measures.                                                                                                    |
| Pulse output is too large or<br>too small for the flow rate. | <ul> <li>Make sure the pulse scale and width are correctly set.</li> <li>Make sure the converter is correctly calibrated.</li> <li>Make sure the pulse counter specification is proper.</li> <li>Make sure the drop out value is correctly set between 0 and 10%.</li> </ul> |

### **Error Messages and Treatment (Display)**

#### Hardware check

Hardware check is executed in the Measuring Mode. Perform the proper measures immediately. While an error code (Err-01 to Err-05) is being displayed, the output for the abnormal situation will be as preset in the Engineering Mode.

Error codes for serious trouble

|               |                                  | Errr-01<br>EX CHECK<br>ERROR                                                                    |                    |
|---------------|----------------------------------|-------------------------------------------------------------------------------------------------|--------------------|
| Error<br>code | Error contents                   | Treatment                                                                                       | LCD display        |
| Err-01        | Coil disconnected<br>EX open     | <ol> <li>Check connection.</li> <li>Measure coil resistance.</li> <li>Restore power.</li> </ol> | EX CHECK<br>ERROR  |
| Err-02        | ROM<br>check<br>error            | <ol> <li>Restore power.</li> <li>Replace ROM.</li> <li>Replace main circuit board.</li> </ol>   | ROM CHECK<br>ERROR |
| Err-03        | RAM<br>READ AFTER<br>WRITE error | <ol> <li>Restore power.</li> <li>Replace main circuit<br/>board.</li> </ol>                     | RAM CHECK<br>ERROR |
| Err-04        | NVM<br>READ AFTER<br>WRITE error | <ol> <li>Restore power.</li> <li>Replace main circuit<br/>board.</li> </ol>                     | NVM CHECK<br>ERROR |
| Err-05        | ADC error<br>A/D change error    | <ol> <li>Restore power.</li> <li>Replace main circuit<br/>board.</li> </ol>                     | ADC CHECK<br>ERROR |

(Continued on next page)

## Error Messages and Treatment (Display) Continued

| Checking for mis-<br>setting | Missetting diagnostics are executed in the Engineering Mode.<br>When a setting is incorrect, the error will be displayed for one second and then<br>the incorrectly-set screen will appear. |
|------------------------------|----------------------------------------------------------------------------------------------------|
|                              | (To view the error contents again, press the MODE key.)                                                                                                    |

Note: Press the MODE key for more than 5 seconds, and the data will return to the status obtaining before entering the Engineering Mode.

# Error codes for minor trouble

| Error<br>code | Error contents                                                                | Treatment                                                       | LCD display                   |
|---------------|-------------------------------------------------------------------------------|-----------------------------------------------------------------|-------------------------------|
| Err–11        | Mismatch of diam-<br>eter and detector<br>type.                               | Check diameter and detector and enter proper data.              | TYPE - DIA<br>MATCHING ERROR  |
| Err-12        | High/low limit alarm<br>error.<br>HI>LO                                       | Set HI≥LO.                                                      | SETTING ERROR<br>HI < LO      |
| Err–21        | Span setting of<br>12 m/s or more.                                            | Check SPAN, DIA,<br>TYPE, DUMMY settings.                       | SPAN ERROR<br>OVER 12m/s      |
| Err-22        | Pulse frequency too<br>large or too small.                                    | Check 1. pulse scale and<br>2. pulse frequency<br>settings.     | PULSE WEIGHT<br>SETTING ERROR |
| Err-23        | Pulse width too large.<br>DUTY 70% or more<br>at pulse frequency<br>output    | Check 1. pulse width 2.<br>pulse scale and 3. span<br>settings. | PULSE WIDTH<br>OVER DUTY 70%  |
| Err–24        | Hysteresis exceeding<br>100% of range in<br>normal/reverse<br>automatic range | Check hysteresis setting.                                       | HYSTERSIS<br>SETTING ERROR    |

#### Parts List Continued MGG10C \_\_\_\_\_ MGG14C

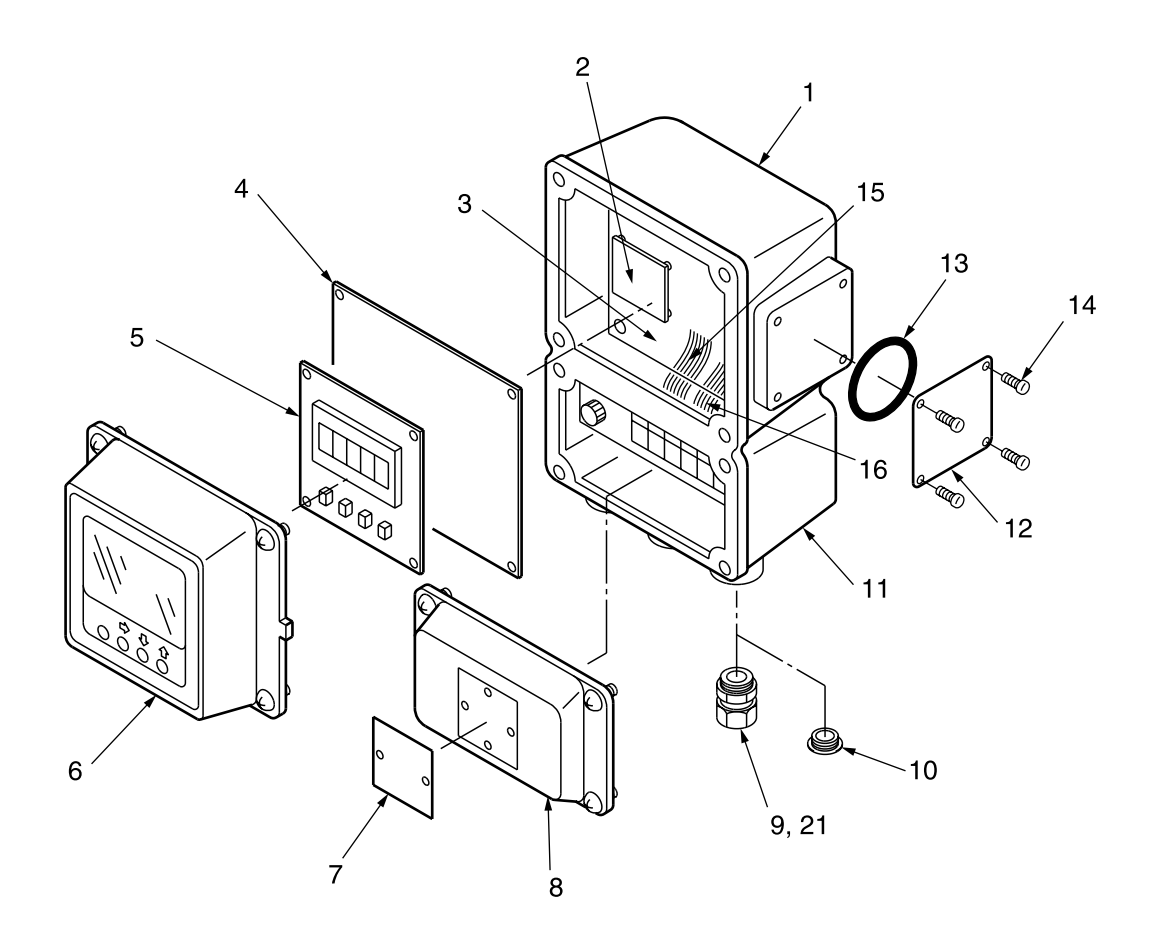

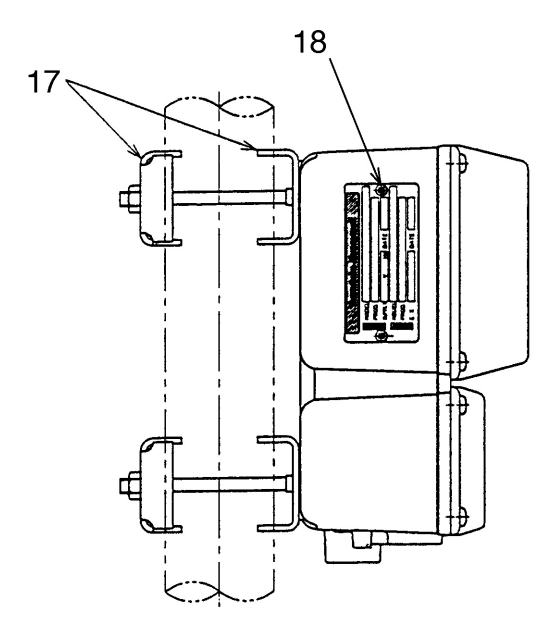

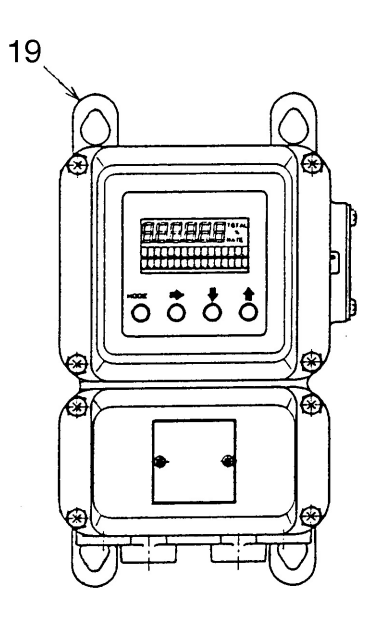

# Parts List Continued MGG10C / 14C

| Key No. | Description                            | Quantity | I I          | Part No.     |
|---------|----------------------------------------|----------|--------------|--------------|
| 1       | Converter main body                    |          |              |              |
|         | (Standard finish)                      | 1        | 803          | 81001-001    |
|         | (Corrosion-resistant finish)           | 1        | 803          | 81001-101    |
|         | (Corrosion-proof finish)               | 1        | 803          | 81001-201    |
| 2       | Contact input/output card              |          |              |              |
|         | (2 inputs)                             | 1        | 803          | 81221-001    |
|         | (1 input / 1 output)                   | 1        | 803          | 81221-002    |
|         | (2 outputs)                            | 1        | 803          | 81221-003    |
| 3       | Main card                              |          | 803          | 81035-001    |
| 4       | Displaycontrol card / pulse card       |          |              |              |
|         | (W / pulse)                            | 1        | 803          | 81219-001    |
|         | (WO / pulse)                           | 1        | 803          | 81219-002    |
| 5       | Data setting device                    |          | 803          | 81043-001    |
|         | Screw                                  | 4        | HS311530-002 |              |
| 5-1     | LCD assembly                           | 1        | 80381224-001 |              |
| 6       | Display cover assembly (W / LCD)       |          | MGG10C       | MGG14C       |
|         | Horizontal and integral model          |          |              |              |
|         | (Standard finish)                      | 1        | 80381004-001 | 80381164-061 |
|         | (Corrosion-resistant finish)           | 1        | 80381004-101 | 80381164-161 |
|         | (Corrosion-proof finish)               | 1        | 80381004-201 | 80381164-261 |
|         | Display cover assembly (WO / LCD)      |          |              |              |
|         | Horizontal and integral model          |          |              |              |
|         | (Standard finish)                      | 1        | 80381004-011 | 80381164-071 |
|         | (Corrosion-resistant finish)           | 1        | 80381004-111 | 80381164-171 |
|         | (Corrosion-proof finish)               | 1        | 80381004-211 | 80381164-271 |
|         | Display cover assembly (W / LCD)       |          |              |              |
|         | Vertical and integral, or remote model |          |              |              |
|         | (Standard finish)                      | 1        | 80381004-002 | 80381164-062 |
|         | (Corrosion-resistant finish)           | 1        | 80381004-102 | 80381164-162 |
|         | (Corrosion-proof finish)               | 1        | 80381004-202 | 80381164-262 |
|         | Display cover assembly (WO / LCD)      |          |              |              |
|         | Vertical and integral, or remote model |          |              |              |
|         | (Standard finish)                      | 1        | 80381004-012 | 80381164-072 |
|         | (Corrosion-resistant finish)           | 1        | 80381004-112 | 80381164-172 |
|         | (Corrosion-proof finish) 1             | 1        | 80381004-212 | 80381164-272 |
| 6-1     | Glass (W / LCD)                        | 1        | 80381009-001 | 80381163-061 |
|         | (WO/LCD)                               | 1        | 80381009-011 | 80381163-071 |

# Parts List Continued MGG10C / 14C

| Key No. |                         | Description                     | Quantity | Part No.     |
|---------|-------------------------|---------------------------------|----------|--------------|
| 7       | Tag No. plate           | (W / Tag No.)                   | 1        | 80381014-001 |
|         | Screw                   |                                 | 2        | HS311230-050 |
| 8       | Terminal box c          | over                            |          |              |
|         |                         | (Standard finish)               | 1        | 80381010-001 |
|         |                         | (Corrosion-resistant finish)    | 1        | 80381010-101 |
|         |                         | (Corrosion-proof finish)        | 1        | 80381010-201 |
| 9       | Watertight glan         | d                               |          |              |
|         |                         | (Ni plated brass)               | 1        | 80356020-101 |
|         |                         | (Plastic)                       | 1        | 80352997-001 |
|         |                         | (SUS304)                        | 1        | 80356020-001 |
| 10      | Plug                    |                                 |          |              |
|         |                         | (W / Air-purge hole)            | 1        | 80381089-001 |
|         |                         | (WO / Air-purge hole)           | 1        | 80381052-001 |
| 11      | Terminal assem          | bly                             |          |              |
|         |                         | (AC100 to 120V / AC200 to 240V) | 1        | 80381015-001 |
|         |                         | (DC24V)                         | 1        | 80381015-002 |
| 11-1    | Fuse                    |                                 | 1        | 80381226-001 |
| 12      | Cover                   |                                 | 1        | 80381073-001 |
| 13      | O-ring                  |                                 | 1        | 80020935-807 |
| 14      | Screw                   |                                 | 4        | 311-250-100  |
| 15      | ABC cable               | (Signal cable)                  | 1        | 80381050-001 |
| 16      | XY cable                | (Excitation current cable)      | 1        | 80381046-001 |
| 17      | 2inch pipe mounting kit |                                 |          |              |
|         |                         | (SPCC)                          | 1        | 80279935-002 |
|         |                         | (SUS304)                        | 1        | 80381130-002 |
| 18      | Name plate              | (for MGG10C)                    | 1        | 80381003-001 |
|         |                         | (for MGG14C General)            | 1        | 80381162-001 |
|         |                         | (for MGG14C NI/Integral)        | 1        | 80381169-001 |
|         |                         | (for MGG14C NI/Remote)          | 1        | 80381169-001 |
|         | Screw                   |                                 | 2        | HS311230-050 |
| 19      | Wall mounting           | kit                             |          |              |
|         |                         | (SPCC)                          | 1        | 80279935-001 |
|         |                         | (SUS304)                        | 1        | 80381130-001 |

# Parts List Continued MGG10C / 14C

| Key No. | Description      | Quantity | Part No.     |
|---------|------------------|----------|--------------|
| 20      | Power unit       |          |              |
|         | (AC100V)         | 1        | 80381220-101 |
|         | (AC110V)         | 1        | 80381220-102 |
|         | (AC120V)         | 1        | 80381220-103 |
|         | (AV200V)         | 1        | 80381220-201 |
|         | (AC220V)         | 1        | 80381220-202 |
|         | (AC240V)         | 1        | 80381220-203 |
|         | (DC24V / 50Hz)   | 1        | 80381220-301 |
|         | (DC24V / 60Hz)   | 1        | 80381220-302 |
| 21      | Adaptor assembly |          |              |
|         | (1/2NPT)         | 1        | 80381077-001 |
|         | (CM20)           | 1        | 80381077-002 |
|         | (Pg13.5)         | 1        | 80381077-003 |

| Document Number :<br>Document Name : | CM2-MGG210-2001<br>MagneW3000 PLUS Smart<br>Electromagnetic Flowmeter General Use<br>Converter Model MGG14C |
|--------------------------------------|----------------------------------------------------------------------------------------------------|
| Date :                               | Mar., 1997<br>Aug., 2004 (Rev. 5)                                                                           |
| Issued / Edited by :                 | Yamatake Corporation                                                                                        |

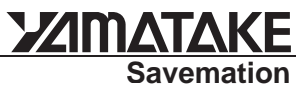

Savemation Saving through Automation

#### Yamatake Corporation

Totate international Building 2-12-19 Shibuya Shibuya-ku, Tokyo 150-8316 Japan *Tel : 81-3-3486-2310 Fax : 81-3-3486-2593*